Sangoma Technologies Inc.

# NetBorder Call Analyzer (NCA)

User Guide

v2.1.0 March 22, 2013 Copyright © 2010. Sangoma Technologies Inc. All Rights Reserved.Version:2.1.0

# **Table of Contents**

|                                                                                                    | <u>6</u>                                                                                                    |
|----------------------------------------------------------------------------------------------------|----------------------------------------------------------------------------------------------------|
| Audience                                                                                                    | 6                                                                                                    |
| Prerequisites                                                                                                    | 6                                                                                                    |
| Organization                                                                                                    | 7                                                                                                    |
| Related documentation                                                                                                    | 7                                                                                                    |
| Reference material                                                                                                    | <u>9</u>                                                                                                    |
| Text and writing conventions                                                                                                    | 10                                                                                                    |
| Chapter 1: Product overview                                                                                                    | 11                                                                                                    |
| Introduction to Call Progress Analysis                                                                                                    | 12                                                                                                    |
| Call progress tones                                                                                                    | 12                                                                                                    |
| The process                                                                                                    | 13                                                                                                    |
| Benefits                                                                                                    | 13                                                                                                    |
| Product description                                                                                                    | 14                                                                                                    |
| NetBorder Software Suite                                                                                                    | 15                                                                                                    |
| NetBorder Call Analyzer                                                                                                    | 15                                                                                                    |
| System architecture                                                                                                    | 17                                                                                                    |
| Chapter 2: Installation                                                                                                    | 18                                                                                                    |
| System requirements                                                                                                    | 18                                                                                                    |
| Installing the software                                                                                                    |                                                                                                    |
| Directories and files installed by the software                                                                                                    | 21                                                                                                    |
| The Cpa-stats.csv file                                                                                                    | 23                                                                                                    |
| Obtaining and installing the license file                                                                                                    | 24                                                                                                    |
| Uninstalling the software                                                                                                    | 27                                                                                                    |
| Validating the installation                                                                                                    |                                                                                                    |
|                                                                                                    | <u>28</u>                                                                                                    |
| Starting the service                                                                                                    | 28<br>29                                                                                                    |
| <u>Starting the service</u><br>What to do if the service fails to start                                                                                                    | 28<br>29<br>32                                                                                                    |
| <u>Starting the service.</u><br><u>What to do if the service fails to start.</u><br><u>Chapter 3: Getting started.</u>                                                                                                    | 28<br>29<br>32<br>33                                                                                                    |
| Valuating the installation                                                                                                    | 28<br>29<br>32<br>33<br>34                                                                                                    |
| Valuating the installation                                                                                                    | 28<br>29<br>32<br>33<br>34<br>35                                                                                                    |
| Valuating the installation                                                                                                    | 28<br>29<br>32<br>33<br>34<br>35<br>38                                                                                                    |
| Valuating the installation                                                                                                    |                                                                                                    |
| Starting the service                                                                                                    |                                                                                                    |
| Starting the service                                                                                                    |                                                                                                    |
| Starting the service                                                                                                    |                                                                                                    |
| Starting the service                                                                                                    |                                                                                                    |
| Starting the service.         What to do if the service fails to start.         Chapter 3: Getting started.         Prerequisites to making a test SIP call.         Configuring as an outbound proxy.         Making a call without CPA.         Making a call with CPA.         What to do if a call is not connected.         Chapter 4: Call flow fundamentals.         SIP transactions and dialogs.         SIP messages.         SIP requests.                                                                                                    | $ \begin{array}{cccccccccccccccccccccccccccccccccccc$                                                                                           |
| Starting the instantion                                                                                                    | $\begin{array}{c} 28\\29\\29\\32\\33\\34\\35\\38\\40\\40\\43\\46\\46\\46\\46\\46\\47\\ \end{array}$                                             |
| Starting the installation.         Starting the service.         What to do if the service fails to start.         Chapter 3: Getting started.         Prerequisites to making a test SIP call.         Configuring as an outbound proxy.         Making a call without CPA.         Making a call with CPA.         What to do if a call is not connected.         Chapter 4: Call flow fundamentals.         SIP transactions and dialogs.         SIP requests.         SIP responses.         SIP message structure.                                         | $\begin{array}{c} 28\\29\\29\\32\\33\\34\\35\\38\\40\\46\\46\\46\\46\\46\\47\\47\\47\\47\\47\\47\\47\\47\\47\\47\\47\\47\\47\\47\\47\\47\\47\\$ |
| Starting the service.         What to do if the service fails to start.         Chapter 3: Getting started.         Prerequisites to making a test SIP call.         Configuring as an outbound proxy.         Making a call without CPA.         Making a call with CPA.         What to do if a call is not connected.         Chapter 4: Call flow fundamentals.         SIP transactions and dialogs.         SIP requests.         SIP responses.         SIP message structure.         Start-line.                                                        | $\begin{array}{c}$                                                                                                    |
| Valuating the instantion.         Starting the service.         What to do if the service fails to start.         Chapter 3: Getting started.         Prerequisites to making a test SIP call.         Configuring as an outbound proxy.         Making a call without CPA.         Making a call with CPA.         What to do if a call is not connected.         Chapter 4: Call flow fundamentals.         SIP transactions and dialogs.         SIP requests.         SIP responses.         SIP message structure.         Start-line.         SIP headers. | $\begin{array}{c} 28\\29\\29\\32\\33\\34\\35\\38\\40\\40\\43\\40\\46\\46\\46\\46\\46\\47\\47\\47\\47\\48\end{array}$                            |

| SDP body                                                                                                    | 51                                       |
|----------------------------------------------------------------------------------------------------|------------------------------------------|
| Sample SIP messages                                                                                                    | 51                                       |
| Sample call flow                                                                                                    | 53                                       |
| Chapter 5: Configuring the application                                                                                                    | 55                                       |
| Selecting a mode of operation                                                                                                    |                                          |
| Initial mode                                                                                                    |                                          |
| Data collection mode                                                                                                    |                                          |
| Production mode                                                                                                    |                                          |
| Selecting the Application Class                                                                                                    |                                          |
| Configuring NetBorder as an outbound proxy                                                                                                    |                                          |
| Configuring NetBorder to be used with Genesys SIP Server (ie relay server).                                                                                                    |                                          |
| Configuring End Of Greeting Detection (EAMD)                                                                                                    | 61                                       |
| Configuring the country used for tone definitions                                                                                                    | 62                                       |
| Changing the SIP transport to TCP                                                                                                    | 63                                       |
| Returning NetBorder to its original configuration                                                                                                    | 63                                       |
| Recording media                                                                                                    | 64                                       |
| Using the CPA embedded recorder                                                                                                    | 64                                       |
| Setting up logging                                                                                                    | 65                                       |
| Viewing logs and events.                                                                                                    |                                          |
| Enabling logging parameters                                                                                                    | 69                                       |
| Enabling/disabling call logs                                                                                                    | 70                                       |
| Chapter 6. Troubleshooting                                                                                                    | 72                                       |
| Appendix A: Glossary                                                                                                    |                                          |
|                                                                                                    | 01                                       |
| Appendix B: Configuration parameters                                                                                                    | <u>ŏ1</u><br>02                          |
| <u>call-analyzer-service.properties</u>                                                                                                    | 02                                       |
| call-analyzer-engine.properties                                                                                                    |                                          |
| Call-properties lifes                                                                                                    | 01                                       |
| Inneout Sequence                                                                                                    | 91                                       |
| Appendix C: Logging configuration                                                                                                    | 92                                       |
| Logging levels                                                                                                    | <u>93</u>                                |
| Logger hierarchy                                                                                                    | 94                                       |
| Configuring the logging subsystem                                                                                                    | 95                                       |
| Step 1: Set the logging level and appender                                                                                                    | 95                                       |
|                                                                                                    | 97                                       |
| Step 2: Set the pattern layout                                                                                                    |                                          |
| Step 2: Set the pattern layout<br>Step 3 (optional): Set child-specific behaviour                                                                                                    |                                          |
| <u>Step 2: Set the pattern layout</u><br><u>Step 3 (optional): Set child-specific behaviour</u><br><u>Dynamic call logging</u>                                                            | <u>98</u><br>99                          |
| Step 2: Set the pattern layout.         Step 3 (optional): Set child-specific behaviour.         Dynamic call logging.         Syslog integration.                                        | 98<br>99<br>99                           |
| Step 2: Set the pattern layout.         Step 3 (optional): Set child-specific behaviour.         Dynamic call logging.         Syslog integration.         Step 1: Add a Syslog appender. | 98<br>99<br>.100<br>.100                 |
| Step 2: Set the pattern layout                                                                                                    | 98<br>99<br>.100<br>.100<br>.100         |
| Step 2: Set the pattern layout                                                                                                    | 98<br>99<br>.100<br>.100<br>.100<br>.101 |
| Step 2: Set the pattern layout                                                                                                    | 98<br>99<br>.100<br>.100<br>.100<br>.101 |

| Commis CID |          |      | 100  |
|------------|----------|------|------|
| Sample SIP | messages | <br> | <br> |
| · ·        |          |      |      |

# **About this document**

The NetBorder Call Analyzer is an open, software-based VoIP (Voice over Internet Protocol) product that provides enhanced Call Progress Analysis (CPA) services.

### Audience

This document is intended for application developers and system administrators who manage and interface with the NetBorder Call Analyzer.

### **Prerequisites**

This guide is intended for installers and advanced users. Prior knowledge of *IP (Internet Protocol)* networks is required.

This guide assumes:

• You have planned and/or managed the requirements of your VoIP and IP network.

• You have a working knowledge of Windows operating systems, the Internet, and graphical user interfaces.

For information on system requirements, see <u>System requirements</u> on page 18.

## Organization

This document is organized as follows:

| Section           | Title                       | Description                                                                                                    |
|-------------------|-----------------------------|----------------------------------------------------------------------------------------------------|
| <u>Chapter 1</u>  | Product overview            | Provides a description of the NetBorder Call<br>Analyzer, as well as an explanation of the system<br>architecture. |
| Chapter 2         | Installation                | Describes how to install (and uninstall) the NetBorder Call Analyzer software.                                     |
| Chapter 3         | <u>Getting started</u>      | Gets you started using the NetBorder Call<br>Analyzer.                                                             |
| Chapter 4         | Call flow fundamentals      | Describes the structure of SIP messages and provides sample call flows.                                            |
| Chapter 5         | Configuring the application | Describes how to configure the NetBorder Call<br>Analyzer, including enabling logging.                             |
| Chapter 6         | Troubleshooting             | Provides solutions to key troubleshooting issues.                                                                  |
| <u>Appendix A</u> | Glossary                    | Contains a list of terms, abbreviations and acronyms used in this guide.                                           |
| <u>Appendix B</u> | Configuration<br>parameters | Provides a comprehensive list of parameters, with a brief description, for the main configuration files.           |
| <u>Appendix C</u> | Logging configuration       | Contains general information about logging and logging configuration.                                              |
| Appendix D        | SIP response codes          | Lists and describes the most frequent SIP response codes you will encounter.                                       |
| <u>Appendix E</u> | Sample SIP messages         | Provides sample call flows and SIP request and response messages.                                                  |

## **Related documentation**

Together with this guide, you may also want to reference the following additional Sangoma documentation:

• NetBorder Call Analyzer Release Notes: For a list of supported features, limitations, and known issues with the current release.

For the latest news and information on our products and on current as well as upcoming releases, visit the Sangoma Technologies Inc. website at <u>www.sangoma.com</u>.

### **Reference material**

Commercial documentation on related technologies and applications is widely available from a number of sources. In addition, you may find the following specific information helpful.

#### SIP RFCs

In March 1999, *SIP (Session Initiation Protocol)* was defined in *RFC (Request for Comments)* 2543 by the *Multiparty Multimedia Session Control (MMUSIC)* Working group of the *Internet Engineering Task Force (IETF)*. In June 2002, the IETF published a new SIP RFC (RFC 3261). The NetBorder Call Analyzer is fully compliant with <u>RFC 3261</u>.

You can find all RFCs online at http://www.ietf.org/rfc/rfc[xxxx].txt, where [xxxx] is the number of the RFC; for example, http://www.ietf.org/rfc/rfc3261.txt.

To search by topic, visit <u>http://www.rfc-editor.org/rfcsearch.html</u>.

### Text and writing conventions

This document uses the following text and writing conventions:

• **Boldface** indicates menu items, or selections you make such as from a drop-down list or right-click context menu.

For example: In the Services list, right-click "Sangoma NetBorder Call Analyzer", and select **Properties** from the context menu.

• *Italics* indicate book titles, parameters and elements, file and path names, as well as terms introduced for the first time, which are usually spelled out and followed by their acronym or abbreviation in parentheses.

For example: VoIP (Voice over Internet Protocol)

• Courier New indicates commands and keywords that you enter literally as shown, and on-screen output such as prompts and system messages.

For example: ipconfig /all

• [Square brackets] indicate values that you replace, which are often followed by an explanation of what is required. Do not type the brackets when entering the command.

For example: [ NETBORDER\_INSTALLDIR ]\config\cpa\_media\_uas.properties

where [NETBORDER\_INSTALLDIR] is the root folder of the installation (for example, C:\Program Files\Sangoma NetBorder Platform 2.0\config\cpa\_media\_uas.properties).

In addition, note boxes, tips and cautions point out areas of special interest or concern. These boxes are set apart from the text and their purpose is clearly identified. For example:

**OTE:** This is a box designated for a note. It contains information that it is set apart so as to catch your eye. Tips and cautions are handled similarly and labelled accordingly.

# **Chapter 1: Product overview**

The NetBorder Call Analyzer Release 2.1.0 for Windows (XP and above) provides the flexibility needed to support a broad range of applications that require Call Progress Analysis (CPA) across all supported technologies and protocols.

Call Progress Analysis is the process of detecting pre-connect information about failed outbound call attempts and the destination party's media type for connected outbound calls. CPA is particularly important in the Enterprise and IP Contact Center, where reduced response times and CPA accuracy directly translate into increased productivity, reduced costs, and improved customer satisfaction and retention.

This chapter contains:

- An Introduction to Call Progress Analysis on page 12.
- A <u>Product description</u> on page 14, including the major features of the NetBorder Software Suite.
- An explanation of the <u>System architecture</u> on page 17.

## **Introduction to Call Progress Analysis**

Strictly speaking, Call Progress Analysis (CPA) is the automated determination by a piece of telecommunications equipment as to the result of dialing a number. For example, the result of the analysis might be a busy tone, an answered call, ringing at the other end but no answer after a preset number of rings or after a specified duration of time, and so on. The analysis involves detecting the various call progress tones generated by the telephone network as the call is put through.

### **Call progress tones**

In telephony, call progress tones are audible tones sent from the *Public Switched Telephone Network (PSTN)* or a *Private Branch Exchange (PBX)* to calling parties to indicate the status of phone calls.

The four most common call progress tones are:

- dial tone
- busy tone
- audible ringback
- reorder tone (fast busy tone).

### Special Information Tones (SITs)

In addition to the standard tones above, CPA can be used to detect *Special Information Tones (SITs)*. The special information tone is actually a series of three precise, sequential audio tones, which indicate that the callee cannot be reached. For example, a SIT tone alerts the caller that a recorded announcement will follow, explaining the failed call attempt to the caller. Automated dialing equipment, on the other hand, determine the reason for the failed call based on the frequency and duration of the tone itself.

### The process

CPA involves the following three crucial steps:

#### 1. Placing the call.

This is typically achieved by using an automated (predictive) *dialer*. Frequently, this dialer is a server that has been preconfigured to make calls automatically; for example, to a list of customers.

#### 2. Performing Call Progress Analysis.

As the call is being established, a Netborder Call Analyzer "listens on the line" and determines "who" is answering the call. Is it a person? Is it a voice-mail greeting? Is it a busy tone? Is it a telephone company operator (if the number is de-listed, for example)?

#### 3. Applying a treatment to the call, depending on NCA results.

For example, in the Contact Center, should the CPA determine that the call was answered by a human, the call is transferred to an available agent. Or, should the CPA determine that the call was answered by voice mail, a pre-recorded message is played, to inform the customer of the call, for instance.

### Benefits

Out of these operations, two very important factors emerge, which directly impact the success and efficiency of outbound dialing operations:

#### 1. CPA accuracy

If the Netborder Call Analyzer determines that a call has been answered by a person, while in fact it has encountered a voice-mail greeting, the agent receiving the call will spend time handling the call before he or she once again becomes available to answer another call. While this timeframe may be short (under a minute or so), it translates into a considerable loss of productivity when accumulated over time and in large volume call centers.

Similarly, should the Netborder Call Analyzer determine that an answering machine has picked up the call, when in fact a person has answered, the Contact Center operator may face stiff fines for contravening regulations.

#### 2. Response time

If it takes too long to connect to an agent, there is an increased risk of not being able to deliver the service at all, whether the Netborder Call Analyzer is accurate or not. Customers may hang up on the call (the infamous "dead air"), or the Contact Center operator may face penalties for non-compliance of nuisance call regulations.

#### Introducing the statistical model

With the NetBorder Call Analyzer, call progress analysis is achieved through the use of statistical models based on neural networks to evaluate the potential outcome of an outbound call attempt. The result is an intelligent machine that "learns" the behaviour that represent the different conditions representing call progress events.

This method provides NCA results with far superior accuracy and flexibility compared to traditional approaches, which tend to rely on heuristics or "rules of thumb". These statistic-based results provide:

- Improved accuracy and response time. See <u>Benefits</u> above.
- More resilience against various network conditions.

This approach provides superior robustness against volume variations, background noise and other network conditions. Since Contact Centers are starting to use automated dialing for a much different set of applications (callback, automated notification, proactive campaigns), as opposed to a single application, the CPA platform must allow for per-call optimization of calling parameters.

• Dynamic operations.

With the statistical approach, it is possible for the automated dialing application to select the particular operation point on a per-call basis. This means that the accuracy versus response time trade-off is locally optimized to provide the best possible results.

With its unique call progress analysis capabilities, the NetBorder Call Analyzer provides superior performance and optimal use of resources for IPbased outbound voice solutions.

## **Product description**

The NetBorder Call Analyzer is a component of Sangoma's NetBorder Software Suite.

### **NetBorder Software Suite**

The NetBorder Software Suite is a VoIP Session and Media Controller, a new class of product for VoIP deployments in the enterprise. NetBorder is comprised of four major software subsystems:

- Session Controller
- Media Proxy
- Media Services
- Network Connectivity.

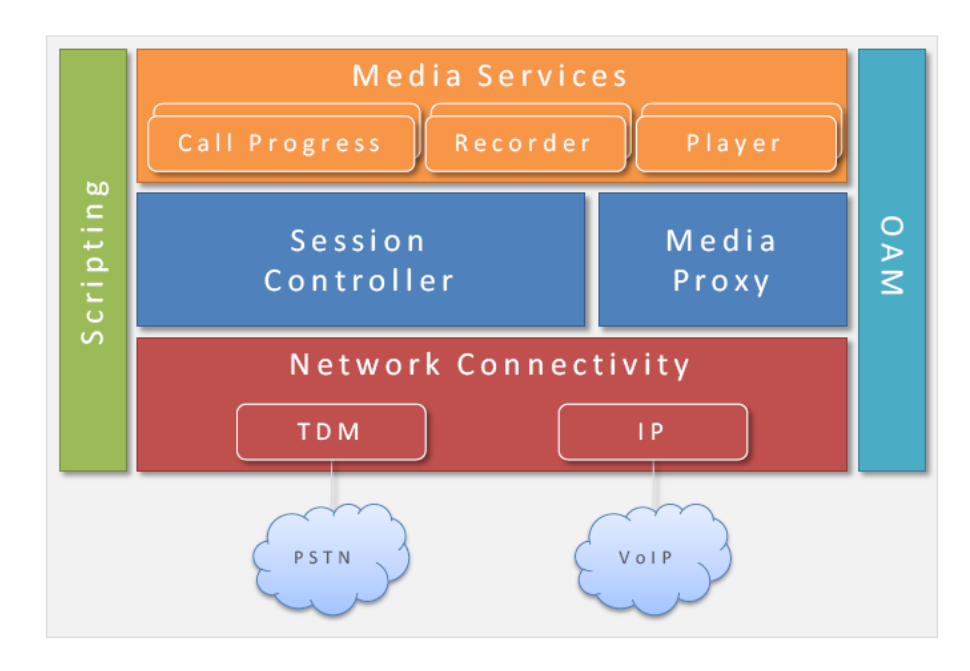

Each software subsystem has its own OAM (Operations, Administration, and Maintenance) components, for increased flexibility and manageability.

In NetBorder, these software subsystems combine to provide the necessary network connectivity, signaling proxy, signaling harmonization, media processing, media conversion and call control scripting, to remove the complexity from SIP applications.

## NetBorder Call Analyzer

The NetBorder Call Analyzer is a specialized component of the Media Services subsystem of the NetBorder Software Suite.

The NetBorder Call Analyzer implements unique pattern-recognition algorithms to provide superior accuracy in distinguishing live responses from voice mail systems or other devices and signals. The technology significantly increases agent productivity, reduces connection time to callers, and streamlines the outbound calling deployment process.

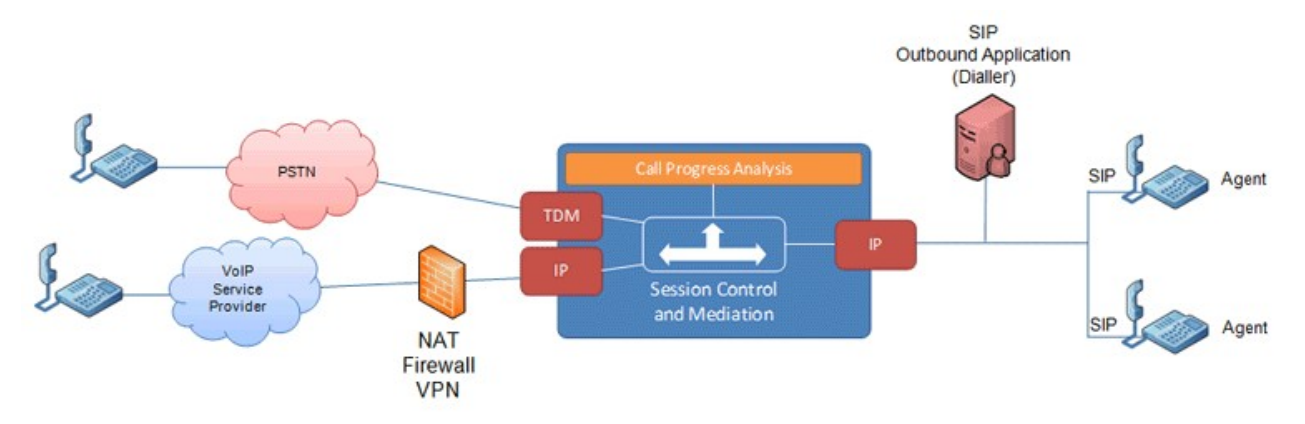

Note that the application provides connectivity to both legacy and IP networks, and routes both inbound and outbound traffic through a single element.

This simplified approach, and particularly a process based on statistical models and SIP-based integration, permits the NetBorder Call Analyzer to deliver many improvements to the call progress analysis process.

#### End of greeting detection

In order to further improve the productivity of a call center, NetBorder Call Analyzer allows the detection of the end of a greeting prompt when an answering machine is reached.

This optional feature allows the dialer application to leave a fully recorded, intellegible and clear notification message to the called party.

### System architecture

Sangoma uses an innovative approach based on software platforms and SIP. The figure below depicts the architecture of a typical IP Contact Center.

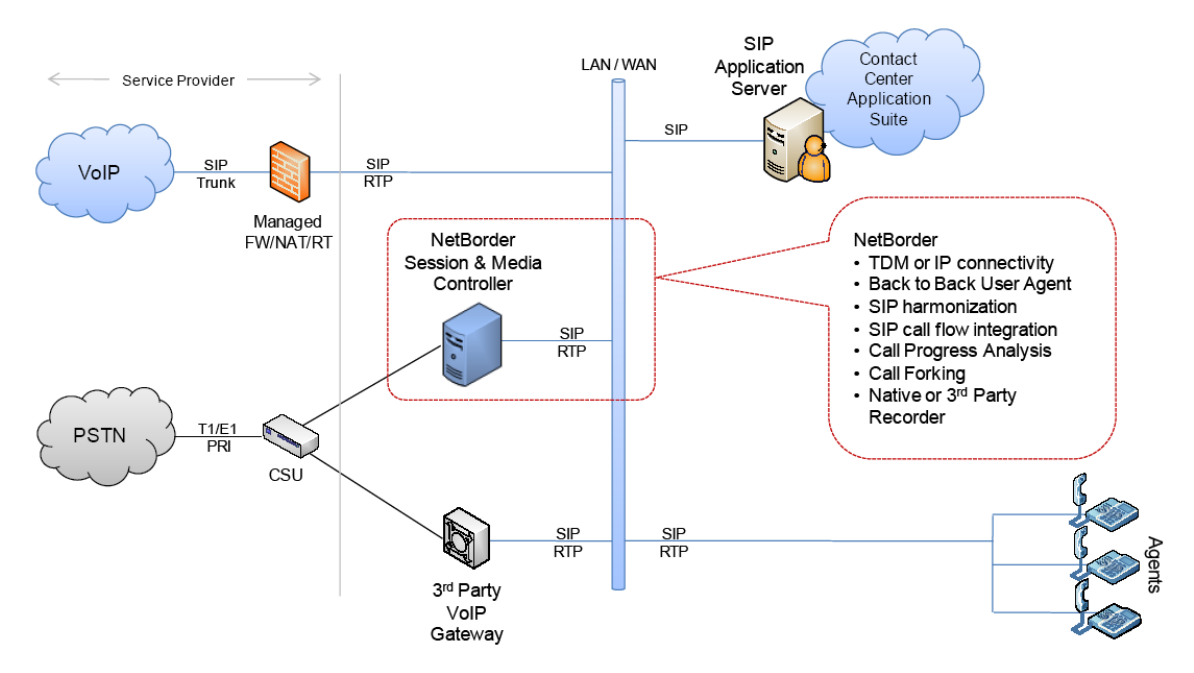

On the left side of the diagram are the network interconnections of the Contact Center. These network interconnections may be delivered over traditional interfaces (T1/E1) or via SIP trunking. For the delivery of SIP services, the SIP trunk interconnects directly on the customer LAN/WAN. For TDM traffic, VoIP gateways are used to convert to SIP/RTP.

On the right side of the diagram are depicted the various users and applications:

- Application Server(s), delivering a complete suite of Contact Center applications (such as ACD, Dialer, IVR).
- SIP Agents, which are registered (as part of the SIP protocol) to the Application Server. Note that with VoIP, these agents can be located almost anywhere.
- NetBorder Suite (shown inside the dotted line), providing the necessary Session and Media Control mediation to deliver the complex call control required in Contact Center applications.

# **Chapter 2: Installation**

This section describes how to install (and uninstall) the NetBorder Call Analyzer software.

For information on how to start using the service once the NetBorder Call Analyzer has been installed successfully, see <u>Chapter 3: Getting started</u>.

This chapter contains the following topics:

- <u>System requirements</u> on page 18
- Installing the software on page 19
- Obtaining and installing the license file on page 24
- <u>Uninstalling the software on page 27</u>
- <u>Validating the installation</u> on page 28.

## **System requirements**

Before you begin the installation process, please refer to the *Release Notes* to ensure compatibility with third party software and hardware.

## Installing the software

The NetBorder Call Analyzer software installer is available from the Sangoma website. If you have not been provided with the necessary URI, contact Sangoma at the following e-mail address:

• techdesk@sangoma.com

You must download this installer to your system before proceeding with the installation. Before starting the installation, exit all other applications.

#### To install the NetBorder Call Analyzer software on Windows®:

- 1. To begin the installation, double-click the following executable file:
  - SangomaNetBorderPlatform.2.X.X.Setup.exe
- 2. Carefully read the licensing terms for the software. If you agree to the terms, click **I Agree**.

| 🕼 Sangoma NetBorder Platform 2.0 Installer: License Ag 📼 💷                                                                                                    | 23  |
|----------------------------------------------------------------------------------------------------|-----|
| Sangoma NetBorder Platform License Agreement                                                                                                    |     |
| Limited License Agreement<br>CUSTOMERS ACKNOWLEDGE THAT THE SOFTWARE CONTAINED HEREIN<br>CONTAINS THIRD PARTY SOFTWARE THAT IS COPYRIGHT PROTECTED: (c)<br>2003 DYNAMICSOFT, INC. THIS PRODUCT CONTAINS COPYRIGHT<br>MATERIAL LICENSED FROM DYNAMICSOFT, INC.<br><u>HTTP://WWW.DYNAMICSOFT.COM</u> . (c) 1999-2003 NULLSOFT, INC. THIS<br>PRODUCT CONTAINS COPYRIGHT MATERIAL LICENSED FROM NULLSOFT<br>INC. <u>HTTP://WWW.NULLSOFT.COM</u> . ALL RIGHTS TO SUCH COPYRIGHT<br>MATERIAL REST WITH NULLSOFT, INC.; (c) 2006-2009 Ext, LLC. THIS<br>PRODUCT CONTAINS COPYRIGHT MATERIAL LICENSED FROM EXT JS, LLC.<br><u>HTTP://EXTJS.COM/</u> ALL RIGHTS TO SUCH COPYRIGHT MATERIAL REST WIT<br>Fxt. II C. INC.: | + + |
| Cancel Sangoma Technologies inc. I Agre                                                                                                    | e   |

If you click **Cancel**, the installation will abort. The NetBorder Call Analyzer software will not be installed.

3. Set the home directory for the installation.

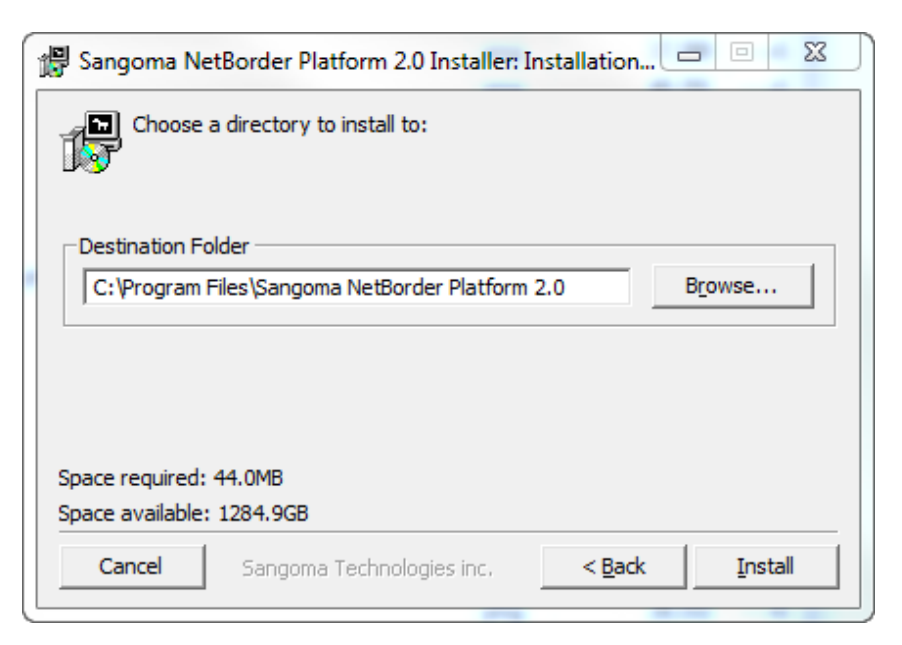

Do **one** of the following:

- Use the default folder (C:\Program Files\Sangoma NetBorder Platform 2.0\).
- Enter a new path.
  - Click **Browse...** to select a different directory.
- 4. Click **Install** to complete the installation process.

The required directories, subdirectories and files are installed on your system. For a complete list, see <u>Directories and files installed by the software below</u>.

#### To install the NetBorder Call Analyzer software on Linux

NetBorder Call Analyzer is distributed on supported Linux distributions using the **rpm** format. Superuser (root) privileges are required to install.

Shell command syntax:

rpm -i netborder-call-analyzer-2.<version>.<arch>.rpm

The NetBorder Call Analyzer software will be installed under the following directory:

/opt/Sangoma\_NetBorderCallAnalyzer

This directory will be referred to as [NETBORDER\_INSTALLDIR] throughout this document when the OS in used is Linux.

### Directories and files installed by the software

Below is a list of the directories, subdirectories and files copied to the system during the installation process.

Note that in the table below, [*NETBORDER\_INSTALLDIR*] is used to indicate the root folder of the installation (for example, *C:\Program Files\Sangoma NetBorder Platform 2.0*).

| List of Files Installed by the Application Software |                                                                                                    |  |  |
|-----------------------------------------------------|----------------------------------------------------------------------------------------------------|--|--|
| Folders and Files                                   | Description                                                                                                    |  |  |
| [NETBORDER_INSTALLDIR]\                             | The root directory of the installation folder contains one file, the uninstall executable ( <i>uninstall.exe</i> ).                                                                                                    |  |  |
| [NETBORDER_INSTALLDIR]\.original_config\            | The \.original_config folder contains the<br>original configuration files and python<br>files (which were copied to your system<br>during installation). This folder serves as<br>a backup of the original configuration<br>should you later encounter a problem. |  |  |
|                                                     | This folder also contains the original<br>license TXT file, which lists information<br>about the original license, including the<br>version number of the software and the<br>expiry date of the license.                                                         |  |  |
| [NETBORDER_INSTALLDIR]\bin\                         | The \bin folder contains the executable<br>files (EXE) required to run the software,<br>as well as the DLL (Dynamic Link Library)<br>files, which contain code that is called<br>upon when needed by the executable<br>files.                                     |  |  |
| [NETBORDER_INSTALLDIR]\config\                      |                                                                                                    |  |  |

| List of Files Installed by the Application Software                                                                                                |                                                                                                    |  |  |
|----------------------------------------------------------------------------------------------------|----------------------------------------------------------------------------------------------------|--|--|
| Folders and Files                                                                                                    | Description                                                                                                    |  |  |
| call-analyzer-service.properties<br>call-analyzer-engine.properties<br>call-analyzer-logging.properties<br>call-analyzer-engine-logging.properties | The \config folder contains the main<br>configuration files: call-analyzer-<br>engine.properties and call-analyzer-<br>service.properties.                                                       |  |  |
| CallAnalyzerAsOutboundProxy.call-properties<br>CallAnalyzerGenesysOCS.call-properties<br>call-analyzer-license.txt                                 | These files may be opened, modified and<br>saved using any text editor. They may<br>also be copied and replicated elsewhere.                                                                     |  |  |
| call-analyzer-license.txt.sig                                                                                                    | This folder also contains the <i>call-analyzer-engine-logging.properties</i> and <i>call-analyzer-logging.properties</i> used to configure the logging properties.                               |  |  |
|                                                                                                    | You will also find the Netborder<br>application class properties files:                                                                                                    |  |  |
|                                                                                                    | •CallAnalyzerAsOutboundProxy.call-<br>properties<br>•CallAnalyzerGenesysOCS.call-properties                                                                                                    |  |  |
|                                                                                                    | As well as the current license files. The <i>license.txt</i> file lists information about the existing license, including the version number of the software and the expiry date of the license. |  |  |
| [NETBORDER_INSTALLDIR]\data\tone-db                                                                                                    | The \tone-db folder contains the tone<br>frequency information stored in XML files<br>for all the countries supported.                                                                           |  |  |
| [NETBORDER_INSTALLDIR]\doc\                                                                                                    |                                                                                                    |  |  |
| cpa_release_notes.pdf<br>cpa_user_guide.pdf                                                                                                    | The \doc folder contains relevant<br>documentation, including the following:<br>• Release Notes<br>• This User's Guide.                                                                          |  |  |
| [NETBORDER INSTALLDIR]\logs\                                                                                                    |                                                                                                    |  |  |
| Cpa-stats.csv *                                                                                                    | The \ <i>logs</i> folder contains all the log files,                                                                                                    |  |  |
| call-analyser-service.out<br>call-analyser-engine.out                                                                                              | including cpa-stats.csv, which includes<br>call statistics. See The Cpa-stats.csv file<br>below.                                                                                                 |  |  |
| *Created on first call made via NCA.                                                                                                    | This folder will be empty immediately after installation.                                                                                                    |  |  |

| List of Files Installed by the Application Software |                                                                                                    |  |  |
|-----------------------------------------------------|----------------------------------------------------------------------------------------------------|--|--|
| Folders and Files                                   | Description                                                                                                    |  |  |
| [NETBORDER_INSTALLDIR ]\logs\call-logs\             | The \logs\call-logs folder contains files<br>reporting activity for each call ("call<br>logs"). There is one file by call, and files<br>are output following a directory hierarchy<br>based on the current date and time.<br>When recording is enabled (see<br>Recording media on page 64), the<br>recordings in .wav format (G.711 mulaw/<br>Alaw codecs) are output in the same<br>location than the call-logs files. |  |  |

### The Cpa-stats.csv file

When a call with call progress analysis is completed, details about the call are logged on a single line in a concise way using comma separated values.

By default, this file is a 'DailyRollingFile', i.e.: it will automatically rename itself at the end of the day by appending the date to the file name. Only the last 10 files are kept on the disk, older one being discarded. See Appendix C: Logging configuration for description of additional functionality.

| Cpa-stats.csv field description |                                                                                                    |  |  |
|---------------------------------|----------------------------------------------------------------------------------------------------|--|--|
| Field                           | Description                                                                                                    |  |  |
| NetBorder Call-ID               | The unique identifier used by NetBorder Call<br>Analyzer to identify the call                                                                                                    |  |  |
| Call Date                       | The date the call was initiated. (YYYY-MM-DD)                                                                                                    |  |  |
| Reference ID                    | The optional campaign specific call reference ID<br>provided by the customer via the X-Netborder-Cpa-<br>Reference-ID SIP header. (See page 50 for more<br>information)                                                                                   |  |  |
| Campaign Name                   | The optional campaign name provided by the<br>customer via the X-Netborder-Cpa-Campaign-Name<br>SIP header. The combination of the campaign name<br>and reference ID above could be used as a unique ID<br>for a call. (See page 50 for more information) |  |  |
| Phone Number                    | The dialed phone number                                                                                                    |  |  |
| NCA result                      | The result of the CPA analysis                                                                                                    |  |  |
| Time Dialed                     | The timestamp when NetBorder Call Analyzer received the initial SIP INVITE request.                                                                                                    |  |  |

The logged informations are described in the table below.

| Cpa-stats.csv field description |                                                                                                    |  |  |
|---------------------------------|----------------------------------------------------------------------------------------------------|--|--|
| Field                           | Description                                                                                                    |  |  |
| Time Connected                  | The timestamp when NetBorder Call Analyzer received the SIP 200 OK response from the callee.<br>Empty if the callee never connected. |  |  |
| Time CPA completed              | The timestamp when the CPA analysis provided a final outcome.                                                                        |  |  |
| Time queued                     | Used only when the initial INVITE received by<br>NetBorder Call Analyzer did not contains SDP<br>information.                        |  |  |
|                                 | In this case, it is the timestamp when NetBorder Call<br>Analyzer sent the 200 OK with NCA result to the<br>dialer.                  |  |  |
|                                 | This field remains empty if the initial INVITE contains SDP information.                                                             |  |  |
| Time connected to agent         | The timestamp when the agent connected with the callee. I.E. when the dialer sent its ACK following the 200 OK.                      |  |  |

## **Obtaining and installing the license file**

The NetBorder Call Analyzer default license provides customers with the ability to perform one analysis at a time. Attempts to place simultaneous calls will be rejected with a 603 Decline SIP response

- A Call Analyzer port uses a license while active analysis is performed, i.e. from the reception of the incoming call request from the dialer to the moment the analysis result is provided to the dialer. The segment of the call where the customer is interacting with an agent or an IVR is not licensed.
- Look for 603 Decline (Licensing capacity has been reached) in file: [NETBORDER\_INSTALLDIR]/ logs/call-analyzer-service.out if you get 603 Decline responses to confirm it is a license capacity issue.

To obtain a **full license** (host-locked), obtain the *MAC (Media Access Control)* address of the system and use the Installation ID that came with the software to generate a license file. Please follow this URL:

• http://www.sangoma.com/support/register\_netborder\_software.html

# To obtain the physical address of the Ethernet adapter (on Windows Vista and up):

- 1. Start a command prompt and execute the following command:
  - getmac

**IP:** To start a command prompt, select **Run** from the Start Menu. Type " cmd " in the textbox, and click **OK**.

2. Look for the *Physical Address* item. For example, it should look something like this:

| Select Administrator: C:\\                                                               | Windows\system32\cmd.exe                                                                                                    |   |
|------------------------------------------------------------------------------------------|----------------------------------------------------------------------------------------------------|---|
| C:\>getmac                                                                               |                                                                                                    | ^ |
| Physical Address                                                                         | Transport Name                                                                                                    |   |
| 90 <u>-E6-BA-88-1D-AA</u><br>00-50-56-C0-00-01<br>00-50-56-C0-00-08<br>00-FF-00-C4-29-14 | Device\Tcpip_{F9954FEE-B807-4955-B3EF-6F125CA68014}<br>\Device\Tcpip_{E23B9278-B152-4B2C-8DA4-B57AED737C90}<br>\Device\Tcpip_{37EFE844-B26E-4C97-A9FC-EAF28C88F31B}<br>Media disconnected |   |
| C:\>_                                                                                    |                                                                                                    |   |
|                                                                                          |                                                                                                    |   |
|                                                                                          |                                                                                                    |   |
|                                                                                          |                                                                                                    |   |
|                                                                                          |                                                                                                    |   |
|                                                                                          |                                                                                                    | - |
| •                                                                                        | III                                                                                                    | t |

• 90-E6-BA-88-1D-AA

# To obtain the physical address of the Ethernet adapter (on Windows XP and 2003):

- 1. Start a command prompt and execute the following command:
  - ipconfig /all

**IP:** To start a command prompt, select **Run** from the Start Menu. Type " cmd " in the textbox, and click **OK**.

- 2. Look for the *Physical Address* item. For example, it should look something like this:
  - 90-E6-BA-88-1D-AA

# To obtain the physical address of the Ethernet adapter (on Linux distributions):

1. Execute the following command in a shell:

• ifconfig

- 2. Look for the *Hwaddr* field value for a network adapter that is permanent on your server, usually *eth0*.
- 3. The *Hwaddr* value is shown using the XX:XX:XX:XX:XX:XX notation. Upon registration of the software, the license provided will show the physical address (MAC address) using the Windows notation (XX-XX-XX-XX-XX): this is expected.

#### To install the license files:

- 1. Upon filling the online form, you will be able to download your new license files in a .zip file:
  - call-analyzer-license.txt
  - call-analyzer-license.txt.sig
- 2. Once you have received the license files, copy the files (in effect, you will be replacing the temporary license) to the following folder:
  - [ NETBORDER\_INSTALLDIR ]\config

where [NETBORDER\_INSTALLDIR] is the root folder of the installation (for example, C:\Program Files\Sangoma NetBorder Platform 2.0\config).

3. Start the Sangoma NetBorder Call Analyzer service. See <u>Starting the</u> <u>service</u> on page 29.

## Uninstalling the software

#### To uninstall the NetBorder Call Analyzer software on Windows:

 Launch the uninstaller from the Start Menu: select Programs > Sangoma NetBorder Platform 2.0 > Uninstall . The following window appears:

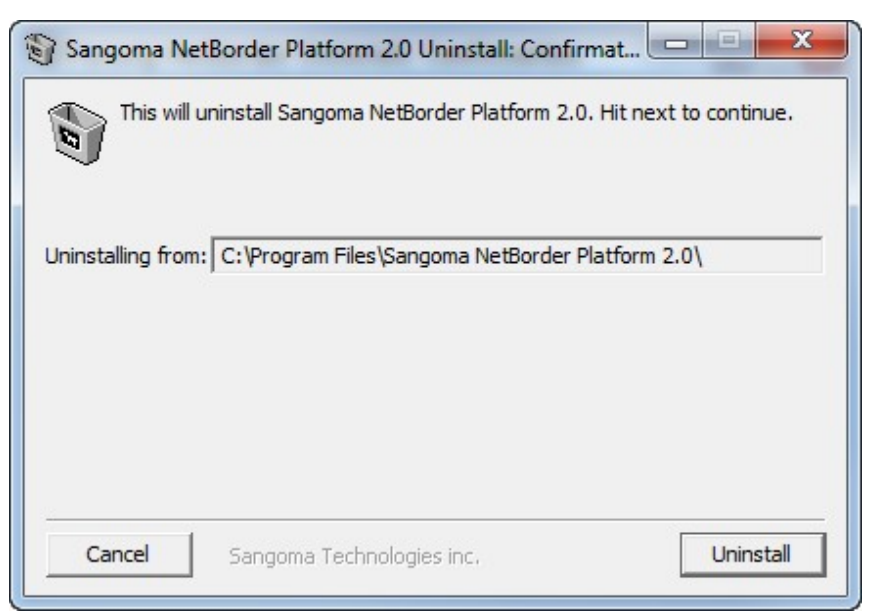

2. Click Uninstall.

The NetBorder Call Analyzer software is removed from your system.

**OTE:** You can also remove the software using the **Add/Remove Program Manager** found in the **Control Panel**. Alternatively, you can run the following command from a Windows command line: [ *NETBORDER\_INSTALLDIR* ]\uninst.exe (where [ *NETBORDER\_INSTALLDIR* ] is the root folder of the installation).

#### To uninstall the NetBorder Call Analyzer software on Linux:

- 1. Make sure you backed up any file that you manually edited under [NETBORDER\_INSTALLDIR]/config
- 2. Execute the following command in a shell (superuser, ie root, privileges are required):
  - rpm -e netborder-call-analyzer

## Validating the installation

Once you have installed the NetBorder Call Analyzer software, you should validate the successful installation by starting the application.

Note that two services/processes makes up NetBorder Call Analyzer:

- Sangoma NetBorder Call Analyzer: Provides Call Progress Analysis Services to the NetBorder framework. It is the entry point where SIP INVITE requests must be sent (default is UDP port 5062)
  - Process name: netborder-call-analyzer-service
- Sangoma NetBorder Engine For Call Analyzer: Internal service that hosts the Engine performing the analysis on the media stream.

| - | <br> | <br>, | <br>- |
|---|------|-------|-------|
|   |      |       |       |
|   |      |       |       |
|   |      |       |       |
|   |      |       |       |
|   |      |       |       |

• Process name: *netborder-call-analyzer-engine* 

| Sangoma NetBorder Call Analyzer Properties (Local Computer)                                                                                                    |  |  |  |  |  |
|----------------------------------------------------------------------------------------------------|--|--|--|--|--|
| General Log On Recovery Dependencies                                                                                                    |  |  |  |  |  |
| Some services depend on other services, system drivers or load order<br>groups. If a system component is stopped, or is not running property,<br>dependent services can be affected. |  |  |  |  |  |
| Sangoma NetBorder Call Analyzer                                                                                                    |  |  |  |  |  |
| This service depends on the following system components:                                                                                                    |  |  |  |  |  |
|                                                                                                    |  |  |  |  |  |
| The following system components depend on this service:                                                                                                    |  |  |  |  |  |
| No Dependencies>                                                                                                    |  |  |  |  |  |
| OK Cancel Apply                                                                                                    |  |  |  |  |  |

Sangoma NetBorder Call Analyzer service dependencies on Windows

To start all the services required to run the NetBorder Call Analyzer on Windows, you only need to start the *Sangoma NetBorder Call Analyzer* service.

### **Starting the service**

#### To start the NetBorder Call Analyzer on Windows:

- 1. Open the Services list, as follows:
  - a) Right-click My Computer, and click Manage.

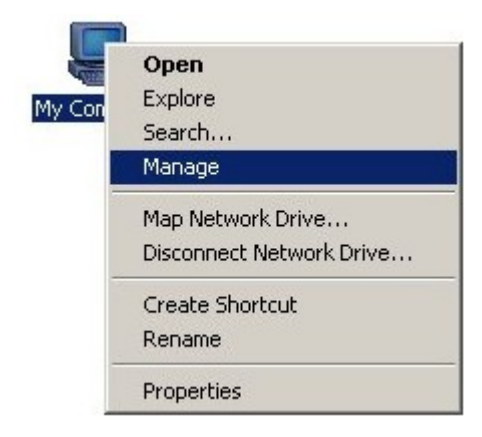

If you don't have a My Computer icon on your desktop, click the **Start** button and look for **My Computer** listed on the right side of the Start Menu.

Alternatively, you can access the Services list from the **Control Panel**: double-click **Administrative Tools** and then double-click **Services**.

b) In the left pane, select "Services" under the "Services and Applications" folder.

| 🛃 Computer Management                                                                                                    |                                                                                                    |                                                                                                    |                    |                                                                                  | - 🗆 🗙                                                                                               |   |
|----------------------------------------------------------------------------------------------------|----------------------------------------------------------------------------------------------------|----------------------------------------------------------------------------------------------------|--------------------|----------------------------------------------------------------------------------|----------------------------------------------------------------------------------------------------|---|
| File Action View Help                                                                                                    |                                                                                                    |                                                                                                    |                    |                                                                                  |                                                                                                    |   |
|                                                                                                    |                                                                                                    |                                                                                                    |                    |                                                                                  |                                                                                                    |   |
| 🜆 Computer Management (Local                                                                                                    | Name                                                                                                    | Description                                                                                                    | Status             | Startup Type                                                                     | Log On As                                                                                           | ^ |
| <ul> <li>Kystem Tools</li> <li>Task Scheduler</li> <li>Event Viewer</li> <li>Shared Folders</li> <li>Local Users and Groups</li> <li>Performance</li> <li>Device Manager</li> <li>Storage</li> <li>Disk Management</li> <li>Services and Applications</li> <li>Services</li> <li>WMI Control</li> </ul> | Remote Packet Capture Protocol v.0 (experim     Remote Procedure Call (RPC)     Remote Procedure Call (RPC) Locator     Remote Registry     Routing and Remote Access     RPC Endpoint Mapper     Sangoma NetBorder Agent Bridge     Sangoma NetBorder Call Analyzer     Sangoma NetBorder Engine for Call Analyzer | Allows to ca<br>The RPCSS<br>In Windows<br>Enables rem<br>Offers routi<br>Resolves RP<br>Allows agen<br>Answering<br>Needed by | Started<br>Started | Manual<br>Automatic<br>Manual<br>Disabled<br>Automatic<br>Automatic<br>Automatic | Local Syste<br>Network S<br>Network S<br>Local Service<br>Local Syste<br>Local Syste<br>Local Syste | W |
|                                                                                                    | Secondary Logon Secondary Logon Secure Socket Tunneling Protocol Service Security Accounts Manager Security Center                                                                                                    | Enables star<br>Provides su<br>The startup<br>The WSCSV                                                                        | Started<br>Started | Manual<br>Manual<br>Automatic<br>Automatic (D                                    | Local Syste<br>Local Service<br>Local Syste<br>Local Service                                        | Ŧ |
| < >                                                                                                    | Extended Standard                                                                                                    |                                                                                                    |                    |                                                                                  |                                                                                                    |   |

1. In the Services list, right-click "Sangoma NetBorder Call Analyzer" and select **Start** from the context menu.

If the services are already running, you will see their Status as "Started". In this case, the option "Start" will not be accessible from the right-click action menu.

| 🔠 Computer Management                                                                                                    |                                            |                   |            |              |                 |  |  |
|----------------------------------------------------------------------------------------------------|--------------------------------------------|-------------------|------------|--------------|-----------------|--|--|
| File Action View Help                                                                                                    |                                            |                   |            |              |                 |  |  |
|                                                                                                    |                                            |                   |            |              |                 |  |  |
| Computer Management (Local                                                                                                    | Name                                       | Description       | Status     | Startup Type | Log On As 🔺     |  |  |
| ▲ <sup>™</sup> System Tools                                                                                                    | 🌼 Sangoma NetBorder Agent Bridge           | Allows agen Autom |            | Automatic    | Local Syste     |  |  |
| Iask Scheduler      Event Viewer                                                                                                    | 🙀 Sangoma NetBorder Call Analyzer          | Answer            | Start N    | atic         | Local Syste     |  |  |
| Shared Folders                                                                                                    | Sangoma NetBorder Engine for Call Analyzer | Needec            | Start L    | र्जे atic    | Local Syste     |  |  |
| As a contract of orders      As a contract of orders      As a contra | 🤹 Secondary Logon                          | Enables           | Stop       |              | Local Syste     |  |  |
|                                                                                                    | Secure Socket Tunneling Protocol Service   | Provide           | Pause      |              | Local Service   |  |  |
|                                                                                                    | Security Accounts Manager                  | The sta           | Resume     | atic         | Local Syste     |  |  |
| 🔺 📇 Storage                                                                                                    | Security Center                            | The WS            | Restart    | atic (D.     | . Local Service |  |  |
| 📄 Disk Management                                                                                                    | Server                                     | Suppor            | All Tasks  | atic         | Local Syste     |  |  |
| Services and Applications                                                                                                    | Shell Hardware Detection                   | Provide           | All Tasks  | atic         | Local Syste     |  |  |
| Services                                                                                                    | Smart Card                                 | Manag             | Refresh    |              | Local Service   |  |  |
| 🚔 WMI Control                                                                                                    | Smart Card Removal Policy                  | Allows            | P          |              | Local Syste     |  |  |
|                                                                                                    | SNMP Irap                                  | Receive           | Properties |              | Local Service   |  |  |
|                                                                                                    | Software Protection                        | Enables           | Help       | atic (D.     | . Network S     |  |  |
|                                                                                                    | SPP Notification Service                   | Provide           |            |              | Local Service   |  |  |
|                                                                                                    | Extended Standard                          |                   |            |              | ·               |  |  |
|                                                                                                    |                                            |                   |            |              |                 |  |  |
| Start service sangoma NetBorder Ca                                                                                                    | ii Analyzer on Local Computer              | _                 |            |              |                 |  |  |

The Sangoma NetBorder Call Analyzer and related services will start.

| Computer Management                                                                                                    |                                                                                                    |                                                                                                    |                                                                          |                                                                                                    | _ <b>D</b> _ X                                                                                                    |  |  |
|----------------------------------------------------------------------------------------------------|----------------------------------------------------------------------------------------------------|----------------------------------------------------------------------------------------------------|--------------------------------------------------------------------------|----------------------------------------------------------------------------------------------------|----------------------------------------------------------------------------------------------------|--|--|
| File Action View Help                                                                                                    |                                                                                                    |                                                                                                    |                                                                          |                                                                                                    |                                                                                                    |  |  |
|                                                                                                    |                                                                                                    |                                                                                                    |                                                                          |                                                                                                    |                                                                                                    |  |  |
| Computer Management (Local<br>System Tools<br>Carlow Carlow Comparison<br>Carlow Carlow Comparison<br>Carlow Carlow | Name<br>Sangoma NetBorder Agent Bridge<br>Sangoma NetBorder Call Analyzer<br>Sangoma NetBorder Engine for Call Analyzer<br>Secondary Logon<br>Secure Socket Tunneling Protocol Service<br>Security Accounts Manager<br>Security Center<br>Server<br>Shell Hardware Detection<br>Smart Card<br>Smart Card<br>Smart Card Removal Policy<br>SIMP Trap | Description<br>Allows agen<br>Answering<br>Needed by<br>Enables star<br>Provides su<br>The startup<br>The WSCSV<br>Supports fil<br>Provides no<br>Manages ac<br>Allows the s<br>Receives tra | Status<br>Started<br>Started<br>Started<br>Started<br>Started<br>Started | Startup Type<br>Automatic<br>Automatic<br>Manual<br>Manual<br>Automatic<br>Automatic (D<br>Automatic<br>Automatic<br>Manual<br>Manual<br>Manual | Log On As<br>Local Syste<br>Local Syste<br>Local Syste<br>Local Syste<br>Local Syste<br>Local Syste<br>Local Syste<br>Local Syste<br>Local Syste<br>Local Syste<br>Local Syste<br>Local Syste |  |  |
|                                                                                                    | Software Protection  SPP Notification Service                                                                                                    | Enables the<br>Provides So                                                                                                    |                                                                          | Automatic (D<br>Manual                                                                                                    | Network S<br>Local Service                                                                                                    |  |  |
| ۰ III - I                                                                                                    | Extended Standard /                                                                                                    |                                                                                                    |                                                                          |                                                                                                    |                                                                                                    |  |  |

You are now ready to place a call through your IP network. Turn to <u>Chapter 3</u>: <u>Getting started</u>. However, if you encountered an error, see <u>What to do if the</u> <u>service fails to start</u> on page 32.

#### To start the NetBorder Call Analyzer on Linux

The package name for NetBorder Call Analyzer on Linux is:

• netborder-call-analyzer

The installer also creates a service of the same name, so the commands to control the service are:

• service netborder-call-analyzer {start|stop|status}

Superuser (root) privileges are required to start and stop the service.

The "start" command will launch all necessary processes for the service, "stop" will terminate them and "status" will tell if the service is started or not.

#### Automatic service startup on Linux

The *netborder-call-analyzer* service is setup to start up automatically on server boot-up: To change that behaviour, execute the following command in the shell:

• chkconfig netborder-call-analyzer off

To restore automatic startup, use:

• chkconfig netborder-call-analyzer on

### What to do if the service fails to start

If the service fails to start, try the diagnostic steps below:

- 1. **Windows:** Check the Windows Event Viewer to see if any events of level FATAL, ERROR or WARN have been detected with the software. See <u>Viewing logs of high-level events</u> on page 66.
- 2. **Linux:** The syslog service is used to output major errors and warnings, under the "netborder-call-analyzer" identity. By default, the log messages will be output in the */var/log/messages* file.
- 3. Check the log files for errors. See <u>Viewing logs of low-level events</u> on page 68.

For further assistance, see Chapter 6: Troubleshooting.

# **Chapter 3: Getting started**

Once you have installed the NetBorder Call Analyzer and started the service, you should place an outbound call to verify that a call is successfully put through, and that call progress analysis is functioning and returning the expected results.

This chapter contains the following topics:

- <u>Prerequisites to making a test SIP call</u> on page 34
- <u>Configuring as an outbound proxy</u> on page 35
- Making a call without CPA on page 38
- <u>Making a call with CPA</u> on page 40
- <u>What to do if a call is not connected</u> on page 43.

This chapter assumes that the NetBorder Call Analyzer software has been successfully installed on your system. For installation procedures, please read <u>Chapter 2: Installation</u>.

### **Prerequisites to making a test SIP call**

To make a test SIP call, you will need the following:

 PC-based softphone, which provides the same functionality as a typical handset and integrates with other multi-service applications such as web browsing and instant messaging; examples include the <u>Kapanga</u> <u>Softphone</u> and the CounterPath <u>X-Lite</u>.

**OTE:** If you do not have a softphone, both of the products listed above are available for download at the URIs provided. For the purposes of this test, you will be making a SIP to SIP call; therefore, you will need two softphones, one on your system, and another installed on a different system (the callee).

- Full-duplex sound card.
- Speakers and microphone, or a headset.
- Connection to an IP network.

You will also need to configure the softphone to use NetBorder Call Analyzer as an outbound proxy. See <u>Configuring as an outbound proxy</u> on page 35.

## **Configuring as an outbound proxy**

By default, the NetBorder Call Analyzer is configured to serve as an outbound proxy. Before making your test call, you will need to configure your softphone to route calls through NetBorder.

**OTE:** If the User Agent Client (UAC) or caller cannot use NetBorder as an outbound SIP proxy, a relay server may be used. For more information, see <u>Configuring NetBorder to be used with Genesys SIP</u> Server (ie relay server) on page 59.

The following steps feature X-Lite. Configuration of other softphones will follow the same general procedures.

The step to use the NetBorder Call Analyzer is to make sure you can use it in your own environment. To do so, the setup illustrated below should be used. Note that the caller softphone, on your left, is located on its own computer with a different IP address than the NCA, in the center and the called softphone, on your right. It would also be possible to use the same computer for the caller softphone and the NCA, but the callee should be on its own computer.

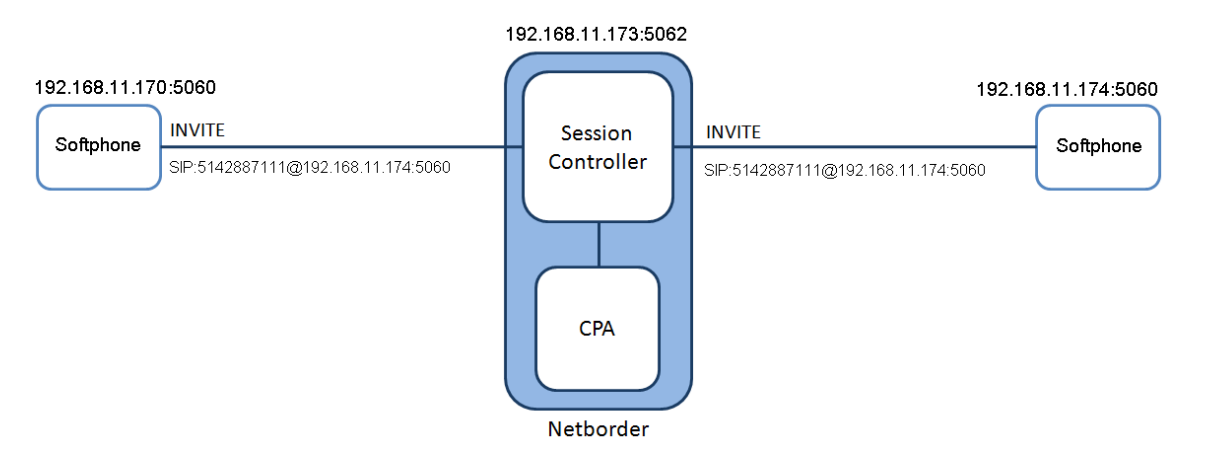

#### To set up proxy configuration parameters:

1. Access the softphone's SIP Account settings menu .

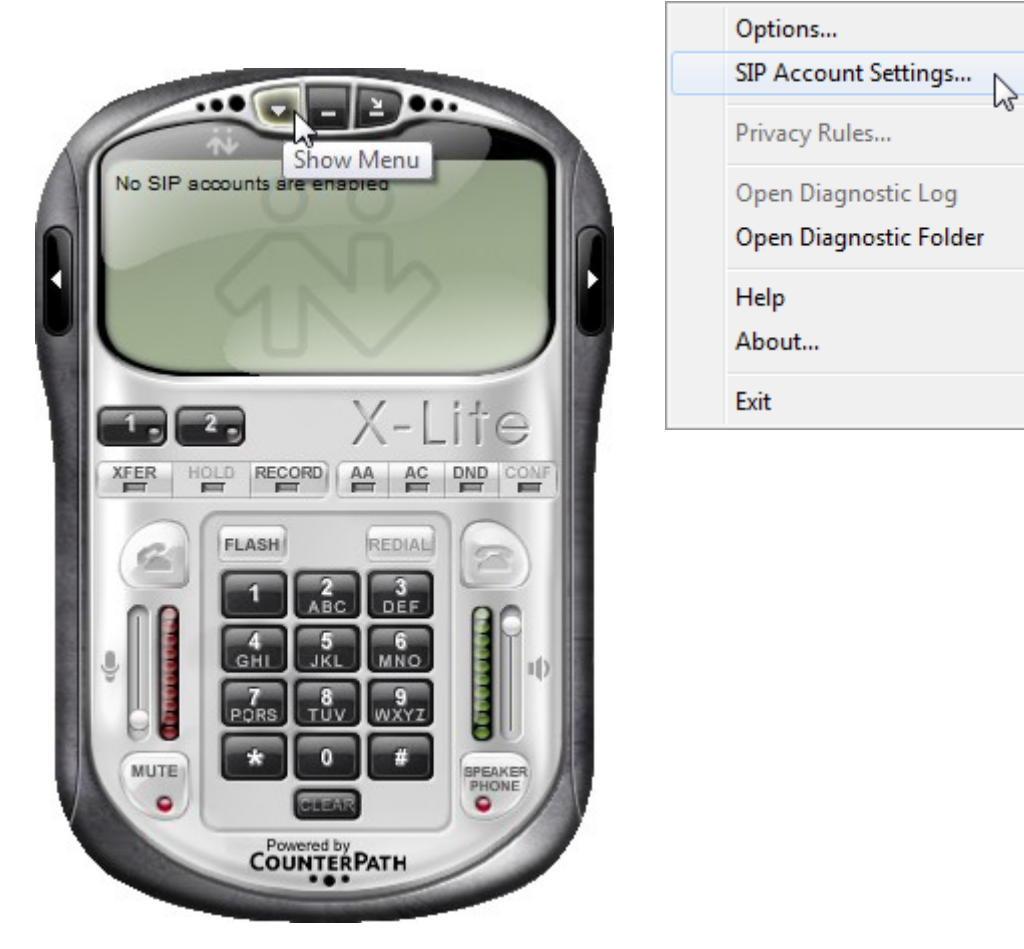

2. Depending on the softphone you are using (for example, X-Lite), add a new profile.
| Properties of Account 1                                                                                                  |              |                            |                |          |        | × |       |
|----------------------------------------------------------------------------------------------------|--------------|----------------------------|----------------|----------|--------|---|-------|
| Account                                                                                                    | Voicemail    | Topology                   | Presence       | Advanced |        |   |       |
| -User D                                                                                                    | etails       |                            |                |          |        |   |       |
| Display Name                                                                                                    |              | Test SIP Pr                | Test SIP Proxy |          |        |   |       |
| User n                                                                                                    | ame          |                            | Test           |          |        |   |       |
| Passwo                                                                                                    | ord          |                            |                |          |        |   |       |
| Author                                                                                                    | ization user | name                       |                |          |        |   |       |
| Domair                                                                                                    | n            |                            | 192.168.11     | 1.173    |        |   |       |
| Domain Proxy<br>Register with domain and register with domain and register with domain<br>o domain<br>o proxy<br>Address |              | eceive incom<br>192.168.11 | ning calls     |          |        |   |       |
| Dialing plan                                                                                                    |              | #1\a\a.T;m                 | natch=1;pre    | strip=2; |        |   |       |
|                                                                                                    |              |                            | 0              | K R      | Cancel |   | Apply |

- 3. Enter the required SIP Proxy settings:
  - **Domain:** Used to form all destination URIs when a telephone number is entered without specifying the domain explicitly.
  - **Proxy usage mode:** "Outbound Proxy" or "Strict Outbound Proxy", depending on the softphone used.
  - **Outbound proxy Address:** The full SIP URI of the outbound proxy. This URI should consist of the "sip:" prefix, followed by the IP address of the proxy, and the port number ("5062" for NetBorder Call Analyzer).

For example: sip:192.168.11.173:5062.

**CAUTION:** When using "5062" as the listening port for NetBorder, it is important not to run any other application that may cause conflict on that port (such as a SIP phone). In general, SIP phones use "5060" as the default listening port.

By configuring the softphone to use an outbound proxy, the softphone will initiate all its SIP communication through the outbound proxy; that is, the callee's SIP URI will be processed by NetBorder. In other words, all SIP requests and responses will be sent through NetBorder.

## Making a call without CPA

To further verify the NetBorder Call Analyzer installation, you should place an outbound call to ensure that it is put through and you receive valid results.

Based on the SIP INVITE arguments that are received by NetBorder, the call progress analysis can be activated or deactivated. If no arguments are present, the call is placed without call progress analysis.

Once an outbound call has been placed, NetBorder receives the request and reoriginates the outbound call towards the VoIP provider network. Thus, NetBorder is acting as a User Agent Server (UAS). To answer the incoming SIP request, NetBorder will act as a User Agent Client (UAC), regenerate the SIP request, and send it over the network.

Again, the following steps feature X-Lite. Other softphones will follow the same general procedures.

#### To initiate an outbound call:

- 1. Start your softphone application.
- 2. Place a call using the softphone. Enter the phone number in the "Call To" field using dotted notation, as follows:

sip:[phone number or extension]@[IP address]:[port]

For example: sip:1024@192.168.11.103:5061.

In the example above, X-Lite is being used to call the telephone extension "1024", reachable via the PSTN gateway at 192.168.11.103:5061.

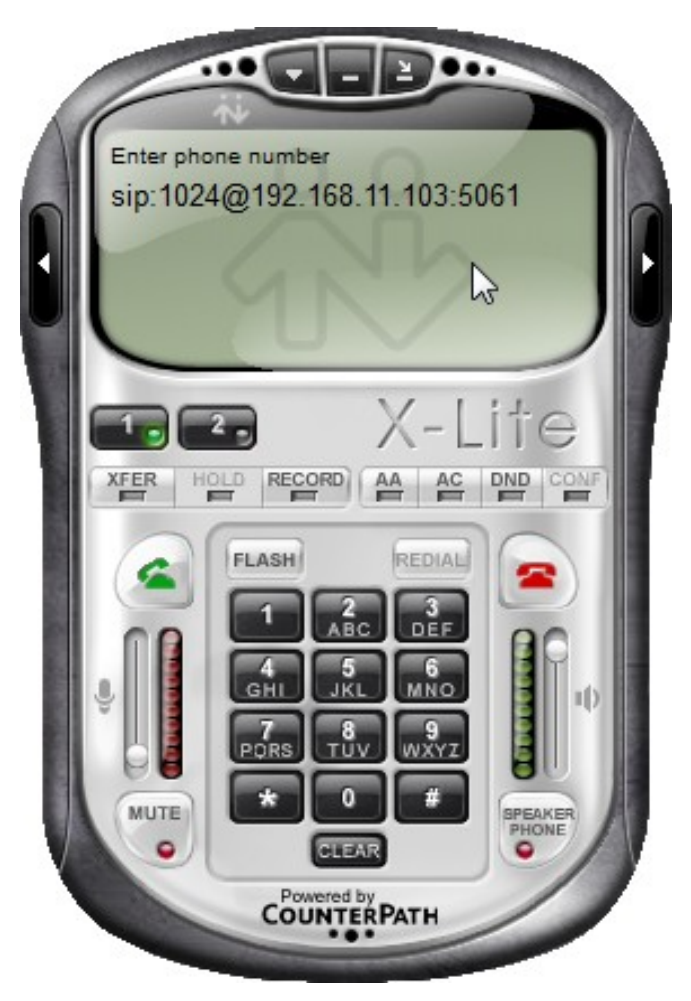

- 3. Place the call. If you are using X-Lite, press **Enter** or click the green telephone icon in the left side of the application.
- 4. Verify that you hear a ringing tone and ultimately, once the call is connected, audio on the other end.
- 5. Interact with the application to verify that audio is coming through on both ends of the call.

**OTE:** If you fail to hear audio, your firewall may be preventing calls from being put through. Also, if the call is established successfully and no audio is heard, the firewall may be blocking the media (RTP) packets. Try disabling your firewall. If you continue to experience problems, see <u>What to do if a call is not connected</u> on page 43.

6. When finished, hang up.

If you are using X-Lite, click the red telephone icon on the right side of the application.

If you receive an error message, such as a "Decline" message from the softphone application, see <u>What to do if a call is not connected</u> on page 43.

- If you wish, you can view SIP messages related to the call to verify that you have received the expected results. The call-log files are located in the following directory:
  - [NETBORDER\_INSTALLDIR]\logs\call-logs

where [NETBORDER\_INSTALLDIR] is the root folder of the installation (for example, C:\Program Files\Sangoma NetBorder Platform 2.0\logs\call-logs).

By default, call-log files are saved in subdirectories based on date and time.

## Making a call with CPA

Now place an outbound call with CPA on to verify that call progress analysis is functioning properly and returning useful results. The CPA scenario is triggered by placing "; cpd=on" in the SIP Invite. Therefore, this process is very similar to the previous procedure, except that you add "; cpd=on" to the phone number you are dialing.

#### To initiate an outbound call with CPA:

- 1. Start your softphone application.
- 2. Place a call using the softphone. Enter the phone number in the "Call To" field using dotted notation, as follows:

sip:[phone number or extension]@[IP address]:[port]

For example: sip:1024@192.168.11.103:5061.

3. Append the following to the phone number you entered: "; cpd=on".

For example: sip:1024@192.168.11.103:5061;cpd=on.

4. Place the call.

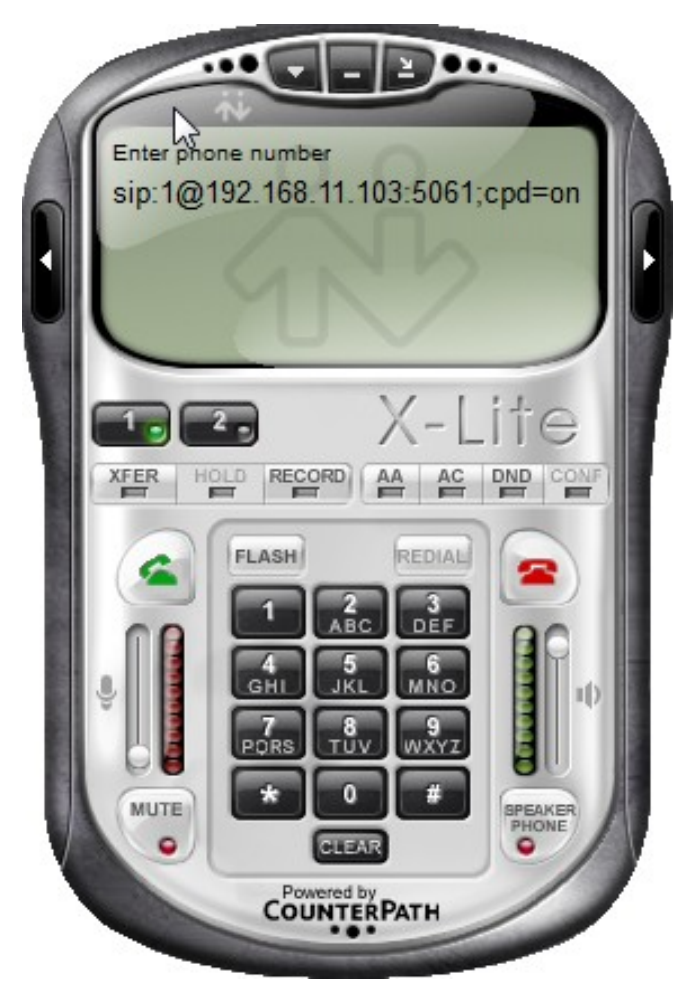

- 5. Verify that you hear a ringing tone and ultimately, once the call is connected, audio on the other end.
- 6. Interact with the application to verify that audio is coming through on both ends of the call.
- 7. When finished, hang up.

If you are using X-Lite, click the red telephone icon on the right side of the application.

If you receive an error message, such as a "Decline" message from the softphone application, see <u>What to do if a call is not connected</u> on page 43.

8. Now take a look at the call-log files to verify the results of the call and particularly of the call progress analysis.

Do the following:

- a) Open the call-log files located in the following directory:
  - [NETBORDER\_INSTALLDIR]\logs\call-logs

where [NETBORDER\_INSTALLDIR] is the root folder of the installation (for example, C:\Program Files\Sangoma NetBorder Platform 2.0\logs\call-logs).

By default, call-log files are saved in subdirectories based on date and time.

- a) Take a look at both the SIP request and SIP response messages. Conduct a search for the following:
  - "CPD-Result" in the .log file: For the result of the call progress analysis (for example, "CPD-Result: Voice" in a SIP response header).
  - "CPA" in the .analyzer-engine.log file: To locate information such as the degree of certainty (expressed in decimal percentages) of the NCA result. For example:

CPA\_HUMAN=0.710736 CPA\_MACHINE=0.150314 CPA\_FAX=0.13895

For more information on SIP messages, including the components of a SIP message (for example, the CPD-Result header field), see <u>Chapter 4: Call flow fundamentals</u>. For more information on logging, see <u>Setting up logging</u> on page 65.

## What to do if a call is not connected

If a call is not connected, and/or you receive a message from the softphone application informing you that the call has been rejected or declined, try one or more of the diagnostic steps below:

- Ensure that all related Sangoma NetBorder services are running (not only the Sangoma NetBorder Call Analyzer service is started but the Sangoma NetBorder Engine For Call Analyzer ). See <u>Starting the service</u> on page 29.
- Check the Windows Event Viewer to see if any events of level FATAL, WARN or ERROR have been detected with the software. See <u>Viewing logs</u> of high-level events on page 66.
- 3. Check the log files for errors. See <u>Viewing logs of low-level events</u> on page 68.
- 4. Check the call-logs files and specifically any SIP response error codes. Search for the text string, "sip.message".

For example, this sample response message indicates a "603 Decline" SIP response code, as well as a CPD-Result of "Reject" in the SIP call-log:

```
SIP/2.0 603 Decline
Via: SIP/2.0/UDP
127.0.0.1;branch=z9hG4bKc0a80bef0000002f4713aafa00000ce300000014;
rport=5060;
received=192.168.11.239
To: <sip:1024@192.168.11.103:5061;cpd=on>;tag=76597b4a
From: "unknown"<sip:127.0.0.1>;tag=45b6e446a8
Call-ID: 6C9AD1EF4DCB4C88AC4E9C53E617609C0xc0a80bef
CSeq: 1 INVITE
Content-Length: 0
CPD-Result: Reject
```

5. Be sure the IP address you are calling is valid. Use the ping command to verify IP-level connectivity to the other TCP/IP user.

Start a command prompt and execute the following command:

• ping <IP address>

where <IP address> is the address of the callee or the person you are dialing; for example, 192.168.11.103.

| C:\WINDOWS\system32\cmd.exe                                                                                                    | - 🗆 🗙 |
|----------------------------------------------------------------------------------------------------|-------|
| C:>>ping 192.168.11.103                                                                                                    |       |
| Pinging 192.168.11.103 with 32 bytes of data:                                                                                                    |       |
| Reply from 192.168.11.103: bytes=32 time<1ms TTL=128<br>Reply from 192.168.11.103: bytes=32 time<1ms TTL=128<br>Reply from 192.168.11.103: bytes=32 time<1ms TTL=128<br>Reply from 192.168.11.103: bytes=32 time<1ms TTL=128 |       |
| Ping statistics for 192.168.11.103:<br>Packets: Sent = 4, Received = 4, Lost = 0 (0% loss),<br>Approximate round trip times in milli-seconds:<br>Minimum = 0ms, Maximum = 0ms, Average = 0ms                                 |       |
| C:\>_                                                                                                    |       |
|                                                                                                    | -     |

**IP:** To start a command prompt, select **Run** from the Start Menu. Type "cmd" in the textbox, and click **OK**.

1. Check your connections. Ensure that the IP connectivity to the host system is functioning. If necessary, check physical connections.

For further assistance, see <u>Chapter 6: Troubleshooting</u>

## **Chapter 4: Call flow fundamentals**

This chapter describes the structure of SIP messages, including custom header fields unique to the NetBorder Call Analyzer. It also provides a sample call flow accompanied by a detailed explanation.

This chapter contains the following topics:

- <u>SIP transactions and dialogs</u> on page 46
- <u>SIP messages on page 46, including SIP requests and SIP responses</u>
- <u>SIP message structure</u> on page 47
- <u>Sample call flow</u> on page 53.

## **SIP transactions and dialogs**

A SIP signaling session between two *User Agents (UAs)* is composed of one or more SIP transactions. A SIP transaction occurs between a *User Agent Client* (UAC) and a *User Agent Server* (UAS). It might involve one or more intermediate SIP servers such as a proxy or redirect server. A SIP transaction comprises all messages that begin with the SIP request initiated from the UAC, until a final response (a non-1XX or non-provisional) is received from the UAS.

Typically, a SIP transaction comprises a SIP request message followed by one or more SIP response messages.

#### **SIP** messages

Each SIP transaction consists of a request that invokes a particular method, or function, on the server, and at least one response.

#### **SIP requests**

SIP requests are messages that are sent from client to server to invoke a SIP operation. <u>RFC 3261</u> defines six requests or methods that enable a User Agent or SIP proxy to locate users and initiate, modify, and tear down sessions:

- **INVITE:** An INVITE method indicates that the recipient user or service is invited to participate in a session. This method can also be used to modify the characteristics of a previously established session.
- **ACK:** An ACK request confirms that the UAC has received the final response to an INVITE request. ACK is used only with INVITE requests.
- **OPTIONS:** An OPTIONS request is used to query servers about their capabilities. If the UAS is capable of delivering a session to a user, it responds with its capability set.
- **BYE:** A BYE request signifies the termination of a previously established session.
- **CANCEL:** A CANCEL request allows UACs and network servers to cancel an in-progress request, such as an INVITE.

• **REGISTER:** A REGISTER request is used to register the current contact information.

In addition, <u>RFC 3515</u> defines the **REFER** method. This SIP extension requests that the recipient REFER to a resource provided in the request. This method can be used to enable many applications, including call transfer.

#### **SIP responses**

A server sends a SIP response to a client to indicate the status of a SIP request that the client previously sent to the server. Specifically, the UAS or proxy server generates SIP responses in response to a SIP request that the UAC initiates.

SIP responses are numbered from 100 to 600. <u>Appendix D</u> lists common SIP responses you may encounter while using the NetBorder Call Analyzer. For a complete list, see Section 21 of <u>RFC 3261</u>.

## **SIP message structure**

A SIP message consists of the following four main components:

- start-line
- one or more header fields
- empty line indicating the end of header fields
- optional message body.

#### Start-line

The start-line for a SIP request is known as the Request-Line. The start-line for a SIP response is known as the Status-Line.

The Request-Line specifies the SIP method, the Request-URI, and the SIP version. With NetBorder Call Analyzer applications, by default the Request-Line also indicates whether call progress analysis is requested.

The Status-Line describes the SIP version, the SIP response code, and an optional reason phrase. The reason phrase is a textual description of the 3-digit SIP response code.

#### **SIP headers**

A SIP message is composed of header fields that convey the signaling and routing information for the SIP network entities (User Agent, proxy, B2BUA, and so on). Each header field consists of a field name followed by a colon (:) and the field value. For a description of the key SIP headers, refer to Section 7.3 of <u>RFC 3261</u>.

#### CPD-Result

The 'CPD-Result' header is provided for legacy purposes. Please see the <u>X-Netborder-Detailed-CPD-Result</u> header below which contains an extended level of details over the 'CPD-Result' header.

#### X-Netborder-Detailed-CPD-Result

The SIP header 'X-Netborder-Detailed-CPD-Result' informs the end-user of the audio analysis result returned by the NetBorder Call Analyzer. See the <u>X-Netborder-Detailed-CPD-Result Table</u> for details on the different possible values for this SIP header.

| DetailedCpdResult                         | CpdResult           | Sip<br>Code | Explanation                                                                                                    |  |  |  |  |
|-------------------------------------------|---------------------|-------------|----------------------------------------------------------------------------------------------------|--|--|--|--|
| Pre-Connect Results                       | Pre-Connect Results |             |                                                                                                    |  |  |  |  |
| 'Busy'                                    | 'Busy'              | 486         | The Netborder Call Analyzer has detected a busy tone or a "486 Busy" was received from the callee.                                                                                                    |  |  |  |  |
| 'Reorder'                                 | 'All-Trunks-Busy'   | 480         | The Netborder Call Analyzer has detected a reorder tone or a "600 Busy Everywhere" was received from the callee.                                                                                                    |  |  |  |  |
| 'Reject'                                  | 'Reject'            | See<br>exp. | The callee returned an error code (4xx, 5xx or<br>5xx) that is not either: "404 Not Found".<br>Permanent Situation", "408 Request Timeout",<br>"480 Temporary Unavailable", "486 Busy Here" or<br>"600 Busy Everywhere". |  |  |  |  |
| 'Reject - licensing<br>capacity exceeded' | 'Reject'            | 603         | A "603 Decline" has been received because the licensing capacity is not sufficient to handle the number of simultaneous calls in the system. Contact a Sangoma salesperson to obtain a license with more capacity.       |  |  |  |  |
| 'Sit-Temporary'                           | 'Sit-Reorder'       | 480         | Netborder Call Analyzer has detected a Temporary SIT. $^{\rm 1}$                                                                                                    |  |  |  |  |

| 'Sit-Permanent'                | 'Sit-Vacant'            | 404       | Netborder Call Analyzer has detected a Permanent SIT. <sup>2</sup>                                                                                                    |
|--------------------------------|-------------------------|-----------|----------------------------------------------------------------------------------------------------|
| 'Cancelled'                    | 'Unknown'               | N/A       | The dialer sent a SIP CANCEL message before the<br>NetBorder Call Analyzer completed its analysis.<br>The dialer's behavior should be adapted so this<br>situation NEVER happens. Use NetBorder Call<br>Analyzer preconnect timeout mechanism to limit<br>duration of dialing attempt.            |
| 'No-Answer'                    | 'No-Answer'             | 408       | "408 Request Timeout" received, or the timeout defined by the <i>app.nca.PreConnectTimeout.ms</i> (specified in the .call-properties file <sup>3</sup> ) configuration parameter has been reached . See <u>Appendix B</u> .                                                                       |
| Post-Connect Resul             | ts                      |           |                                                                                                    |
| 'Unknown'                      | 'Unknown'               | 200<br>OK | The Netborder Call Analyzer was unable to detect<br>a known result from the callee audio before the<br>post-connect timeout has been reached.<br>If using <i>End Of Greeting Detection</i> : the End Of<br>Greeting timeout has been reached before the end<br>of the greeting could be detected. |
| 'Reject'                       | 'Reject'                | 200<br>OK | The caller or callee hung up before the Netborder<br>Call Analyzer was able to identify the call.                                                                                                    |
| 'Answering Machine'            | 'Answering-<br>Machine' | 200<br>OK | The Netborder Call Analyzer has detected an answering machine.                                                                                                    |
| 'End of Greeting -<br>Beep'    | 'Answering-<br>Machine' | 200<br>OK | The Netborder Call Analyzer has detected an answering machine followed by a 'beep'.                                                                                                    |
| 'End of Greeting -<br>Silence' | 'Answering-<br>Machine' | 200<br>OK | The Netborder Call Analyzer has detected an answering machine followed by silence.                                                                                                    |
| 'End of Greeting -<br>Timeout' | 'Answering-<br>Machine' | 200<br>OK | The Netborder Call Analyzer has detected an<br>answering machine and could not detect what<br>followed before a timeout was triggered. The<br>result should be interpreted as an answering<br>machine.                                                                                            |
| 'Human'                        | 'Voice'                 | 200<br>OK | The Netborder Call Analyzer has detected a human voice.                                                                                                    |
| 'Fax'                          | 'Fax'                   | 200<br>OK | The Netborder Call Analyzer has detected a fax.                                                                                                    |
| '???'                          | '???'                   | N/A       | A problem was encountered by the Netborder Call<br>Analyzer.                                                                                                    |

<sup>1</sup> One of the following for North America: SIT NC, SIT RO

<sup>2</sup> One of the following for North America: SIT IC, SIT IO, SIT VC

<sup>3</sup> E.g.: CallAnalyzerAsOutboundProxy.call-properties

#### X-Netborder-Call-ID

When NetBorder Call Analyzer includes a CPD-Result header in a SIP response message, it also add the custom SIP header named "X-Netborder-Call-ID " that contains the unique call-id that was used internally to process this call. It is the same ID that is used as filename for logs, recording and in cpa-stats file. It may reliably be used to cross-reference calls from NetBorder Call Analyzer logs to the dialer application logs or database entries.

It looks like this:

X-Netborder-Call-ID : 1257866196-453125-14693-23

#### X-Netborder-Cpa-Reference-ID

The NetBorder Call Analyzer may optionally use a custom SIP header named "X-Netborder-Cpa-Reference-ID" to associate any given string identifier with its own call identifier. The given identifier is expected to be unique in the scope of a campaign. If more than one campaign go through the same NetBorder Call Analyzer, you may want to use X-Netborder-Cpa-Campaign-Name SIP header to further identify the call.

The sole purpose of this reference is to help map NetBorder Call Analyzer logs with the caller UAC application logs, it is not used by NetBorder Call Analyzer except for adding it in the cpa-stats.csv file. (See section "The Cpa-stats.csv file" on page 23).

In order to use this feature, add the following header to the initial INVITE message sent to NetBorder Call Analyzer:

X-Netborder-Cpa-Reference-ID: XXX-XXX

Where "XXX-XXX" is replaced by any string of your choice.

#### X-Netborder-Cpa-Campaign-Name

The NetBorder Call Analyzer may also optionally use a custom SIP header named "X-Netborder-Cpa-Campaign-Name" to associate a call to a specific campaign name. The specified name has no meaning for NetBorder Call Analyzer, it is not used except for adding it in the cpa-stats.csv file. (See section "The Cpa-stats.csv file" on page 23).

In order to use this feature, add the following header to the initial INVITE message sent to NetBorder Call Analyzer:

X-Netborder-Cpa-Campaign-Name: XXX-XXX

Where "XXX-XXX" is replaced by any string of your choice.

#### **SDP body**

The SDP (Session Description Protocol) body contains information about the message. The SDP body is optional. For a complete explanation of the SDP session description, see <u>RFC 2327</u>.

#### Sample SIP messages

Below are two sample messages: a SIP request message, followed by a SIP response message. Note the string "cpd=on" in the Request-Line. This indicates that call progress analysis is requested.

| Sample SIP Request Message                                                  |                     |
|-----------------------------------------------------------------------------|---------------------|
| INVITE sip:1024@192.168.11.103:5062; cpd=on SIP/2.0                         | Request-Line        |
| Via: SIP/2.0/UDP                                                            | SIP message headers |
| 192.168.11.156:5060;branch=z9hG4bK233E73631D7A9A90B05D8C5A02                |                     |
| 983766;rport=5060                                                           |                     |
| Max-Forwards: 70                                                            |                     |
| Contact: <sip: 5060;transport="udp" username@192.168.11.156:=""></sip:>     |                     |
| To: <sip: 1024@192.168.11.103="" :5062=""></sip:>                           |                     |
| From: "Your Long Name" <sip: :5060="" username@defaultproxy="">;tag=</sip:> |                     |
| 660A262                                                                     |                     |
| 2E4A7F9B9A839A2B8B9381FD                                                    |                     |
| Call-ID: FC735409EBE21C394E69C4AD800FBF01@192.168.11.156:5062               |                     |
| CSeq: 1 INVITE                                                              |                     |
| Session-Expires: 1800;refresher=uac                                         |                     |
| Content-Type: application/sdp                                               |                     |
| Supported: timer, replaces                                                  |                     |
| User-Agent: Kapanga Softphone Desktop                                       |                     |
| 1.00/2163e+1161886252_001372BDBCE2                                          |                     |
| Content-Length: 323                                                         |                     |
|                                                                             | Blank line          |
| V=0                                                                         | SDP body in SIP     |
| o=Username 1190134451 1190750689 IN IP4 192.168.11.156                      | message             |
| s=Kapanga [1190134451]                                                      |                     |
| c=IN IP4 192.168.11.156                                                     |                     |
| t=0 0                                                                       |                     |
| m=audio 5562 RTP/AVP 8 0 101                                                |                     |

Contents

| a=rtpmap:8 pcma/8000              |  |
|-----------------------------------|--|
| a=sendrecv                        |  |
| a=silenceSupp:off                 |  |
| a=rtcp:5563                       |  |
| a=maxptime:20                     |  |
| a=ptime:20                        |  |
| a=rtpmap:0 pcmu/8000              |  |
| a=rtpmap:101 telephone-event/8000 |  |
| a=fmtp:101 0-15,36                |  |

| Sample SIP Response Message                                                                         |                        |  |  |  |
|----------------------------------------------------------------------------------------------------|------------------------|--|--|--|
| SIP/2.0 200 OK                                                                                      | Status (Response) Line |  |  |  |
| Via: SIP/2.0/UDP                                                                                    | SIP message headers    |  |  |  |
| 192.168.11.156:5060;branch=z9hG4bK233E73631D7A9A90B05D8C5A029                                       |                        |  |  |  |
| 83766;rport=5060 Contact: "Sangoma                                                                  |                        |  |  |  |
| NetBorder" <sip:netborder@127.0.0.1:5062></sip:netborder@127.0.0.1:5062>                            |                        |  |  |  |
| To: <sip:1024@192.168.11.103:5062>;tag=0f7fe217</sip:1024@192.168.11.103:5062>                      |                        |  |  |  |
| From: "Your Long Name" <sip:username@defaultproxy :<="" td=""><td></td></sip:username@defaultproxy> |                        |  |  |  |
| 5060>;tag=660A72622E4A7F9B9A839                                                                     |                        |  |  |  |
| A2B8B9381FD                                                                                         |                        |  |  |  |
| Call-ID: FC735409EBE21C394E69C4AD800FBF01@192.168.11.156:5062                                       |                        |  |  |  |
| CSeq: 1 INVITE                                                                                      |                        |  |  |  |
| Allow: INVITE, ACK, CANCEL, OPTIONS, BYE, INFO                                                      |                        |  |  |  |
| Content-Type: application/sdp                                                                       |                        |  |  |  |
| Content-Length: 236                                                                                 |                        |  |  |  |
| CPD-Result: Voice                                                                                   |                        |  |  |  |
| X-Netborder-Detailed-CPD-Result: Human                                                              |                        |  |  |  |
|                                                                                                    | Blank line             |  |  |  |
| v=0                                                                                                 | SDP body in SIP 200    |  |  |  |
| o=Paraxip-Tech 1190750737 1190750739 IN IP4 192.168.11.103                                          | OK message             |  |  |  |
| s=SIP Call                                                                                          |                        |  |  |  |
| c=IN IP4 192.168.11.103                                                                             |                        |  |  |  |
| t=0 0                                                                                               |                        |  |  |  |
| m=audio 49152 RTP/AVP 0 101                                                                         |                        |  |  |  |
| a=fmtp:101 0-16                                                                                     |                        |  |  |  |
| a=ptime:20                                                                                          |                        |  |  |  |
| a=rtpmap:0 pcmu/8000                                                                                |                        |  |  |  |
| a=rtpmap:101 telephone-event/8000                                                                   |                        |  |  |  |
| a=sendrecv                                                                                          |                        |  |  |  |

Notice the value of the CPD-Result header field. The NetBorder Call Analyzer has determined the result of the call analysis to be "Voice" (a person, as opposed to a machine, has evidently answered the call).

## Sample call flow

Typically, a transaction commences when a participant is invited to a call.

In the Contact Center, the outbound dialing process is initiated when an agent notifies the SIP Application Server that he or she is available to receive calls, at which time the predictive dialer initiates the outbound call.

The following sample call flow is based on call analysis being implemented in the Contact Center. Note that the scenario is the same whether SIP trunking is involved, or a VoIP gateway using T1 trunking.

An explanation follows the diagram.

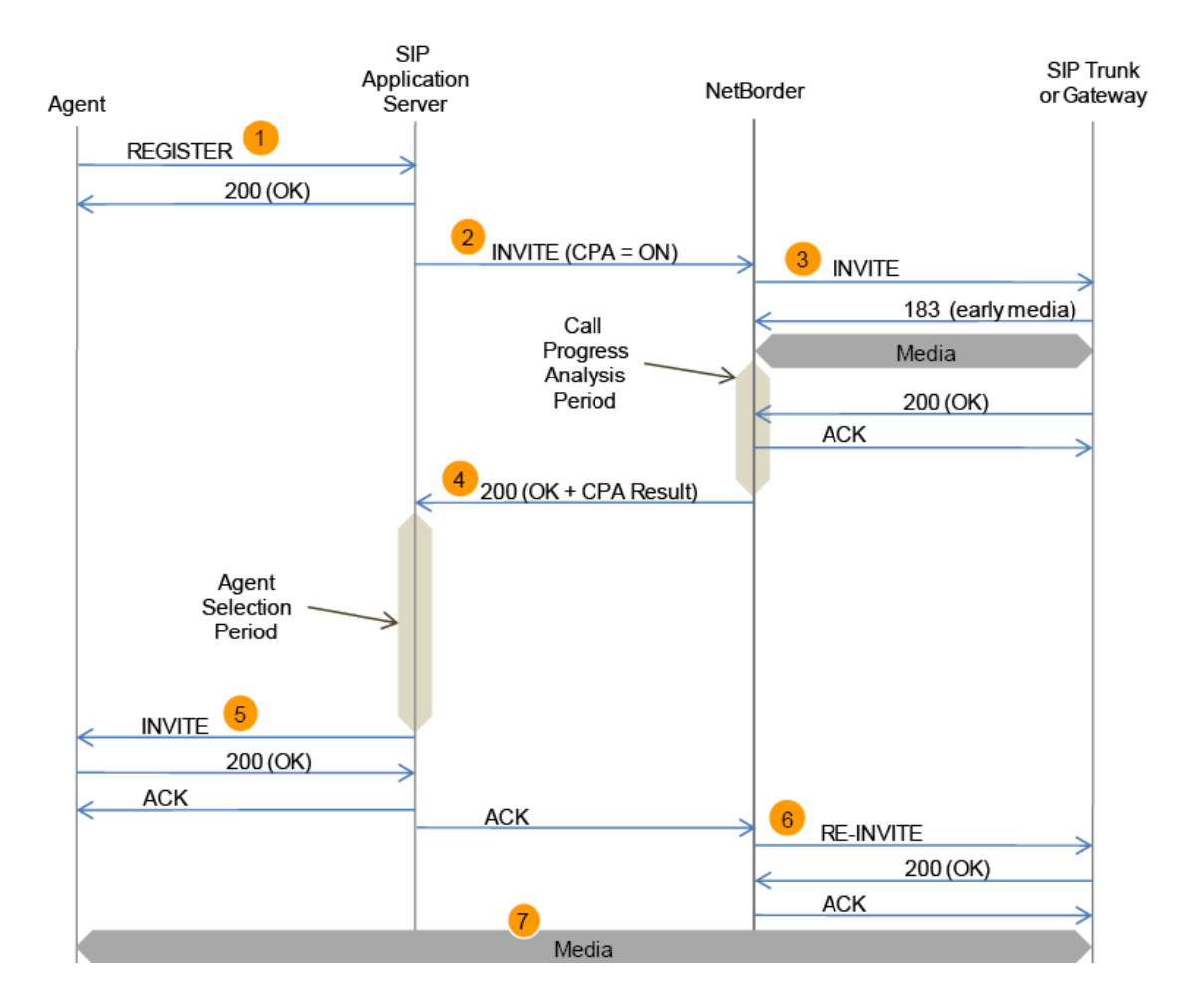

The steps involved in the scenario depicted are as follows:

- 1. Agents register (using SIP REGISTER) to notify the SIP Application Server of their availability to receive calls.
- 2. Predictive Dialer initiates the outbound call via the SIP Application Server.
- 3. NetBorder receives the request and re-originates the outbound call towards the VoIP provider network. Note that as soon as media flows (early media), the NetBorder Netborder Call Analyzer starts processing call information.
- 4. NetBorder passes NCA results to the SIP Application Server. Based on the NCA results (Voice), the SIP Application Server looks for the next available agent.
- 5. The SIP Application Server invites the selected agent.
- 6. After proper acknowledgements, NetBorder re-invites the VoIP provider's network to point the session towards the selected agent.
- 7. Media flows between agent and customer.

Throughout the call, NetBorder stays in line with the SIP call control path, but gets out of the loop on the audio stream as soon as call progress is complete.

Another way to depict the same scenario is provided below (a network incorporating TDM traffic and a VoIP gateway would be the same).

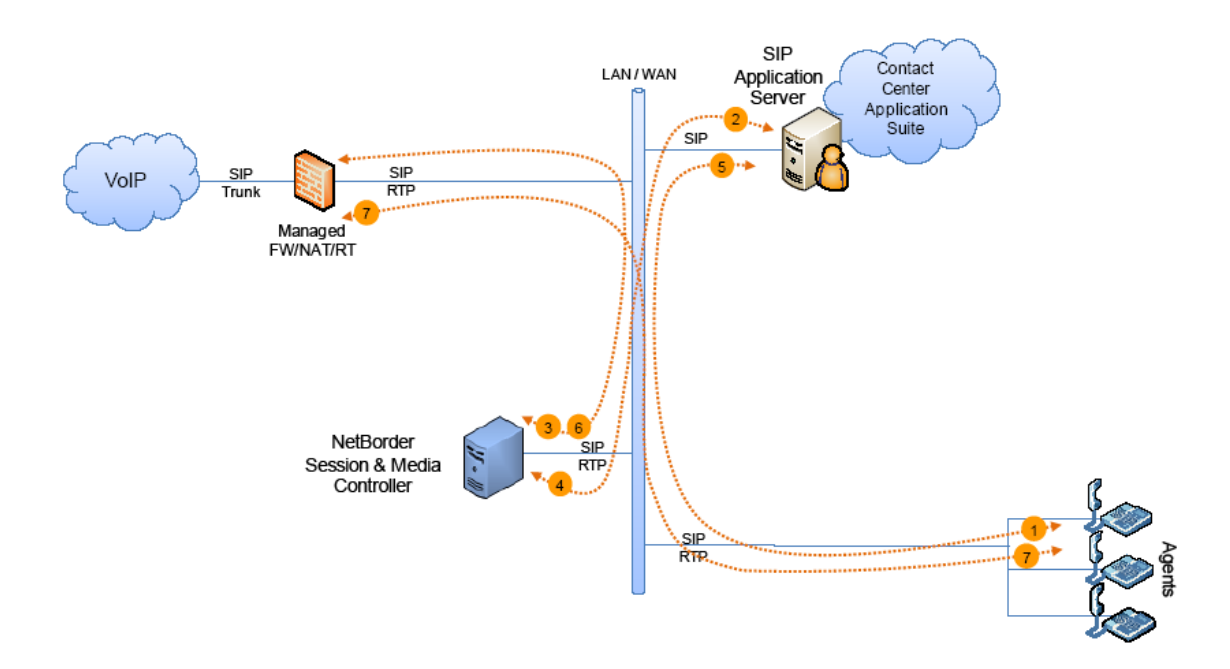

# Chapter 5: Configuring the application

This chapter describes how to configure the NetBorder Call Analyzer, and how to monitor its performance and results using log files.

This chapter contains the following topics:

- <u>Selecting a mode of operation</u> on page 56
- <u>Configuring NetBorder as an outbound proxy</u> on page 58
- <u>Configuring NetBorder to be used with Genesys SIP Server (ie relay</u> <u>server)</u> on page 59
- Configuring End Of Greeting Detection (EAMD) on page 61
- Configuring the country used for tone definitions on page 62
- Changing the SIP transport to TCP on page 63
- <u>Returning NetBorder to its original configuration on page 63</u>
- <u>Recording media</u> on page 64
- <u>Setting up logging</u> on page 65.

## Selecting a mode of operation

There are three modes of operation recommended when using the NetBorder Call Analyzer :

- **Initial mode:** "Out-of-the-box", the application is configured to give you the required flexibility and freedom for development purposes.
- **Data collection mode:** Emphasis is placed on gathering high-quality, reliable and pertinent data.
- **Production mode:** Many of the options associated with the previous two modes of operation are disabled, and the application is configured for optimum performance.

Call progress analysis is carried out during each mode of operation, as required. For example, in data collection mode, you will want to collect NCA results on a wide array of calls to measure, troubleshoot and improve detection performance. Finally, in production mode, you will want to carry out CPA as efficiently as possible for large volumes of calls. For information on how to make a CPA-requested call, see <u>Making a call with CPA</u> on page 40.

Below you will find some guidelines for the three modes of operation. Note that each mode is user-definable: the following are recommendations only.

#### Initial mode

"Out-of-the-box" the NetBorder Call Analyzer is configured as follows:

- Used as an outbound proxy
- Call logging is enabled.
- Call Recording is not used.

#### **Data collection mode**

Typically, data collection will be done in collaboration with NetBorder and can be used to measure, troubleshoot and improve the detection performance of a specific deployment. Specifically, in this mode you should:

Ensure call logging is enabled (see <u>Enabling/disabling call logs</u> on page 70).

• Activate the following logger, and raise its logging level to INFO, so that CPA data collected may be simulated offline: log4cplus.logger.netborder.cpa=INFO

For procedures, see <u>Enabling logging parameters</u> on page 69.

• Enable Call Recording (see <u>Recording media</u> on page 64).

#### **Production mode**

Production mode is the mode to use for deployment. To go into production mode, you should:

- Disable call logging (see <u>Enabling/disabling call logs</u> on page 70 ).
- If your application no longer requires call recording, disable it (see <u>Recording media</u> on page 64 ).
- Set the *netborder.sip.message* logger to WARN level (*log4cplus.logger.netborder.sip.message=WARN*) in files *call-analyzerengine-logging.properties* and *call-analyzer-logging.properties*.

## **Selecting the Application Class**

An Application Class is a pre-packaged set of call scenarios and related parameters and is used to quickly integrate NetBorder Call Analyzer with third-party components. The available Application Classes are:

| Name                        | Use                                                                                                    |
|-----------------------------|----------------------------------------------------------------------------------------------------|
| CallAnalyzerAsOutboundProxy | SIP Dialer can set an outbound proxy. See<br>Configuring NetBorder as an outbound<br>proxy below                                                                                   |
| CallAnalyzerGenesysOCS      | SIP Dialer is Genesys Outbound Server<br>(OCS) or cannot set an outbound proxy. See<br>Configuring NetBorder to be used with<br>Genesys SIP Server (ie relay server) on page<br>59 |

The Application Class is selected via the *netborder.sip.ua.python.appClass* of the *[NETBORDER\_INSTALLDIR]\config\ call-analyzer-service.properties* file. Restart the NetBorder Call Analyzer service to activate changes.

Application Classes comes with a set of associated call parameters. **The parameters used for a given Application Class are read for the file named <Application Class>** .call-properties.

For example, call properties for the *CallAnalyzerAsOutboundProxy* class are read from the *\config\ CallAnalyzerAsOutboundProxy.call-properties* file.

## **Configuring NetBorder as an outbound proxy**

By default, or "out of the box", the NetBorder Call Analyzer is configured to serve as an outbound proxy.

<u>RFC 3261</u> defines an outbound proxy as "A proxy that receives requests from a client, even though it may not be the server resolved by the Request-URI. Typically, a UA is manually configured with an outbound proxy".

For information on manually configuring a user agent client with outbound proxy, see <u>Configuring as an outbound proxy</u> on page 35.

All outbound requests from the UAC or caller pass through the outbound proxy server. The proxy server evaluates them, and if allowed, re-establishes the requests on the outbound side to the UAS or callee. Likewise, responses or initial requests coming from the UAS go to the proxy server to be evaluated. The proxy then communicates with the UAC. In other words, all SIP requests and responses are sent through the outbound proxy; in this case, NetBorder.

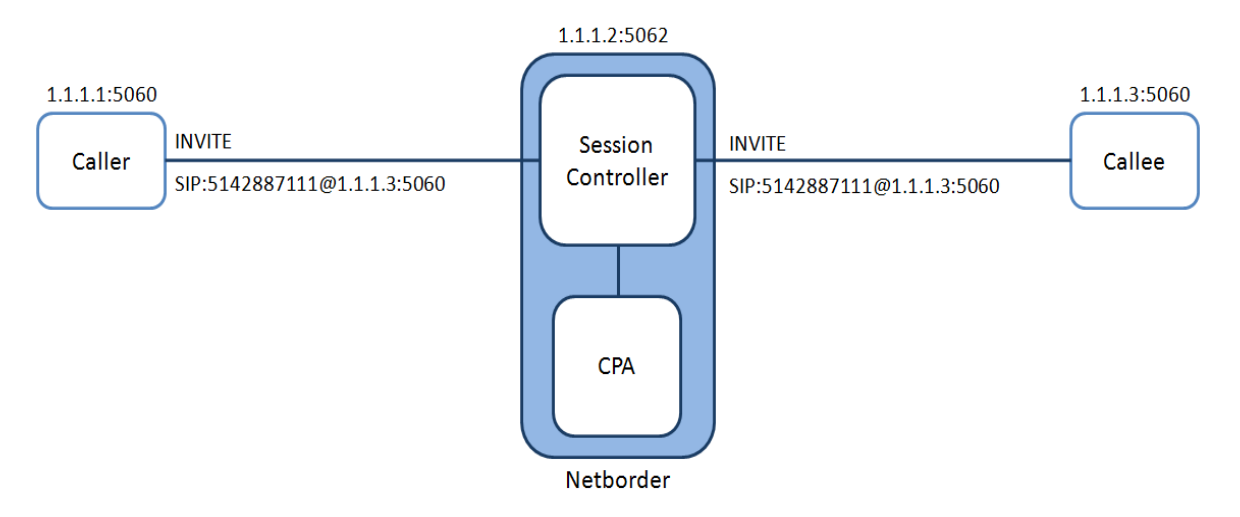

## **Configuring NetBorder to be used with Genesys SIP Server (ie relay server)**

Since Genesys SIP Server does not support setting an outbound proxy, NetBorder Call Analyzer can be configured in a special mode where it is used as a relay server to overcome that limitation. Other SIP-based dialers that does not support settings an outbound proxy can use that mode.

When NetBorder Call Analyzer is configured to use a relay server, incoming requests are mapped to a pre-determined IP address and port at real-time. For every initial SIP request, the user part and parameters of the Request-URI header are copied from the initial SIP request and sent on to the relay server; for example, to the IP address and port of a gateway.

Also, calls that are not meant to be analyzed (ie without ;cpd=on), will be redirected via a 302 SIP response to avoid taking resources on NetBorder Call Analyzer.

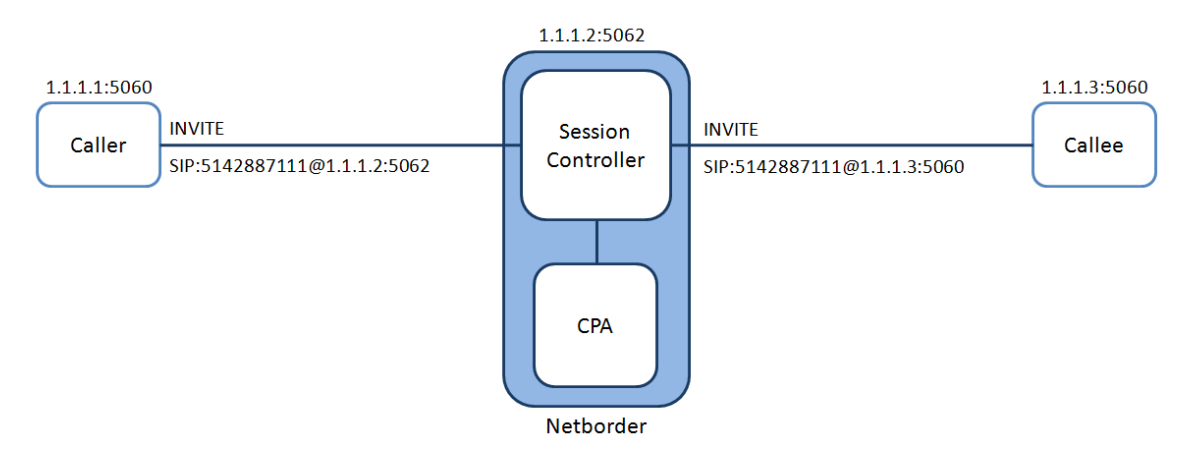

# To configure NetBorder Call Analyzer for Genesys SIP Server (i.e. as a relay server):

- Using the text editor of your choice, open the file *call-analyzer-service.properties* located at:
  - [NETBORDER\_INSTALLDIR]\config\ call-analyzer-service.properties

where [NETBORDER\_INSTALLDIR] is the root folder of the installation (for example, C:\Program Files\Sangoma NetBorder Platform 2.0\).

• Set the parameter *netborder.sip.ua.python.appClass* to *cpa.CallAnalyzerGenesysOCS* 

- Using the text editor of your choice, open the file *CallAnalyzerGenesysOCS.call-properties* located at:
  - [NETBORDER\_INSTALLDIR]\config\ CallAnalyzerGenesysOCS.callproperties .

For more information on this file, see <u>Appendix B</u>.

Set the appropriate values for the host and port values, save your changes and close the file.

1. When your changes are complete, restart the NetBorder Call Analyzer service.

To use a relay server, the following parameters must be enabled:

- app.nca.RelayServerHost
- app.nca.RelayServerPort

These parameters must be configured in the *.call-properties* file. (ex: *CallAnalyzerGenesysOCS.call-properties*).

The pertinent default content of the *CallAnalyzerGenesysOCS.call-properties* file is provided below.

# Call parameters for Call Analyzer use with Genesys Outbound Contact Server (OCS) # Host:Port of SIP UAS (media gateway or SIP trunk) used to reach the PSTN # \*\*\*\* Host must be set by entering host name or IP after the "=" sign \*\*\* Ex. app.nca.RelayServerHost=192.168.1.100 app.nca.RelayServerHost=<Replace by relay server hostname or IP> app.nca.RelayServerPort=5060 # Enable End Of Greeting (aka EAMD) detection # Default: "false" app.nca.EndOfGreeting.enable=false # Require ";cpd=on" parameter in the initial INVITE request URL to perform # Call Analysis (CPA) # If set to "false", all calls will have CPA performed # Default: "true" app.nca.RequireCpdOnToPerformCpa=true # Accept calls even when Call Analysis is not available # Default: "false" app.nca.AcceptCallsWhenCPANotAvailable=false

#### <mark># Timeouts</mark>

app.nca.PreConnectTimeout.ms=26000

# Used only when End Of Greeting detection is enabled app.nca.EndOfGreetingTimeout.ms=60000

# Thresholds

app.nca.HumanThreshold=0.75 app.nca.MachineThreshold=0.85 app.nca.FaxThreshold=0.85

# UDP host:port to reach the Call Analyzer Engine service app.nca.EngineHost=127.0.0.1 app.nca.EnginePort=5063

## **Configuring End Of Greeting Detection** (EAMD)

When using End Of Greeting Detection mode, if the greeting of an answering machine is detected, the 200 Ok SIP response with the *CPD-Result: Answering Machine* header will be sent only once the end of the greeting is detected (whether via beep sound, or a period of silence), therefore allowing voice message broadcasting campaigns.

There is a timeout parameter provided to set the maximum waiting time allowd before the end of greeting to is detected. If this timeout expired, the 200 Ok SIP response with the *CPD-Result: Answering Machine* header will be returned and more information included in the *X-Netborder-Detailed-CPD-Result* header. See sections Timeout Sequence and X-Netborder-Detailed-CPD-Result for addition informations.

#### To use the End Of Greeting mode of the *CallAnalyzerAsOutboundProxy* Application Class:

- Using the text editor of your choice, open the call properties in the [NETBORDER\_INSTALLDIR]\config\ CallAnalyzerAsOutboundProxy.call-properties file.
- Set app.nca.EndOfGreeting.enable to true
- Restart the Sangoma NetBorder Call Analyzer service

#### To use the End Of Greeting mode of the *CallAnalyzerGenesysOCS* Application Class:

- Using the text editor of your choice, open the call properties in the [NETBORDER\_INSTALLDIR]\config\ CallAnalyzerGenesysOCS.call-properties file.
- Set app.nca.EndOfGreeting.enable to true
- Restart the Sangoma NetBorder Call Analyzer service

## Enabling End Of Greeting Detection on a call by call basis using a prefix

- Using the text editor of your choice, open the call properties in the [NETBORDER\_INSTALLDIR]\config\ <Application Class>.call-properties file.
- Set app.nca.ExpectPhoneNumberPrefix to true
- Restart the Sangoma NetBorder Call Analyzer service
- Call Analyzer will now expect a prefix of 4 digits to be used in the phone numbers to dial. Valid prefixes:
  - 9900: follow static configuration to determine how to treat call
  - 9910: relay call without performing Answering Machine Detection
  - 9911: perform Answering Machine Detection
  - 9912: perform Answering Machine Detection and End Of Greeting detection
- For example, for an INVITE with a Request-URL of sip:99120113423232323@ <host>
  - 9912 -> Turn on Answering Machine Detection and End of Greeting detection for this call
  - 0113423232323 -> Actual number to dial
- 991x prefixes have precedence over static configuration and cpd=on request parameter

# **Configuring the country used for tone definitions**

The tones using in telephony signaling differs from country to country. The detection engine underneath NetBorder Call Analyzer can be configured to handle tones for a large number of countries.

The default is to used tone definitions for Canada, which are also good for the U.S.A. If calls are to be placed outside of those two countries, you need to set the country tone definitions to use.

This is done via the *netborder.cpa.runtime.model.country* property of the NetBorder Call Analyzer engine. See how to set engine parameters in section call-analyzer-engine.properties on page 84

## **Changing the SIP transport to TCP**

The default SIP transport use by NetBorder Call Analyzer is UDP. To change the transport to TCP:

- Change **udp** for **tcp** in the netborder.sip.userAgent.IPAddress parameter value in files:
  - [NETBORDER\_INSTALLDIR]\config\ call-analyzer-service.properties
  - [NETBORDER\_INSTALLDIR]\config\ call-analyzer-engine.properties
- *Restart the NetBorder Call Analyzer service.*

## **Returning NetBorder to its original configuration**

If you change the configuration files—for example, to use a relay server—and find that you need to return them to their default settings, the original configuration files are available in the following folder:

• [NETBORDER\_INSTALLDIR]\.original\_config

where [NETBORDER\_INSTALLDIR] is the root folder of the installation (for example, C:\Program Files\Sangoma NetBorder Platform 2.0\.original\_config ).

You can either copy the pertinent files to their related folders (such as the *\config* folder for *.properties* files, .call-properties and license files), provided you have made no other significant changes, or you can use the original configuration as a reference point.

## **Recording media**

The NetBorder Call Analyzer allows you to record media automatically. You can do so by enabling the:

• **CPA embedded recorder:** Allows you to record media until call progress analysis is complete.

## Using the CPA embedded recorder

To use the embedded recorder on CPA-requested calls, enable the *netborder .cpa.runtime.recordAudio* parameter in the *call-analyzer-engine.properties* file.

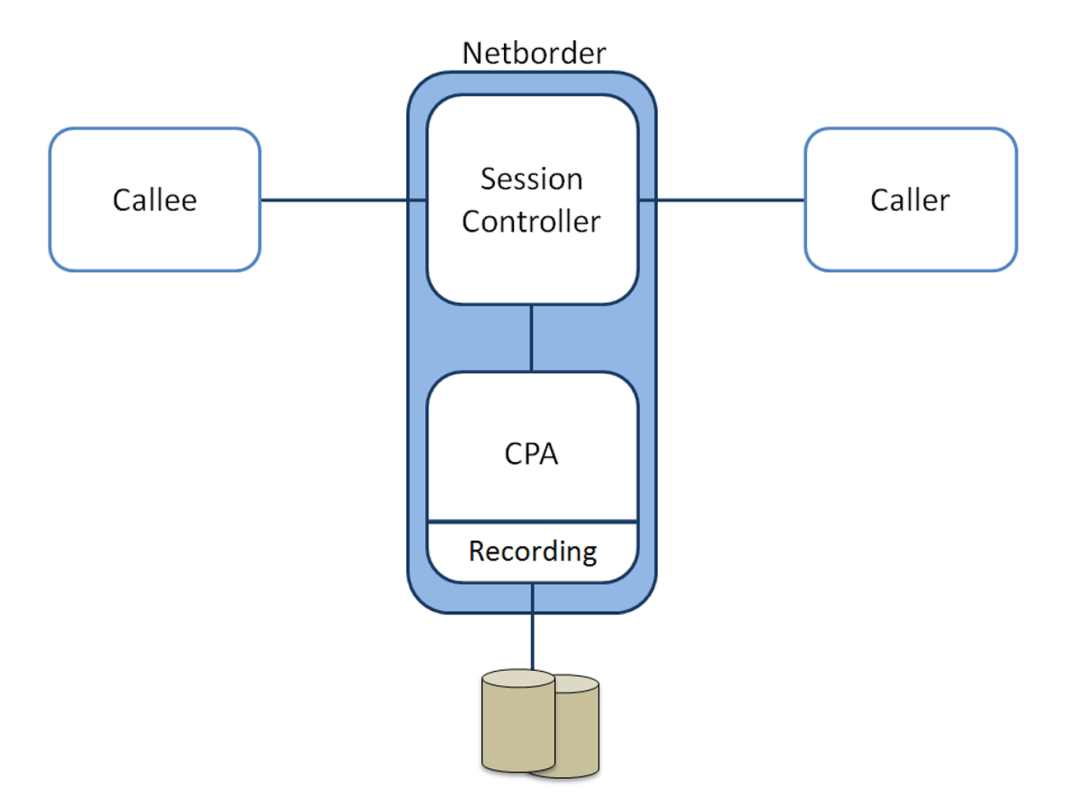

#### To enable the CPA embedded recorder:

- 1. Using the text editor of your choice, open the file *call-analyzer-engine.properties* file located at:
  - [NETBORDER\_INSTALLDIR]\config\ call-analyzer-engine.properties

where [NETBORDER\_INSTALLDIR] is the root folder of the installation (for example, C:\Program Files\Sangoma NetBorder Platform 2.0\config\ call-analyzer-engine.properties ).

For more information on this file, see <u>Appendix B</u>.

- 1. Search for the following text string:
  - netborder.cpa.runtime.recordAudio
- 1. To enable the *netborder.cpa.runtime.recordAudio* parameter, change the value of the parameter to "*true*". For example:
  - netborder.cpa.runtime.recordAudio=true
- 1. Save your changes and close the file.
- 2. Restart the NetBorder Call Analyzer service.

## Setting up logging

The NetBorder Call Analyzer includes a powerful logging framework to enable you to control the logging of events.

Logging configuration is set in the following two main logging configuration files:

- [NETBORDER\_INSTALLDIR]\config\call-analyzer-logging.properties (for the Sangoma NetBorder Call Analyzer service)
- [NETBORDER\_INSTALLDIR]\config\call-analyzer-enginelogging.properties (for the Sangoma NetBorder Engine for Call Analyzer service)

where [NETBORDER\_INSTALLDIR] is the root folder of the installation.

Separate files allow you to maintain two custom logger configurations, one for the Call Analyzer and one for the Engine for Call Analyzer service.

**OTE:** Detailed information on logging and particularly logging configuration is contained in <u>Appendix C</u>. Turn to this appendix to familiarize yourself with logging levels, the logging subsystem, and configuration.

#### Viewing logs and events

This section describes briefly how to view logging information.

#### Viewing logs of high-level events

By default, and unless otherwise changed in the logging configuration, all logs of severity "WARN" and above are reported immediately, through the Windows Event Viewer.

To monitor the service to ensure that no warnings or errors occur, start the Event Viewer.

#### To use the Windows Event Viewer to view logging information:

- 1. From the Start Menu, select Programs > Sangoma NetBorder Platform 2.0 > Event Viewer.
- 2. In the left pane, select the "Application" folder.

| 🗄 Event Viewer 📃 🗆 🔀                                                                                                    |                                           |                           |                                                                                            |                                              |  |  |
|----------------------------------------------------------------------------------------------------|-------------------------------------------|---------------------------|--------------------------------------------------------------------------------------------|----------------------------------------------|--|--|
| File     Action     View     Help       ←     →     III     III     III       III     III     IIII     IIII       IIII     IIII     IIIII       IIIII     IIIIIIIIIIIIIIIIIIIIIIIIIIIIIIIIIIII | Event Viewer (Local)                      |                           |                                                                                            |                                              |  |  |
| Application<br>Security<br>System                                                                                                    | Name<br>Application<br>Security<br>System | Type<br>Log<br>Log<br>Log | Description<br>Application Error Records<br>Security Audit Records<br>System Error Records | 512.0 KB<br>512.0 KB<br>512.0 KB<br>512.0 KB |  |  |
|                                                                                                    |                                           |                           |                                                                                            |                                              |  |  |

3. In the right pane, click the "Source" event header to view events in ascending (alphabetical) order.

| File Action View Help |                 |             |          |                        |          |       |        |  |
|-----------------------|-----------------|-------------|----------|------------------------|----------|-------|--------|--|
|                       |                 |             |          |                        |          |       |        |  |
| Event Viewer (Local)  | Application 2,2 | 97 event(s) |          |                        |          |       |        |  |
| Application           | Туре            | Date        | Time     | Source                 | Category | Event | User   |  |
| Security              | Information     | 06/11/2007  | 11:33:12 | Paraxip NetBorder Sess | (4)      | 4096  | SYSTEM |  |
| System                | Information     | 06/11/2007  | 11:33:12 | Paraxip NetBorder Sess | (4)      | 4096  | SYSTEM |  |
|                       | Information     | 06/11/2007  | 11:33:12 | Paraxip NetBorder Sess | (4)      | 4096  | SYSTEM |  |
|                       | Information     | 06/11/2007  | 11:33:12 | Paraxip NetBorder Medi | (4)      | 4096  | SYSTEM |  |
|                       | Information     | 06/11/2007  | 11:33:12 | Paraxip NetBorder Medi | (4)      | 4096  | SYSTEM |  |
|                       | Information     | 06/11/2007  | 11:33:12 | Paraxip NetBorder Medi | (4)      | 4096  | SYSTEM |  |
|                       | Information     | 06/11/2007  | 11:33:11 | Paraxip Live555 Media  | (4)      | 4096  | SYSTEM |  |
|                       | Information     | 06/11/2007  | 11:33:11 | Paraxip Live555 Media  | (4)      | 4096  | SYSTEM |  |
|                       | Information     | 06/11/2007  | 11:33:11 | Paraxip Live555 Media  | (4)      | 4096  | SYSTEM |  |
|                       | Information     | 06/11/2007  | 11:33:11 | Paraxip NetBorder Call | (4)      | 4096  | SYSTEM |  |
|                       | Information     | 06/11/2007  | 11:33:10 | Paraxip NetBorder Call | (4)      | 4096  | SYSTEM |  |
|                       | Information     | 06/11/2007  | 11:33:09 | Paraxip NetBorder Call | (4)      | 4096  | SYSTEM |  |
|                       | Information     | 06/11/2007  | 10:03:39 | Paraxip Live555 Media  | (4)      | 4096  | SYSTEM |  |
|                       | Information     | 06/11/2007  | 10:03:38 | Paraxip Live555 Media  | (4)      | 4096  | SYSTEM |  |

4. Search through the list for information and/or any errors resulting from a "Sangoma NetBorder" service.

#### Viewing logs of low-level events

By default, logs of lesser priority (such as "INFO") are reported to a file, as configured in the *.properties* files.

For example, call logs are configured as follows:

```
# Call Logging
log4cplus.appender.CALL_LOG_APPENDER=log4cplus::NullAppender
log4cplus.appender.CALL_LOG_APPENDER.Directory=logs/call-logs
log4cplus.appender.CALL_LOG_APPENDER.ImmediateFlush=true
log4cplus.appender.CALL_LOG_APPENDER.layout=log4cplus::Pattern
Layout
log4cplus.appender.CALL_LOG_APPENDER.layout.ConversionPattern=%D{%Y-%m-%d %H:%M:%S:%%q} [%t] %p - %c : %m%n
# Set to true if you want a directory structure with
# year/month/day/hour for your call logs
netborder.infra.CallLogger.dateTimeDirectory=true
# Overload ROOT with new logger hierarchy severity
log4cplus.logger.netborder.sip.message=INFO
log4cplus.logger.netborder.ace=WARN
```

In this example, to view SIP message events at the "INFO" level, you would look for log files in subdirectories organized by date and time in the following parent directory:

• C:\Program Files\Sangoma NetBorder Platform 2.0\logs\call-logs\

By default Engine For Call Analyzer events of level "INFO" are saved to the [NETBORDER\_INSTALLDIR]\logs\call-analyzer-engine.out log file, as specified in the call-analyzer-engine-logging.properties file. Similarly, for the Call Analyzer, logging information of level "INFO" is saved to the [NETBORDER\_INSTALLDIR]\logs\call-analyzer-service.out log file, as per the call-analyzer-logging.properties file.

However, logs can be redirected to any file you wish, simply by modifying the *formatting handle*, also called an "*appender*", which holds the information on where to redirect the logging output (for example, Windows Event Viewer, console, file, *syslog*), as well as the type and format of logging information to output. For more information, see <u>Appendix C</u> and specifically <u>Step 1: Set the</u> <u>logging level and appender</u> on page 97.

#### **Enabling logging parameters**

The *.properties* files contain logging parameters that may be enabled, as necessary. In most cases, you will change these parameters only when instructed to do so by Sangoma Support.

| Additional Logging Parameters |                                                    |  |  |  |
|-------------------------------|----------------------------------------------------|--|--|--|
| Parameter Description         |                                                    |  |  |  |
| netborder.sip.message         | Enables logging related to SIP messages exchanged. |  |  |  |
| netborder.sip-hub             | Enables logging related to the core of NetBorder.  |  |  |  |
| netborder.cpa                 | Enables logging for CPA decision-related events.   |  |  |  |

Follow the steps of the following procedure whenever you need to enable (or disable) a logging parameter in one of the *.properties* files (altering the appropriate parameter as required).

This procedure describes how to enable the *netborder.cpa* logger in the *sip-hub.properties* file and change its logging severity level from "TRACE" to "INFO".

#### To enable the netborder.cpa logger:

- 1. Using the text editor of your choice, open the *call-analyzer-logging.properties* file, located at:
  - [NETBORDER\_INSTALLDIR]\config\ call-analyzer-logging.properties

where [NETBORDER\_INSTALLDIR] is the root folder of the installation (for example, C:\Program Files\Sangoma NetBorder Platform 2.0\config\ call-analyzer-logging.properties ).

- 2. Search for the following text string:
  - log4cplus.logger.netborder.cpa
- 1. To enable the property, remove the character "#" from the beginning of the line. For example:
  - log4cplus.logger.netborder.cpa=TRACE

(Therefore, to disable a logging parameter, precede it with the '#' character, so it is ignored by the system.)

- 2. Change the logging level. In the example below, the logging level has been changed from "TRACE" to "INFO":
  - log4cplus.logger.netborder.cpa=INFO

**CAUTION:** The performance of the system is significantly degraded when the log level is set to TRACE. DEBUG and TRACE should only be used by Sangoma Support when troubleshooting a specific issue.

- 1. Save your changes and close the file.
- 2. When your changes are complete, restart the NetBorder Call Analyzer service.

#### Enabling/disabling call logs

By default call logging is enabled.

#### To disable call logging:

- 1. With the text editor of your choice, open each of the following configuration files:
  - [NETBORDER\_INSTALLDIR]\config\ call-analyzer-logging.properties (for the Sangoma NetBorder Call Analyzer service)
  - [NETBORDER\_INSTALLDIR]\config\ call-analyzer-enginelogging.properties (for the Sangoma NetBorder Engine For Call Analyzer service)
  - [PARAXIP\_INSTALLDIR]\config\media\_server\_uas.properties (for the Paraxip NetBorder Media Server service)

where [NETBORDER\_INSTALLDIR] is the root folder of the installation (for example, C:\Program Files\Sangoma NetBorder Platform 2.0\config\ call-analyzer-logging.properties ).

- 1. Search for the text string "*log4cplus.rootLogger*" to locate the root logger:
  - *log4cplus.rootLogger=WARN, NTEVENTLOG, DEBUG\_APPENDER, CALL\_LOG\_APPENDER*
- Comment out the ", CALL\_LOG\_APPENDER" value by placing the character "#" directly in front of it, on a new line, as follows:
  - log4cplus.rootLogger=WARN, NTEVENTLOG, DEBUG\_APPENDER
     #, CALL\_LOG\_APPENDER
- 1. Make this change to each of the *.properties* files.
- 2. Save your changes and close the files.
- 3. Restart the NetBorder Call Analyzer service.

**To enable the call log once again**, ensure that ", CALL\_LOG\_APPENDER" is not commented out. Restart the service.

# **Chapter 6: Troubleshooting**

# List of errors messages and associated actions to remedy to the problem:

| Component      | Error Message                                                | Severity | Action                                                                                    |
|----------------|--------------------------------------------------------------|----------|-------------------------------------------------------------------------------------------|
| Call Analyzer  | Cannot parse NCA result = %s                                 | High     | Internal error, contact Sangoma Support                                                   |
| NetBorder      | Error in Python script: %s                                   | High     | Correct Python code following reported error details                                      |
| NetBorder      | Error instantiating Python class                             | High     | Correct Python code for specified class following reported error details                  |
| NetBorder      | Exception while configuring Resiprocate:                     | High     | Correct parameters following reported exception text                                      |
| Infrastructure | Failed to configure the logger from the Global Configuration | High     | Correct logger-related parameters in /config/<br>[service].properties                     |
| Infrastructure | Host has 2 IP addresses.                                     | High     | Set the netborder.net.primaryIPAddress parameter                                          |
| Infrastructure | Host has more than one IP address                            | High     | Set the netborder.net.primaryIPAddress parameter                                          |
| Call Analyzer  | No valid NCA result in $=$ %s                                | High     | Internal error, contact Sangoma Support                                                   |
| Call Analyzer  | doReInvite on callee failed                                  | High     | Check SIP messaging to see why the Callee User agent refused the re-INVITE once connected |
| Infrastructure | failed to create call logging output directory               | High     | Check permissions for path provided to store call logs                                    |
| Infrastructure | Failed to load config files to initialize                    | High     | Make sure configuration file provided by error message exists and can be opened           |
| Infrastructure | host has no ip address!                                                                                                    | High   | Make sure at least only network adatper is bound to the TCP/IP protocol |
|----------------|----------------------------------------------------------------------------------------------------|--------|-------------------------------------------------------------------------|
| Infrastructure | The Global Configuration<br>contains deprecated parameters.<br>Please update your<br>configuration                                              | High   | Remove deprecated parameters (provided by WARN-<br>level logs)          |
| Infrastructure | License is expired. Expiration date: %s                                                                                                    | High   | Contact Sangoma Sales to obtain a permanent license                     |
| Infrastructure | License allows the software to<br>be run on a host with an<br>Network adapter using a MAC<br>address of only. MAC addresses<br>for this host:%s | High   | Contact Sangoma Sales to obtain a valid license for your server         |
| Infrastructure | Signature validation on license file %s failed                                                                                                  | High   | Make sure you update both the license file and it's signature           |
| Call Analyzer  | CPA endpoint disconnected unexpectedly                                                                                                    | Medium | Internal error, contact Sangoma Support                                 |
| Call Analyzer  | The SIP UAC did not answer<br>our SIP 200 response with a<br>ACK request as specified by<br>RFC 3261. Terminating the call                      | Medium | Check configuration of Caller SIP User Agent                            |

# **Appendix A: Glossary**

This appendix contains a list of terms, abbreviations and acronyms used in this guide. Definitions of key terms have been provided, many of which have been taken directly from the SIP standard (<u>RFC 3261</u>).

| Α     |                                                                                                    |
|-------|----------------------------------------------------------------------------------------------------|
| ACD   | Automatic Call Distribution/Distributor. ACD efficiently routes<br>incoming calls to multiple answering stations. ACDs also enable call<br>centers to track usage patterns as well as traffic and agent<br>performance.                                                                                                    |
| B     |                                                                                                    |
| B2BUA | Back-to-Back User Agent. A B2BUA acts as third-party call controller<br>and can establish calls between two user agents, as well as modify and<br>terminate existing calls. SIP calls via a B2BUA result in the creation<br>of two distinct dialogs, which allow it to modify one session without<br>affecting the other session. A B2BUA is a user agent ( $UA$ ) that acts<br>as a user agent server ( $UAS$ ) to the <i>Caller</i> , and as a user agent<br>client ( $UAC$ ) to the <i>Callee</i> . |
| С     |                                                                                                    |

NetBorder Call Analyzer

| Call           | A call is an informal term that refers to some communication between<br>peers, generally set up for the purposes of a multimedia conversation.                                                                               |
|----------------|----------------------------------------------------------------------------------------------------|
| Callee         | The callee is the party that receives an INVITE request for the purpose of establishing a new session. In SIP terms, a <i>UAS</i> .                                                                                          |
| Caller         | The caller is the party initiating a session (and dialog) with an INVITE request. In SIP terms, a <i>UAC</i> .                                                                                                    |
| Call leg       | See Dialog.                                                                                                    |
| Client         | A client is any network element that sends SIP requests and receives SIP responses. Clients may or may not interact directly with a human user. UACs and proxies are clients.                                                |
| Contact Center | A Contact Center or call center is a centralized office used for the<br>purpose of receiving and transmitting a large volume of requests by<br>telephone.                                                                    |
| СРА            | Call Progress Analysis. CPA is the process of detecting pre-connect<br>information about failed outbound call attempts and the destination<br>party's media type for connected outbound calls.                               |
| D              |                                                                                                    |
| Dialer         | A dialer, also referred to as a <i>Predictive Dialer</i> , is a computerized system that automatically dials batches of telephone numbers; for instance, for connection to agents assigned to sales or other campaigns.      |
| Dialog         | A dialog is a peer-to-peer SIP relationship between two UAs that persists for some time. A dialog is established by SIP messages, such as a 2xx response to an INVITE request. <i>Call leg</i> is another term for a dialog. |
| Ε              |                                                                                                    |
| Early media    | Early media is the ability of two user agents to communicate before a SIP call is actually established. Specifically, it permits the delivery of a media stream prior to call answer or session establishment.               |
| Н              |                                                                                                    |
| Header         | A header is a component of a SIP message that conveys<br>information about the message. It is structured as a sequence of header<br>fields.                                                                                  |
| Ι              |                                                                                                    |

| IETF                                     | Internet Engineering Task Force. The IETF is an open standards<br>organization that develops and promotes Internet standards, dealing in<br>particular with standards of the TCP/IP and Internet Protocol suite.                                                                                                    |
|------------------------------------------|----------------------------------------------------------------------------------------------------|
| IP                                       | Internet Protocol. IP is a protocol used for communicating data across packet-switched networks.                                                                                                    |
| IVR                                      | Interactive Voice Response. IVR is an automated telephony system that<br>interacts with callers, gathers information, and routes calls to the<br>appropriate recipient.                                                                                                    |
| L                                        |                                                                                                    |
| LAN                                      | Local Area Network. A LAN is a computer network covering a small geographic area, such as a home, office, or group of buildings.                                                                                                    |
| Μ                                        |                                                                                                    |
| MAC address                              | Media Access Control address of a computer networking device.                                                                                                    |
| Message                                  | Data sent between SIP elements as part of the protocol.<br>SIP messages are either requests or responses.                                                                                                    |
| Method                                   | The method is the primary function that a request is meant to invoke on<br>a server. The method is carried in the request message itself. Example<br>methods are INVITE, REFER and BYE.                                                                                                    |
| ms                                       | Millisecond. A millisecond (ms) is one thousandth of a second.                                                                                                    |
| 0                                        |                                                                                                    |
| OAM                                      | Operations Administration and Maintananas OAM is a general term                                                                                                    |
| 0AM                                      | used to describe the processes, activities, tools, standards, etc. involved<br>with operating, administering, and maintaining any system.                                                                                                    |
| OS                                       | used to describe the processes, activities, tools, standards, etc. involved<br>with operating, administering, and maintaining any system.<br>Operating System. The software that manages the hardware and<br>software of a computer.                                                                                                    |
| OS<br>Outbound proxy                     | <ul> <li>Operations, Administration, and Maintenance. OAM is a "general term" used to describe the processes, activities, tools, standards, etc. involved with operating, administering, and maintaining any system.</li> <li>Operating System. The software that manages the hardware and software of a computer.</li> <li>A proxy that receives outbound requests from a client, even though it may not be the server resolved by the Request-URI. Typically, a UA is manually configured with an outbound proxy.</li> </ul>                                                                                                    |
| OS<br>Outbound proxy<br><b>P</b>         | <ul><li>Operations, Administration, and Maintenance. OAM is a "general term used to describe the processes, activities, tools, standards, etc. involved with operating, administering, and maintaining any system.</li><li>Operating System. The software that manages the hardware and software of a computer.</li><li>A proxy that receives outbound requests from a client, even though it may not be the server resolved by the Request-URI. Typically, a UA is manually configured with an outbound proxy.</li></ul>                                                                                                    |
| OS<br>Outbound proxy<br>P<br>PBX         | <ul> <li>Operations, Administration, and Maintenance. OAM is a "general term" used to describe the processes, activities, tools, standards, etc. involved with operating, administering, and maintaining any system.</li> <li>Operating System. The software that manages the hardware and software of a computer.</li> <li>A proxy that receives outbound requests from a client, even though it may not be the server resolved by the Request-URI. Typically, a UA is manually configured with an outbound proxy.</li> <li>Private Branch eXchange. A PBX is a telephone exchange that serves a particular business or office, as opposed to one that a common carrier or telephone company operates for many businesses or for the general public.</li> </ul>                                                                                                    |
| OS<br>Outbound proxy<br>P<br>PBX<br>Ping | <ul> <li>Operations, Administration, and Maintenance. OAW is a general term used to describe the processes, activities, tools, standards, etc. involved with operating, administering, and maintaining any system.</li> <li>Operating System. The software that manages the hardware and software of a computer.</li> <li>A proxy that receives outbound requests from a client, even though it may not be the server resolved by the Request-URI. Typically, a UA is manually configured with an outbound proxy.</li> <li>Private Branch eXchange. A PBX is a telephone exchange that serves a particular business or office, as opposed to one that a common carrier or telephone company operates for many businesses or for the general public.</li> <li>Ping is the primary TCP/IP command used to troubleshoot connectivity, reachability, and name resolution.</li> </ul> |

| Proxy            | A proxy is an intermediate entity in the SIP network that is responsible<br>for forwarding SIP requests to the target UAS or another proxy on<br>behalf of the UAC. A proxy primarily provides the routing function in<br>the SIP network. |  |
|------------------|----------------------------------------------------------------------------------------------------|--|
| PSTN             | Public Switched Telephone Network. The PSTN is the network of the world's public circuit-switched telephone networks.                                                                                                    |  |
| Python           | Python is a dynamic object-oriented programming language distributed under an OSI-approved open source license.                                                                                                    |  |
| R                |                                                                                                    |  |
| Redirect server  | A redirect server is a UAS that generates 300-class SIP Responses to requests it receives, directing the UAC to contact an alternate set of URIs.                                                                                          |  |
| Registrar server | A registrar is a UAS that accepts SIP REGISTER requests and updates<br>the information from the request message into a location database.                                                                                                  |  |
| Relay server     | Relay servers facilitate communication by acting as proxies for<br>navigating firewalls, providing alternative communications paths for<br>clients operating over gateways, and fanning out data transmissions.                            |  |
| Request          | A SIP message sent from a client to a server, for the purpose of invoking a particular operation.                                                                                                    |  |
| Request-Line     | The Request-Line is the start-line of a SIP request. If CPA has been enabled using the NetBorder Call Analyzer, by default the Request-Line will contain the string "cpd=on".                                                              |  |
| Response         | A SIP message sent from a server to a client, for indicating the status of a request sent from the client to the server.                                                                                                    |  |
| RFC              | Request for Comments associated with an active IETF Working Group.                                                                                                    |  |
| RTCP             | RTP Control Protocol. RTCP permits monitoring of the data delivery of RTP, including quality of service.                                                                                                    |  |
| RTP              | Real-time Transport Protocol. RTP transports real-time data such as audio or video packets to the endpoints that are involved in a session. <u>RFC 3550</u> defines RTP.                                                                   |  |
| S                |                                                                                                    |  |
| SBC              | See Session Controller .                                                                                                    |  |
| SDP              | Session Description Protocol. SDP is used in a SIP message body to describe the parameters of the multimedia session. <u>RFC 2327</u> defines SDP.                                                                                         |  |
| Server           | A server is a network element that receives requests in order to service them and sends back responses to those requests. Examples of servers are proxies, user agent servers, redirect servers, and registrars.                           |  |

| Session            | A multimedia session is a set of multimedia senders and receivers and<br>the data streams flowing from senders to receivers. A multimedia<br>conference is an example of a multimedia session.                                                                                                    |
|--------------------|----------------------------------------------------------------------------------------------------|
| Session Controller | A Session Controller or <i>Session Border Controller</i> (SBC) is a piece of network equipment or a collection of functions that control real-time session traffic at the signaling, call control, and packet layers as they cross a notional packet-to-packet network border between networks or between network segments. |
| SIP                | Session Initiation Protocol. SIP is an application-layer control (signaling) protocol for creating, modifying, and terminating sessions with one or more participants. <u>RFC 3261</u> defines SIP.                                                                                                    |
| SIT                | Special Information Tone. SIT is a series of three precise, sequential audio tones played together, each tone having a higher pitch than the previous tone, which indicate that a call cannot be completed.                                                                                                    |
| Status-Line        | The Status-Line is the start-line of a SIP response.                                                                                                    |
| Τ                  |                                                                                                    |
| ТСР                | Transmission Control Protocol. TCP is intended for use as a highly<br>reliable host-to-host protocol between hosts in packet-switched<br>computer communication networks, and especially in interconnected<br>systems of such networks.                                                                                     |
| TDM                | Time Division Multiplexing. TDM is a method of sending multiple digital signals along a single telecommunications transmission path.                                                                                                    |
| U                  |                                                                                                    |
| UA                 | User Agent. A UA is a logical function in the SIP network that initiates<br>or responds to SIP transactions. A UA can act as either the client or the<br>server in a SIP transaction.                                                                                                    |
| UAC                | User Agent Client or <i>Caller</i> . A UAC is a logical function that initiates SIP requests and accepts SIP responses.                                                                                                    |
| UAS                | User Agent Server or <i>Callee</i> . A UAS is a logical function that accepts SIP requests and sends back SIP responses.                                                                                                    |
| UDP                | User Datagram Protocol. Using UDP, programs on networked<br>computers can send short messages sometimes known as datagrams<br>(using Datagram Sockets) to one another. UDP is also referred to as the<br>Universal Datagram Protocol.                                                                                       |
| URI                | Uniform Resource Identifier. A URI is a compact string of characters used to identify or name a resource.                                                                                                    |

| URL  | Uniform Resource Locator. Frequently, a synonym for URI. Strictly<br>speaking, a URL is a URI that, in addition to identifying a resource,<br>provides means of acting upon or obtaining a representation of the<br>resource by describing its primary access mechanism or network<br>"location".                            |
|------|----------------------------------------------------------------------------------------------------|
| V    |                                                                                                    |
| VAD  | Voice Activity Detection. VAD is the process of separating<br>conversational speech and silence. In VoIP, VAD can disable the<br>silence packets and use the silent period to transmit some traffic other<br>than voice.                                                                                                    |
| VoIP | Voice over IP. VoIP is the routing of voice conversations over the Internet or through any IP-based network.                                                                                                    |
| W    |                                                                                                    |
| WAN  | Wide Area Network. A network that uses routers and public communications links. The largest and most well-known example of a WAN is the Internet.                                                                                                    |
| Χ    |                                                                                                    |
| XML  | eXtensible Markup Language. The Extensible Markup Language is a<br>general-purpose markup language classified as an extensible language<br>because it allows its users to define their own elements or tags. Its<br>primary purpose is to facilitate the sharing of structured data across<br>different information systems. |

# **Appendix B: Configuration parameters**

This appendix contains a comprehensive list of parameters, with a brief description, for the following configuration files:

- <u>call-analyzer-service.properties</u> on page 82
- <u>call-analyzer-engine.properties</u> on page 84
- call-properties files on page 89

## call-analyzer-service.properties

The following table lists the configuration parameters contained in the call-analyzer-service.*properties* file, located at:

• [NETBORDER\_INSTALLDIR]\config\call-analyzer-service.properties

where [NETBORDER\_INSTALLDIR] is the root folder of the installation (for example, C:\Program Files\Sangoma NetBorder Platform 2.0\config\call-analyzer-service.properties).

The call-analyzer-service.*properties* file is a simple text file that you can edit using any standard text editor.

# Note that the service must be re-started for modifications to take effect. The default values should be suitable for most applications.

**OTE:** Lines starting with the character '#' are comments ignored by the software.

| Configuration Parameters: call-analyzer-service.properties |                     |                                                                                                    |  |
|------------------------------------------------------------|---------------------|----------------------------------------------------------------------------------------------------|--|
| Parameter                                                  | Default Value       | Notes                                                                                                    |  |
| netborder.sip.userAgent.IP<br>Address                      | INADDR_ANY:5062/udp | Specifies the IP address, port<br>and type of transport used for<br>SIP messages.                                 |  |
|                                                            |                     | Format :<br>ip_addr1[:port1][/[udp tcp]],<br>ip_addr2[:port2][/[udp tcp]]<br>For example: 127.0.0.1:5062/<br>udp. |  |
|                                                            |                     | Use INADDR_ANY as the IP address to listen on all IP interfaces on the host.                                      |  |
|                                                            |                     | <b>Note:</b> Value must be<br>different from the other<br>Sangoma services running on<br>the same host.           |  |

| Configuration Parameters: call-analyzer-service.properties |                                                         |                                                                                                    |  |
|------------------------------------------------------------|---------------------------------------------------------|----------------------------------------------------------------------------------------------------|--|
| Parameter                                                  | Default Value                                           | Notes                                                                                                    |  |
| netborder.net.primaryIP<br>Address                         |                                                         | Specifies the IP address of the media engine.                                                                              |  |
|                                                            |                                                         | Use this parameter when you have multiple network cards to specify the one to use.                                         |  |
| netborder.sip.ua.python.<br>appClass                       | cpa.CallAnalyzerAsOutbo<br>undProxy                     | Specifies the Application<br>Class to use to handle the call<br>request. See Selecting the<br>Application Class on page 57 |  |
| netborder.oam.webServicePort                               | 18082                                                   | Port used for Web Service<br>OAM interface                                                                                 |  |
| netborder.infra.coreDump.write<br>OnCrash                  | true                                                    | Specifies whether a dump file<br>is generated should the<br>program crash.                                                 |  |
|                                                            |                                                         | Valid values: true or false.                                                                                               |  |
| netborder.infra.coreDump.write<br>OnCrash.path             | [NETBORDER_INSTALLDI<br>R]\config\call-<br>analyzer.dmp | Specifies the location of the dump file if the previous parameter is set to "true".                                        |  |

## call-analyzer-engine.properties

The following table lists the configuration parameters contained in the callanalyzer-engine.propertiesfile, located at:

• [NETBORDER\_INSTALLDIR]\config\call-analyzer-engine.properties

where [NETBORDER\_INSTALLDIR] is the root folder of the installation (for example, C:\Program Files\Sangoma NetBorder Platform 2.0\config\call-analyzer-engine.properties).

The *call-analyzer-engine.properties* file is a simple text file that you can edit using any standard text editor. Note that many of the parameters in this file are the same as those contained in the *config\call-analyzerservice.properties file*. For more information on these parameters, see the Table entitled <u>Configuration Parameters: *call-analyzer-service*.properties in the preceding section.</u>

Parameters unique to the *call-analyzer-engine.properties* file are described in the following table.

## Note that the service must be re-started for modifications to take effect. The default values should be suitable for most applications.

**OTE:** Lines starting with the character '#' are comments ignored by the software.

| Configuration Parameters: call-analyzer-engine.properties |               |                                                                                                    |  |
|-----------------------------------------------------------|---------------|----------------------------------------------------------------------------------------------------|--|
| Parameter                                                 | Default Value | Notes                                                                                                    |  |
| netborder.cpa.runtime.mode<br>l.country                   | canada        | Geographic location for tone<br>detection. See<br>[NETBORDER_INSTALLDIR]/dat<br>a/tone-db for the list of locales<br>supported.<br>NOTE: "canada" and "usa" are<br>equivalent, see Configuring the |  |
|                                                           |               | country used for tone definitions<br>on page 62                                                                                                    |  |
| netborder.cpa.runtime.numT<br>hreads                      | 2             | Adjust to the number of logical<br>CPUs on the system                                                                                                    |  |

| Configuration Parameters: call-analyzer-engine.properties |                                            |                                                                                                    |  |
|-----------------------------------------------------------|--------------------------------------------|----------------------------------------------------------------------------------------------------|--|
| Parameter                                                 | Default Value                              | Notes                                                                                                    |  |
| netborder.cpa.runtime.sendr<br>ecvSDPOffer                | FALSE                                      | Make Call Analyzer offer the RTP<br>stream as bidirectional (sendrecv)<br>in the initial INVITE request<br>(default is unidirectional -<br>recvonly)                                                                                                    |  |
| netborder.media.rtp.udpPort<br>Range                      | 19000:22000                                | Sets the port range to use for RTP<br>& RTCP transport                                                                                                    |  |
| netborder.cpa.runtime.recor<br>dAudio                     | false                                      | Specifies whether to record the audio received by the Netborder Call Analyzer.                                                                                                    |  |
|                                                           |                                            | Valid values: true or false                                                                                                    |  |
| netborder.recorder.output<br>Directory                    | [NETBORDER_INSTALLD<br>IR]\logs\recordings | Specifies the directory used to store the audio files recorded.                                                                                                    |  |
| netborder.recorder.output<br>Directory.dateTime           | true                                       | Indicates whether the audio files<br>are saved in directories<br>structured by date and time.                                                                                                    |  |
|                                                           |                                            | Valid values: true or false                                                                                                    |  |
| netborder.rtp.encodingList                                | ulaw,alaw                                  | Ordered list of codecs that will be<br>offered for the first phase of the<br>call (where Answering machine<br>detection is performed)                                                                                                    |  |
| netborder.cpa.rtpProvider.ty<br>pe                        | packet-driven                              | The type of rtp provider to use.<br>Possible values are:<br>- packet-driven(uses a packet<br>driven rtp reactor to collect<br>received rtp packets, no rtcp<br>packets handling will be<br>supportted if this value is<br>selected)<br>- session-polling(will use a polling<br>mechanism on jrtp stack in order<br>to retrieve rtp packets. Choosing<br>this value will also make the CPA<br>rtcp capable). |  |
| netborder.cpa.rtpProvider.nu<br>mThread                   | 3                                          | The number of real-time thread<br>RTPTasks used to poll sockets in<br>order to retrieve received RTP<br>Packets. Only applicable if<br>rtpProvider.type is set to session-<br>polling.                                                                                                    |  |

#### Appendix B: Configuration parameters

| Configuration Parameters: call-analyzer-engine.properties |               |                                                                                                    |  |
|-----------------------------------------------------------|---------------|----------------------------------------------------------------------------------------------------|--|
| Parameter                                                 | Default Value | Notes                                                                                                    |  |
| netborder.media.rtp.packetS<br>izeMs                      | 20            | The packetization interval that we<br>would like the real-time RTPTasks<br>to poll the RTP sockets. This is the<br>polling period of the RTP sockets.<br>Only applicable if rtpProvider.type<br>is set to session-polling. |  |
| netborder.media.rtp.disable<br>Rtcp                       | false         | Indicated whether the call-<br>analyzer-engine will transmit<br>RTCP receiver report packets to<br>callee. Only applicable if<br>rtpProvider.type is set to session-<br>polling.                                           |  |
| netborder.media.rtp.rtcpTra<br>nsmissionIntervalMs        | 1000          | The interval(in milliseconds)<br>beetween two rtcp<br>packetsreceiver report sent by<br>the call-analyzer-engine.<br>Minimum allowed value is 1000.<br>Only applicable if rtpProvider.type<br>is set to session-polling.   |  |
| netborder.media.rtp.useHalf<br>RTCPIntervalAtStartup      | true          | Indicated whether the call-<br>analyzer-enginewill use the half<br>of the rtcpTransmissionInterval<br>value beetween the fisrt rtcp<br>packets. Only applicable if<br>rtpProvider.type is set to session-<br>polling.      |  |

| Configuration Parameters: call-analyzer-engine.properties        |               |                                                                                                    |  |
|------------------------------------------------------------------|---------------|----------------------------------------------------------------------------------------------------|--|
| Parameter                                                        | Default Value | Notes                                                                                                    |  |
| netborder.media.rtp.probati<br>onType                            | disabled      | Indicates what type of probation<br>the call-analyzer-engine should<br>apply to RTP packets received<br>from a new source. Possible<br>values are :<br>- 'discard'(drop the first RTP<br>packet),<br>- 'store'(save the first RTP packet<br>until it is validated, but this<br>introduces a delay) and -<br>'disabled'(accept RTP packets<br>immediately). If probation is<br>enabled, RTP packets from new<br>sources will be placed in<br>probation and not validated until<br>the call-analyzer-engine receives<br>RTCP from the source or if two<br>subsequent RTP packets received<br>from the source respect a given<br>sequence.<br>Only applicable if rtpProvider.type<br>is set to session-polling. |  |
| netborder.cpa.runtime.enabl<br>eNoRingBackMessageDetect<br>ion   | false         | Enables/Disables special<br>detection of answering machines<br>where messages are played<br>directly without any pre-connect<br>ringback or music.                                                                                                    |  |
| netborder.media.vad.alphaFi<br>IterValue                         | 0.988         | The alpha filter will decrease the<br>threshold value, used to<br>determine if the audio received is<br>voice or silence, following an<br>exponential curve. This will<br>prevent that low voice<br>immediately following loud voice<br>gets cut off. vad parameters are<br>considered only when<br>enableNoRingBackMessageDetect<br>ion is true.                                                                                                    |  |
| netborder.media.vad.minim<br>umEnergyInitialValueLevelIn<br>dBoV | -90           | The initial value (in dBov) used<br>for the signal minimum energy<br>level in the silence detection<br>algorithm vad parameters are<br>considered only when<br>enableNoRingBackMessageDetect<br>ion is true.                                                                                                    |  |

#### Appendix B: Configuration parameters

| Configuration Parameters: call-analyzer-engine.properties |               |                                                                                                    |  |
|-----------------------------------------------------------|---------------|----------------------------------------------------------------------------------------------------|--|
| Parameter                                                 | Default Value | Notes                                                                                                    |  |
| netborder.media.vad.sensiti<br>vity                       | 0             | Indicates the vad sensitivity. The<br>range is [0,1,2,3,4]. 0 = most<br>sensitive; 4=least sensitive. vad<br>parameters are considered only<br>when<br>enableNoRingBackMessageDetect<br>ion is true.                                                             |  |
| netborder.media.vad.silence<br>.eneryVariationTreshhold   | 0             | Indicates a treshold in dbov for<br>silence period energy variation.<br>vad parameters are considered<br>only when<br>enableNoRingBackMessageDetect<br>ion is true .                                                                                             |  |
| netborder.media.vad.silence<br>DecisionDebounceMs         | 320           | Indicates the minimum silence<br>duration in milliseconds before<br>declaring a period as a silence<br>period. Suggested values are<br>between 256 ms and 500 ms.<br>vad parameters are considered<br>only when<br>enableNoRingBackMessageDetect<br>ion is true. |  |
| netborder.media.vad.voiceD<br>ecisionDebounceMs           | 896           | Indicates the minimum voice<br>duration in milliseconds before<br>declaring a period as a voice<br>period. Suggested values are<br>between 832 ms and 960 ms.<br>vad parameters are considered<br>only when<br>enableNoRingBackMessageDetect<br>ion is true.     |  |

### call-properties files

This section describes the configuration parameters contained in the *call-properties* files, located at:

• [NETBORDER\_INSTALLDIR]\config\

where [NETBORDER\_INSTALLDIR] is the root folder of the installation (for example, C:\Program Files\Sangoma NetBorder Platform 2.0\config\CallAnalyzerAsOutboundProxy.call-properties).

Here are the call-properties files present in the /config folder:

- CallAnalyzerAsOutboundProxy.call-properties
- CallAnalyzerGenesysOCS.call-properties

The *.call- properties* file are a simple text file that you can edit using any standard text editor.

# Note that the service must be re-started for modifications to take effect.

**OTE:** Lines starting with the character '#' are comments ignored by the software. Paragraphs or blocks of text are commented out by means of triple quotes; that is, the text to be ignored is surrounded by three sets of quotations marks (""").

| Configuration Parameters: * .call- properties |               |                                                                                                    |  |
|-----------------------------------------------|---------------|----------------------------------------------------------------------------------------------------|--|
| Parameter                                     | Default Value | Notes                                                                                                    |  |
| app.nca.PreConnectTimeout.ms                  | 26000         | The maximum amount of time (in milliseconds) before a connect event or a NCA result is obtained.                                                                                                    |  |
|                                               |               | If the timeout is reached, an<br>"Unknown" result is returned to the<br>caller.                                                                                                    |  |
| app.nca.PostConnectTimeout.ms                 | 10000         | The maximum amount of time (in milliseconds) for a NCA result to be obtained, once connected.                                                                                                    |  |
|                                               |               | If the timeout is reached, an<br>"Unknown" result is returned to the<br>caller.                                                                                                    |  |
|                                               |               | The post-connect timeout in no way<br>can enhances detection speed: it is<br>only a fail safe to ensure that the<br>CPA does not stay locked on a call<br>indefinitely.                             |  |
|                                               |               | If the End Of Greeting mode is not<br>in use, the maximum total timeout<br>time is equal to:<br>app.nca.PreConnectTimeout.ms +<br>app.nca.PostConnectTimeout.ms.                                    |  |
| app.nca.EndOfGreetingTimeout.ms               | 60000         | The maximum amount of time (in<br>milliseconds) for a End of Greeting<br>result to be obtained when the End<br>Of Greeting mode is active.                                                          |  |
|                                               |               | This timeout starts once when<br>Netborder Call Analyzer detects an<br>answering machine). Refer to the<br><u>Timeout Sequence Graph</u> to get an<br>example of a timeout sequence.                |  |
|                                               |               | When using the End Of Greeting<br>detector, the maximum total<br>timeout time is equal to:<br>app.nca.PreConnectTimeout.ms +<br>app.nca.PostConnectTimeout.ms +<br>app.nca.EndOfGreetingTimeout.ms. |  |
| app.nca.HumanThreshold                        | 0.75          | The threshold, specified as a decimal percentage, at which a CPA HUMAN result will be considered a final result and reported to the caller.                                                         |  |

| Configuration Parameters: * .call- properties |                    |                                                                                                    |  |
|-----------------------------------------------|--------------------|----------------------------------------------------------------------------------------------------|--|
| Parameter                                     | Default Value      | Notes                                                                                                    |  |
| app.nca.MachineThreshold                      | 0.85               | The threshold, specified as a decimal percentage, at which a CPA MACHINE result will be considered a final result and reported to the caller.                                                             |  |
| app.nca.FaxThreshold                          | 0.85               | The threshold, specified as a decimal percentage, at which a CPA FAX result will be considered a final result and reported to the caller.                                                                 |  |
| app.nca.EngineHost                            | 127.0.0.1          | Specifies the IIP to reach the NetBorder Call Analyzer Engine.                                                                                                    |  |
| app.nca.EnginePort                            | 5063               | Specifies the listening port of the NetBorder Call Analyzer Engine                                                                                                    |  |
| common.b2bua.outbound.proxy.host              | <not set=""></not> | Set the outbound proxy host ip to reach callee.                                                                                                    |  |
| common.b2bua.outbound.proxy.port              | <not set=""></not> | Set the outbound proxy port to reach callee.                                                                                                    |  |
| app.nca.RelayServerHost                       | <not set=""></not> | Specifies the IP address of the relay<br>server. For every initial SIP request,<br>the content of the Request-URI<br>header is copied from the initial SIP<br>request and sent on to the relay<br>server. |  |
|                                               |                    | This parameter is used only when<br>the NetBorder Call Analyzer is<br>configured for Genesys SIP Server                                                                                                   |  |
| app.nca.RelayServerPort                       | 5060               | Specifies the listening port of the relay server.                                                                                                    |  |
|                                               |                    | This parameter is used only when<br>the NetBorder Call Analyzer is<br>configured for Genesys SIP Server                                                                                                   |  |
| app.nca.RequireCpdOnToPerformCpa              | true               | Set to false so perform analysis on<br>all incoming calls, I.e do not require<br>cpd=on to be present in Request<br>URL.                                                                                  |  |

#### Appendix B: Configuration parameters

| Configuration Parameters: * .call- properties |               |                                                                                                    |  |
|-----------------------------------------------|---------------|----------------------------------------------------------------------------------------------------|--|
| Parameter                                     | Default Value | Notes                                                                                                    |  |
| app.nca.provisionalRelayedUpon183             | 183           | (Integer) Status code of provisional<br>SIP response sent to dialer upon<br>reception of 183 "Session Progress"<br>for MGW/SIP trunk.                                  |  |
|                                               |               | NOTE: the response sent to the<br>MGW/SIP trunk will not contain any<br>SDP description. Use value "181" if<br>the dialer software does not accept<br>such a response. |  |
| app.nca.ExpectPhoneNumberPrefix               | false         | See "Enabling End Of Greeting<br>Detection on a call by call basis<br>using a prefix" on page 62                                                                       |  |
| app.nca.ForwardSipOptionsToRelayS<br>erver    | false         | Allow for SIP OPTIONS requests to be relayed to the Relay Server.                                                                                                    |  |
|                                               |               | Use while setting the Genesys SIP<br>Server option oos-options-max-<br>forwards to a value greater than 0                                                              |  |
|                                               |               | This parameter is used only when<br>the NetBorder Call Analyzer is<br>configured for Genesys SIP Server                                                                |  |

#### **Timeout Sequence**

This diagram illustrates which timeout applies during which part of the call. Note that in this sequence no timeout is triggered. The horizontal lines represent a timeout that is 'ticking'.

For example, if an answering machine or human were to not be detected before the Postconnect timeout is reached, the call attempt would be stopped with a Detailed-Cpd-Result header value of "Unknown".

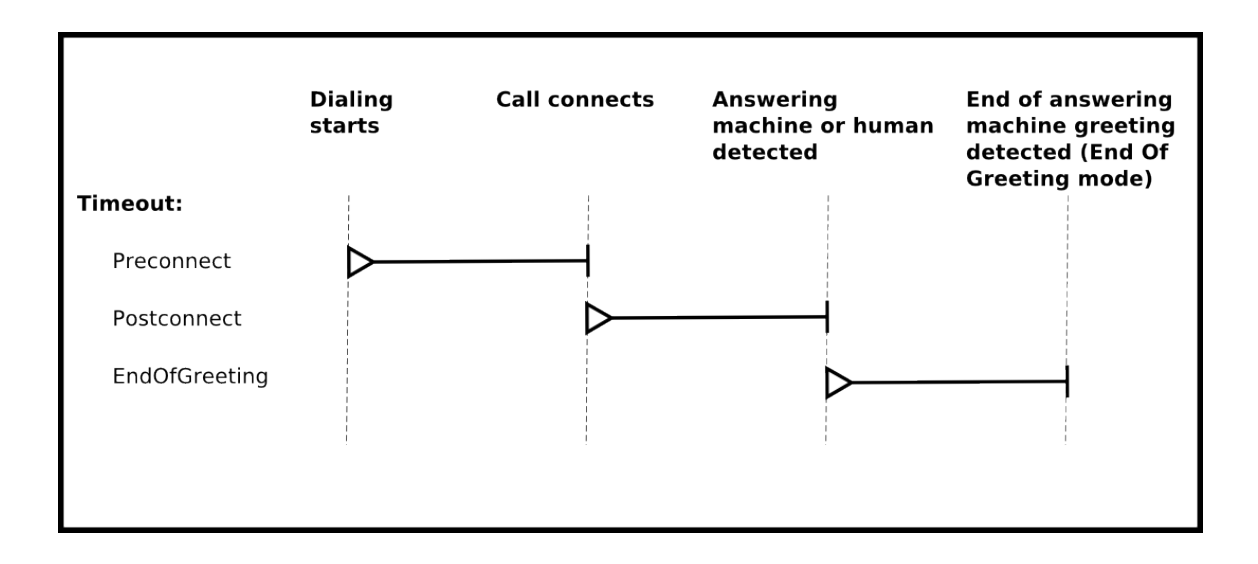

# **Appendix C: Logging configuration**

This appendix contains general information about logging, including the following key topics:

- <u>Logging levels</u> on page 95
- <u>Logger hierarchy</u> on page 96
- <u>Configuring the logging subsystem on page 97</u>
- <u>Dynamic call logging</u> on page 101
- <u>Syslog integration</u> on page 102.

### **Logging levels**

There are six logging levels, as follows:

- **FATAL:** Logs very severe error events that may lead the application to abort.
- **ERROR:** Logs only error conditions. The ERROR level provides the smallest amount of logging information.
- **WARN:** Logs information when an operation completes successfully but there are issues with the operation.
- **INFO:** Logs information about workflow. It generally explains how an operation occurs.
- **DEBUG:** Logs all of the details related to a specific operation. This is the highest level of logging.
- **TRACE:** Logs designated finer-grained informational events than DEBUG.

AUTION: The performance of the system is significantly degraded when the log level is set to TRACE. DEBUG and TRACE should only be used by Technical support when troubleshooting a specific issue.

### Logger hierarchy

The logger adheres to a hierarchical structure starting with a "Root" logger. Components that are direct "children" of a logger above them in the hierarchy inherit all of the properties of the parent. The value inherited by a child from the parent can by overridden by modifying the specific property of the child. A change at one level will impact all of the component's descendants.

The figure below illustrates a subset of the NetBorder Call Analyzer's logging hierarchy. Those components that are used solely for troubleshooting purposes by Sangoma Support have not been included (for example, infrastructure components and utilities).

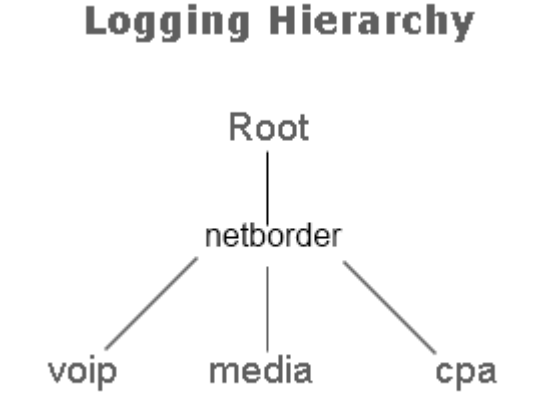

The "public" logging sub-modules of most importance are as follows:

- **VoIP:** Relates to everything that has to do exclusively with signaling within the context of a VoIP dialog.
- **Media:** Relates to everything that has to do exclusively with media processing (for example, media recording).
- **CPA:** Relates to everything that has to do with the general NetBorder Call Analyzer application and is independent of the specifics of the Media and VoIP implementations. It includes, for example, the Call Analyzer logs, Engine Call Analyzer logs, and call logs.

## **Configuring the logging subsystem**

To configure the logging subsystem, follow these steps:

- <u>Step 1: Set the logging level and appender (see page 97)</u>
- <u>Step 2: Set the pattern layout (see page 99)</u>
- <u>Step 3 (optional): Set child-specific behaviour (see page 100).</u>

#### **Step 1: Set the logging level and appender**

The first step to configuring the logging subsystem is to set the root logger. The root logger can be assigned a logging level and one or more formatting handles.

A formatting handle, also called an "appender", holds the information on where to redirect the logging output (for example, Windows Event Viewer, console, file, syslog, etc.), as well as the type and format of logging information to output.

Here is a sample configuration for the root logger. Logging parameters are set in the main configuration (*.properties*) files: *call-analyzer-service.properties* and *call-analyzer-engine.properties*.

```
# Logger configuration for the windows Event log, level = INFO
log4cplus.rootLogger=INFO, NTEVENTLOG, ROLLINGFILE
# NTEVENTLOG Appender
log4cplus.appender.NTEVENTLOG=log4cplus::NTEventLogAppender
# ROLLINGFILE Config: Size limited rolling files of 50MB with 20
backups (max 1GB)
log4cplus.appender.ROLLINGFILE=log4cplus::RollingFileAppender
```

In the example provided, the root logging level is set to INFO, and the appender (formatting handle) is NTEVENTLOG. The appender is configured to redirect the output to the Windows Event Viewer using *NTEventLogAppender* and a *RollingFileAppender*.

To set the target redirection, assign the property

*log4cplus.appender.<MY\_HANDLE>* (where *MY\_HANDLE>* is the name of the logger's redirection handle) to one or more of the values listed in the following table.

| Logging Appenders                       |                                                                                                    |  |  |
|-----------------------------------------|----------------------------------------------------------------------------------------------------|--|--|
| Appender                                | Description                                                                                                    |  |  |
| log4cplus::NTEventLog<br>Appender       | Output redirected to the Windows Event Viewer.                                                                                                    |  |  |
| log4cplus::ConsoleAppender              | Output redirected to stdout (standard output).                                                                                                    |  |  |
| log4cplus::RollingFileAppender          | Output redirected to a rolling file (rolling executed based<br>on the log file size). If this type of appender is chosen,<br>then the following properties can be configured:                                                                                                    |  |  |
|                                         | log4cplus.appender. <my_handle>.File=<filename>.log<br/>log4cplus.appender.<my_handle>.MaxFileSize=50MB<br/>log4cplus.appender.<my_handle>.MaxBackupIndex=20<br/>log4cplus.appender.<my_handle>.ImmediateFlush=true</my_handle></my_handle></my_handle></filename></my_handle>          |  |  |
| Log4cplus::DailyRollingFile<br>Appender | Output redirected to a scheduled rolling file (rolling<br>executed based on a schedule – hourly, daily, etc.). There<br>is no restriction on disk space for this appender, so<br>use with care. If this type of appender is chosen, then<br>the following properties can be configured: |  |  |
|                                         | log4cplus.appender. <my_handle>.File=<filename>.log<br/>log4cplus.appender.<my_handle>.Schedule=HOURLY</my_handle></filename></my_handle>                                                                                                    |  |  |
|                                         | The Schedule property can take one of the following values: MONTHLY, WEEKLY, DAILY, TWICE_DAILY, HOURLY, MINUTELY.                                                                                                    |  |  |
| log4cplus::FileAppender                 | Output redirected to a file (file is overridden each time the<br>service starts). If this type of appender is chosen, then<br>the following properties can be configured:                                                                                                    |  |  |
|                                         | log4cplus.appender. <my_handle>.File=<filename>.log<br/>log4cplus.appender.<my_handle>.MaxFileSize=50MB<br/>log4cplus.appender.<my_handle>.ImmediateFlush=true</my_handle></my_handle></filename></my_handle>                                                                           |  |  |

#### **Step 2: Set the pattern layout**

After setting the redirection output, the next step is to configure the type and format of the information to appear in the logs. This is achieved through the configuration of a *Pattern Layout*. A pattern layout allows you to format the output of the logs in a similar fashion to a *printf* function in 'C'. The format string contains one or more placeholders, which will be replaced by the logging engine when it is time to log the message.

Here is an example of how a pattern layout would be assigned to a logger and configured.

```
log4cplus.appender.NTEVENTLOG.layout=log4cplus::PatternLayout
# Output 'Log Level' - 'Logger name' : Message
log4cplus.appender.NTEVENTLOG.layout.ConversionPattern=%p - %c : %m%n
```

In the example above, "%p" indicates the logging level or priority (such as "INFO"), "%c" indicates the source of the event (such as a configuration parameter), followed by the log message itself, and finally a new line.

The following table lists the special conversion characters available for use within layout pattern strings. Note that each conversion qualifier starts with a percent sign (%).

| Pattern Layout Conversion Characters |                                                                                                    |  |
|--------------------------------------|----------------------------------------------------------------------------------------------------|--|
| Conversion<br>Character              | Description                                                                                                    |  |
| %с                                   | Category (name of logger) issuing the event.                                                                                                    |  |
| %D                                   | Date/time of the logging event. The date can be formatted using<br>%D[format] where valid symbols for [format] are as follows:<br>%Y: year, %m: month, %d: day, %H: hours, %M: minutes, %S:<br>seconds, %%q: milliseconds. |  |
| %I                                   | Location of the logging request (method, file name and line number).<br>WARNING: This gualifier will severely impede performance!                                                                                          |  |
| %L                                   | Line number of the logging request.<br>WARNING: This qualifier will severely impede performance!                                                                                                    |  |
| %m                                   | Message of the log.                                                                                                    |  |
| %n                                   | New line.                                                                                                    |  |
| %р                                   | Priority of the logging event (logging level).                                                                                                    |  |
| %r                                   | Timestamp in milliseconds from the start of program until the creation of the logging event.                                                                                                    |  |
| %t                                   | Thread from which the logging request was made.                                                                                                    |  |

#### Step 3 (optional): Set child-specific behaviour

Logging configuration is performed at the root level, but any action can be overwritten by any "child" logger lower in the hierarchy. This way, you can assign a different logging level and logging format to a specific node in the logger hierarchy. Note that any log statement meeting the minimal logging level selected **will be forwarded to all appenders assigned to that logger** (directly or inherited from higher up in the logger hierarchy). For example, you might use this methodology to direct the log output to both the Windows Event Viewer *and* to a rolling file.

## **Dynamic call logging**

The logger can be configured to redirect information about one particular call to a dedicated file. This "per call" information is actually **duplicated** from the current appenders and written to a unique file in the system. The call logger appender is in reality a dynamic appender, similar to a *log4cplus::FileAppender*, except that the output file name is determined dynamically based on the call ID.

The call logger is enabled by default in the *.properties* files:

```
# Call Logging
log4cplus.appender.CALL_LOG_APPENDER=log4cplus::NullAppender
log4cplus.appender.CALL_LOG_APPENDER.Directory=C:\Program Files\Sangoma
NetBorder Platform 2.0\logs\call-logs
log4cplus.appender.CALL_LOG_APPENDER.ImmediateFlush=true
log4cplus.appender.CALL_LOG_APPENDER.layout=log4cplus::PatternLayout
log4cplus.appender.CALL_LOG_APPENDER.layout.ConversionPattern=%D{%Y-%m-%d %H:%M:%S:%%q} [%t] %p - %c : %m%n
# Set to true if you want a directory structure with
# year/month/day/hour for your call logs
netborder.infra.CallLogger.dateTimeDirectory=true
```

In the example above, *log4cplus.appender.CALL\_LOG\_APPENDER.Directory* is set to a valid output directory with write permission; therefore, call logs are written to that directory by default. Note also that the parameter netborder.*infra.CallLogger.dateTimeDirectory* is set to "true". This indicates that a sub-directory structure with a year, month, day and hour hierarchy will be created under the directory specified by the *Directory* property.

The CALL\_LOG\_APPENDER is different from other appenders because it cannot be attached to a logger at initialization time via a properties file. In fact, there is one CALL\_LOG\_APPENDER for each call that takes place, thus the terminology "dynamic appender". For this reason, only code that has been specifically instrumented for call logging can use this appender.

## **Syslog integration**

Logging to *syslog* involves adding the *REMOTE\_SYSLOG\_APPENDER* to the root logger and enabling network logging in *syslogd*.

#### Step 1: Add a Syslog appender

To use the remote syslog appender, you would amend the *.properties* file(s) as follows:

The last two settings are optional and have default values of 514 and 8, respectively: 514 is the default syslog *Port*, and the *Facility* property represents the source of the message (8 stands for LOG\_USER or random user-level messages).

#### Step 2: Enable network logging in syslogd

To enable network logging in *syslogd*, you must make certain it is launched with the -r option. This option will tell *syslogd* to accept logging messages from remote hosts.

# **Appendix D: SIP response codes**

This appendix contains a list of SIP response codes you may encounter while using the NetBorder Call Analyzer.

For a complete list of SIP response codes, refer to Section 21 of <u>RFC 3261</u>.

Typically, a server sends a SIP response to a client to indicate the status of a SIP request that the client previously sent to the server. SIP responses are numbered from 100 to 600, and grouped in classes as follows:

- **1XX:** Indicates informational or provisional status, which should be followed by another response.
- **2XX:** Indicates successful processing of the SIP request.
- **3XX:** Indicates that the SIP request needs to be redirected. Further action needs to be taken in order to complete the request.
- **4XX:** Indicates client error. The request either contains bad syntax or cannot be fulfilled at this server.
- **5XX:** Indicates server error. The server failed to fulfill an apparently valid request.
- **6XX:** Indicates global failure. The request cannot be fulfilled at any server.

The following table contains the most frequent SIP response codes you will encounter while using the NetBorder Call Analyzer.

| SIP Response Codes  |                  |                                                                                                    |  |
|---------------------|------------------|----------------------------------------------------------------------------------------------------|--|
| Response<br>Code    | Response<br>Name | Explanation                                                                                                    |  |
| 1XX<br>Provisional  |                  |                                                                                                    |  |
| 100                 | Trying           | This response indicates that the request has<br>been received and that some unspecified action<br>is being taken on behalf of this call (for<br>example, a database is being consulted).<br>This response, like all other provisional<br>responses, stops retransmissions of an INVITE<br>by a UAC. |  |
| 180                 | Ringing          | The UA receiving the INVITE is trying to alert the user.                                                                                                    |  |
| 183                 | Session Progress | This response is used to convey information<br>about the progress of the call that is not<br>otherwise classified.                                                                                                    |  |
|                     |                  | The Reason-Phrase, header fields, or message<br>body MAY be used to convey more details about<br>the call progress.                                                                                                    |  |
| 2XX<br>Successful   |                  |                                                                                                    |  |
| 200                 | ОК               | The request has succeeded.                                                                                                    |  |
| 202                 | Accepted         | This response indicates that the request has<br>been accepted for processing, but the<br>processing has not been completed. The<br>request might or might not eventually be acted<br>upon, as it might be disallowed when processing<br>actually takes place. Used primarily for referrals.         |  |
| 4XX<br>Client-Error |                  |                                                                                                    |  |
| 404                 | Not found        | The phone number or extension included in the INVITE or REFER URI is either badly formed or unsupported/unreachable.                                                                                                    |  |
| 408                 | Request Timeout  | A connection failed to be reached within the specified timeframe (no answer from remote party).                                                                                                    |  |

| SIP Response Codes    |                         |                                                                                                    |  |
|-----------------------|-------------------------|----------------------------------------------------------------------------------------------------|--|
| Response<br>Code      | Response<br>Name        | Explanation                                                                                                    |  |
| 480                   | Temporarily Unavailable | The callee's end system was contacted<br>successfully but the callee is currently<br>unavailable (for example, is not logged in, is<br>logged in but in a state that precludes<br>communication with the callee, or has<br>activated the "do not disturb" feature).<br>The response MAY indicate a better time to call<br>in the Retry-After header field. |  |
| 486                   | Busy Here               | The callee's end system was contacted<br>successfully, but the callee is busy (or currently<br>not willing or able to take additional calls at this<br>end system).<br>The response MAY indicate a better time to call<br>in the Retry-After header field.                                                                                                 |  |
| 488                   | Not Acceptable Here     | Same as 606 ("Not Acceptable"), but applies<br>only to the specific resource addressed by the<br>Request-URI. The request may succeed<br>elsewhere.                                                                                                    |  |
| 5XX<br>Server-Error   |                         |                                                                                                    |  |
| 500                   | Internal Server Error   | An internal error has occurred.                                                                                                    |  |
| 503                   | Service Unavailable     | An error occurred at the physical level.                                                                                                    |  |
| 504                   | Server Timeout          | An "alerting" message was not received within the allowable timeframe.                                                                                                    |  |
| 6XX<br>Global Failure |                         |                                                                                                    |  |
| 600                   | Busy Everywhere         | The callee's end system was contacted<br>successfully but the callee is busy and does not<br>wish to take the call at this time.                                                                                                    |  |
|                       |                         | The response MAY indicate a better time to call<br>in the Retry-After header field. This status<br>response is returned only if the client knows<br>that no other end point (such as a voice mail<br>system) will answer the request.                                                                                                    |  |

#### Appendix D: SIP response codes

| SIP Response Codes |                  |                                                                                                    |
|--------------------|------------------|----------------------------------------------------------------------------------------------------|
| Response<br>Code   | Response<br>Name | Explanation                                                                                                    |
| 603                | Decline          | The user dropped the call. Typically, this happens when the callee hangs up before media detection is complete.                                                                     |
|                    |                  | It can also be caused by the maximum licensing capacity being reached. Look for                                                                                                    |
|                    |                  | 603 Decline (Licensing capacity has been reached)                                                                                                    |
|                    |                  | in file: [NETBORDER_INSTALLDIR]/ logs/call-<br>analyzer-service.out                                                                                                    |
| 606                | Not Acceptable   | The user's agent was contacted successfully but<br>some aspects of the session description, such<br>as the requested media, bandwidth, or<br>addressing style, were not acceptable. |
|                    |                  | This status response means that the user<br>wishes to communicate, but cannot adequately<br>support the session described.                                                          |
|                    |                  | The response MAY contain a list of reasons in a<br>Warning header field explaining why the session<br>described cannot be supported.                                                |

# **Appendix E: Sample SIP messages**

This appendix contains sample call flows, and an example of the SIP messages received and generated by the NetBorder Call Analyzer in the process of obtaining a NCA result.

This appendix contains the following topics:

- <u>Sample call flows</u> on page 108
- <u>Sample SIP messages</u> on page 110.

### Sample call flows

A SIP transaction commences when a participant is invited to a call. The first INVITE is sent with or without an SDP (Session Description Protocol) body.

In the context of a Contact Center, if the first INVITE contains an SDP, then a RE-INVITE is sent by the dialer (or caller) with the SDP of an available agent. On the other hand, if the first INVITE does not contain an SDP body, the ACK message will contain the SDP of the agent.

The diagram below presents a scenario in which the first INVITE does **not** contain an SDP body. Note that call progress analysis has been enabled ( **cpd=on** ).

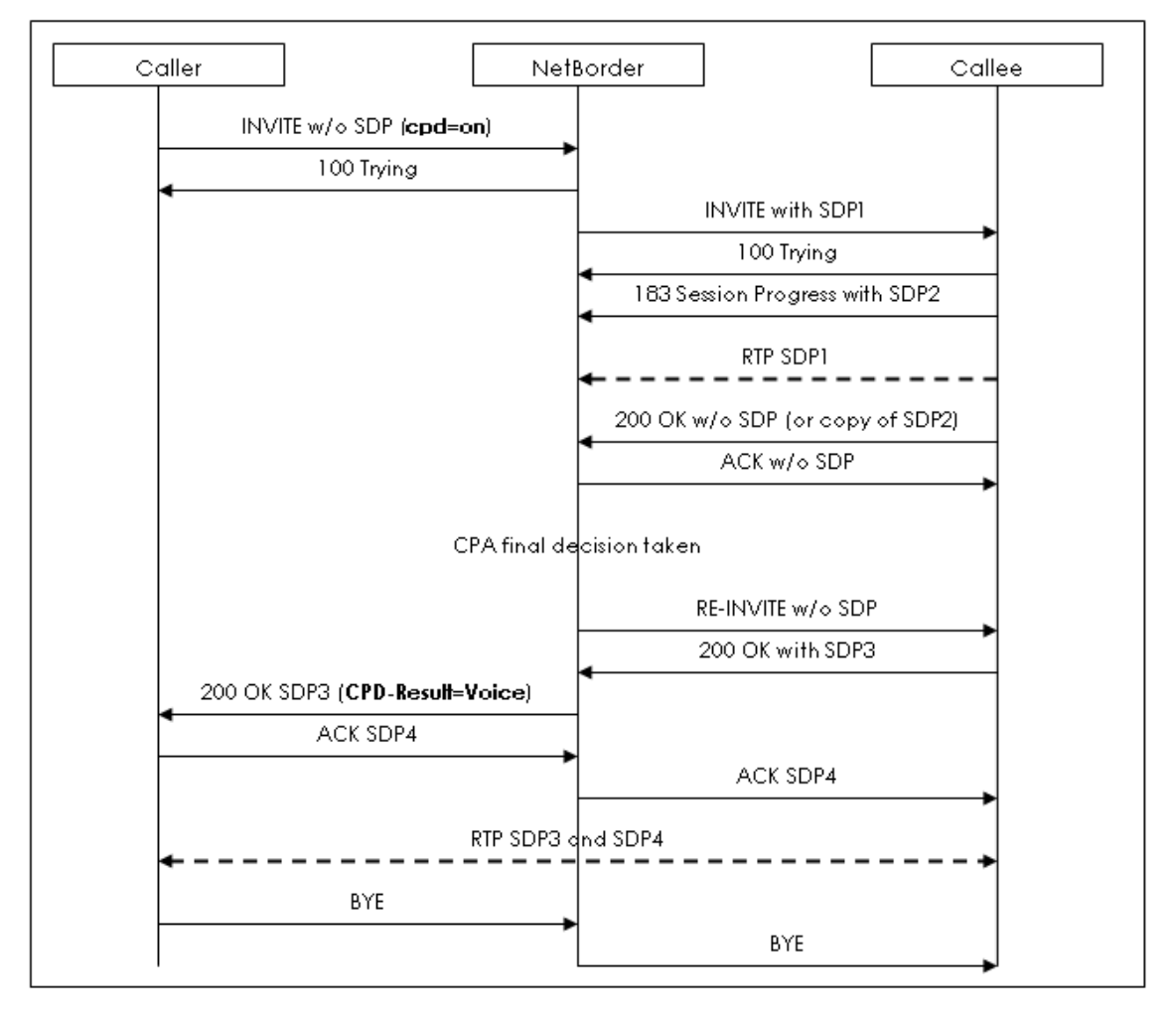

Modified versions of the first SDP are labelled SDP2, SDP3, and so on.

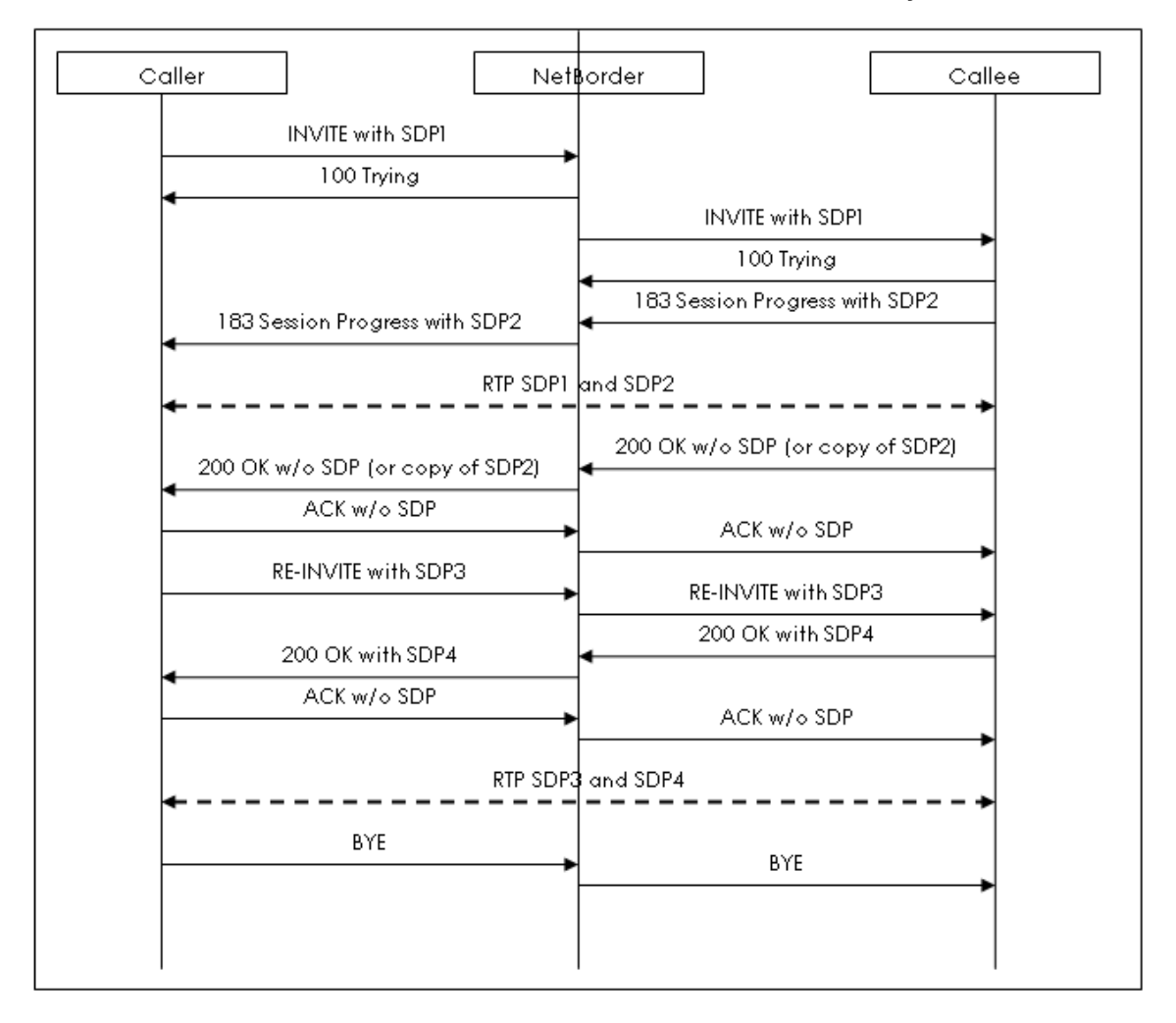

This second example depicts a sample call flow in which call progress analysis has **not** been enabled, and the first INVITE contains an SDP body.
# **Sample SIP messages**

This section presents an example of the SIP messages received and generated by the NetBorder Call Analyzer in the process of obtaining a NCA result.

Note that the NetBorder Call Analyzer sits in the middle between the caller and the callee. Its role is the orchestration of the SIP messages between the UAs involved.

## >>> INVITE received by the caller

INVITE sip:1024@192.168.11.103:5062;cpd=on SIP/2.0 Via: SIP/2.0/UDP 192.168.11.156:5060;branch=z9hG4bK233E73631D7A9A90B05D8C5A02983766;rport=5060 Max-Forwards: 70 Contact: <sip:Username@192.168.11.156:5060;transport=udp> To: <sip:1024@192.168.11.103:5062> From: "Name"<sip:Username@defaultproxy:5060>;tag=660A72622E4A7F9B9A839A2B8B9381FD Call-ID: FC735409EBE21C394E69C4AD800FBF01@192.168.11.156:5062 CSeq: 1 INVITE Session-Expires: 1800;refresher=uac Content-Type: application/sdp Supported: timer, replaces User-Agent: Kapanga Softphone Desktop 1.00/2163e+1161886252\_001372BDBCE2 Content-Length: 323

v=0 o=Username 1190134451 1190750689 IN IP4 192.168.11.156 s=Kapanga [1190134451] c=IN IP4 192.168.11.156 t=0 0 m=audio 5562 RTP/AVP 8 0 101 a=rtpmap:8 pcma/8000 a=sendrecv a=silenceSupp:off - - a=rtcp:5563 a=maxptime:20 a=rtpmap:0 pcmu/8000 a=rtpmap:101 telephone-event/8000 a=fmtp:101 0-15,36

## <<< 100 Trying sent to the caller

SIP/2.0 100 Trying Via: SIP/2.0/UDP 192.168.11.156:5060;branch=z9hG4bK233E73631D7A9A90B05D8C5A02983766;rport=5060 To: <sip:1024@192.168.11.103:5062>;tag=0f7fe217 From: "Your Long Name"<sip:Username@defaultproxy:5060>;tag=660A72622E4A7F9B9A839A2B8B9381FD Call-ID: FC735409EBE21C394E69C4AD800FBF01@192.168.11.156:5062 CSeq: 1 INVITE Content-Length: 0

# <<< INVITE sent to the callee with the SDP of NetBorder

INVITE sip:1024@192.168.11.103:5061 SIP/2.0 Via: SIP/2.0/UDP 192.168.11.156:5062;branch=z9hG4bK-d87543-170fcc611560b358-1--d87543-;rport Max-Forwards: 70 Contact: <sip:NetBorder@192.168.11.156:5062> To: <sip:1024@192.168.11.103:5061> From: "Paraxip NetBorder"<sip:NetBorder@127.0.0.1:5062>;tag=ee58eb5f Call-ID: MzBhM2M2MmQ1NzVkZTFkZDhjY2FjYWNiNTQ4ZTJkMDE. CSeq: 1 INVITE Allow: INVITE, ACK, CANCEL, OPTIONS, BYE, INFO Content-Type: application/sdp Content-Length: 193

v=0

o=- 1190750690 1190750690 IN IP4 192.168.11.156 s=Paraxip Media Session c=IN IP4 192.168.11.156 t=0 0 m=audio 9000 RTP/AVP 0 8 a=recvonly a=rtpmap:0 PCMU/8000 a=rtpmap:8 PCMA/8000

# >>> 100 Trying received from the callee

SIP/2.0 100 Trying Via: SIP/2.0/UDP 192.168.11.156:5062;branch=z9hG4bK-d87543-170fcc611560b358-1--d87543-;rport=5062 Contact: sip:ParaxipGateway@192.168.11.103:5062;transport=udp To: <sip:1024@192.168.11.103:5062>;tag=ds-6784-8b3c33d9 From: "Paraxip NetBorder"<sip:NetBorder@127.0.0.1:5062>;tag=ee58eb5f Call-ID: MzBhM2M2MmQ1NzVkZTFkZDhjY2FjYWNiNTQ4ZTJkMDE. CSeq: 1 INVITE Server: Paraxip Gateway/2.2.0 Content-Length: 0

#### >>> 180 Ringing received from callee (with SDP, then in early media mode)

SIP/2.0 180 Ringing Via: SIP/2.0/UDP 192.168.11.156:5062;branch=z9hG4bK-d87543-170fcc611560b358-1---d87543-;rport=5062 Contact: sip:ParaxipGateway@192.168.11.103:5061;transport=udp To: <sip:1024@192.168.11.103:5061>;tag=ds-6784-8b3c33d9 From: "Paraxip NetBorder"<sip:NetBorder@127.0.0.1:5062>;tag=ee58eb5f Call-ID: MzBhM2M2MmQ1NzVkZTFkZDhjY2FjYWNiNTQ4ZTJkMDE. CSeq: 1 INVITE Content-Type: application/sdp Server: Paraxip Gateway/2.2.0 Content-Length: 180

```
v=0
o=Paraxip-Tech 1190750737 1190750737 IN IP4 192.168.11.103
s=SIP Call
c=IN IP4 192.168.11.103
t=0 0
m=audio 49152 RTP/AVP 0
a=rtpmap:0 pcmu/8000
a=ptime:20
a=sendonly
```

#### <<< 180 Ringing sent back to the caller

SIP/2.0 180 Ringing Via: SIP/2.0/UDP 192.168.11.156:5060;branch=z9hG4bK233E73631D7A9A90B05D8C5A02983766;rport=5060 Contact: "Paraxip NetBorder"<sip:NetBorder@127.0.0.1:5062> To: <sip:1024@192.168.11.103:5061>;tag=0f7fe217 From: "Name"<sip:Username@defaultproxy:5060>;tag=660A72622E4A7F9B9A839A2B8B9381FD Call-ID: FC735409EBE21C394E69C4AD800FBF01@192.168.11.156:5062 CSeq: 1 INVITE Content-Length: 0

#### >>> 200 OK received from the callee (callee answer)

SIP/2.0 200 Ok Via: SIP/2.0/UDP 192.168.11.156:5062;branch=z9hG4bK-d87543-170fcc611560b358-1--d87543-;rport=5062 Contact: sip:ParaxipGateway@192.168.11.103:5061;transport=udp To: <sip:1024@192.168.11.103:5061>;tag=ds-6784-8b3c33d9 From: "Paraxip NetBorder"<sip:NetBorder@127.0.0.1:5062>;tag=ee58eb5f Call-ID: MzBhM2M2MmQ1NzVkZTFkZDhjY2FjYWNiNTQ4ZTJkMDE. CSeq: 1 INVITE Content-Type: application/sdp Server: Paraxip Gateway/2.2.0 Content-Length: 180

v=0

o=Paraxip-Tech 1190750737 1190750738 IN IP4 192.168.11.103 s=SIP Call c=IN IP4 192.168.11.103 t=0 0 m=audio 49152 RTP/AVP 0 a=rtpmap:0 pcmu/8000 a=ptime:20 a=sendonly

# <<< ACK sent to the callee for the 200 OK

ACK sip:ParaxipGateway@192.168.11.103:5061;transport=udp SIP/2.0 Via: SIP/2.0/UDP 192.168.11.156:5062;branch=z9hG4bK-d87543-f32cda4907194b6b-1--d87543-;rport Max-Forwards: 70 Contact: <sip:NetBorder@192.168.11.156:5062> To: <sip:1024@192.168.11.103:5061>;tag=ds-6784-8b3c33d9 From: "Paraxip NetBorder"<sip:NetBorder@127.0.0.1:5062>;tag=ee58eb5f Call-ID: MzBhM2M2MmQ1NzVkZTFkZDhjY2FjYWNiNTQ4ZTJkMDE. CSeq: 1 ACK Content-Length: 0

# <<< RE-INVITE sent to the callee with the caller SDP

INVITE sip:ParaxipGateway@192.168.11.103:5061;transport=udp SIP/2.0 Via: SIP/2.0/UDP 192.168.11.156:5062;branch=z9hG4bK-d87543-6964a8270b272a38-1--d87543-;rport Max-Forwards: 70 Contact: <sip:NetBorder@192.168.11.156:5062> To: <sip:1024@192.168.11.103:5061>;tag=ds-6784-8b3c33d9 From: "Paraxip NetBorder"<sip:NetBorder@127.0.0.1:5062>;tag=ee58eb5f Call-ID: MzBhM2M2MmQ1NzVkZTFkZDhjY2FjYWNiNTQ4ZTJkMDE. CSeq: 2 INVITE Allow: INVITE, ACK, CANCEL, OPTIONS, BYE, INFO Content-Type: application/sdp Content-Length: 323

v=0

o=Username 1190134451 1190750689 IN IP4 192.168.11.156 s=Kapanga [1190134451] c=IN IP4 192.168.11.156 t=0 0 m=audio 5562 RTP/AVP 8 0 101 a=fmtp:101 0-15,36 a=maxptime:20 a=ptime:20 a=rtcp:5563 a=rtpmap:8 pcma/8000 a=rtpmap:0 pcmu/8000 a=rtpmap:101 telephone-event/8000 a=sendrecv a=silenceSupp:off - - -

#### >>> 200 OK received by the callee for the RE-INVITE

SIP/2.0 200 Ok Via: SIP/2.0/UDP 192.168.11.156:5062;branch=z9hG4bK-d87543-6964a8270b272a38-1--d87543-;rport=5062 Contact: sip:ParaxipGateway@192.168.11.103:5061;transport=udp To: <sip:1024@192.168.11.103:5061>;tag=ds-6784-8b3c33d9 From: "Paraxip NetBorder"<sip:NetBorder@127.0.0.1:5062>;tag=ee58eb5f Call-ID: MzBhM2M2MmQ1NzVkZTFkZDhjY2FjYWNiNTQ4ZTJkMDE. CSeq: 2 INVITE Content-Type: application/sdp Content-Length: 236

v=0 o=Paraxip-Tech 1190750737 1190750739 IN IP4 192.168.11.103 s=SIP Call c=IN IP4 192.168.11.103 t=0 0 m=audio 49152 RTP/AVP 0 101 a=rtpmap:0 pcmu/8000 a=rtpmap:101 telephone-event/8000 a=fmtp:101 0-16 a=ptime:20 a=sendrecv

#### <<< ACK sent to the callee

ACK sip:ParaxipGateway@192.168.11.103:5061;transport=udp SIP/2.0 Via: SIP/2.0/UDP 192.168.11.156:5062;branch=z9hG4bK-d87543-60077a36f9536001-1--d87543-;rport Max-Forwards: 70 Contact: <sip:NetBorder@192.168.11.156:5062> To: <sip:1024@192.168.11.103:5061>;tag=ds-6784-8b3c33d9 From: "Paraxip NetBorder"<sip:NetBorder@127.0.0.1:5062>;tag=ee58eb5f Call-ID: MzBhM2M2MmQ1NzVkZTFkZDhjY2FjYWNiNTQ4ZTJkMDE. CSeq: 2 ACK Content-Length: 0

# <<< 200 OK sent to the caller (answer the call) with the callee SDP

SIP/2.0 200 OK Via: SIP/2.0/UDP 192.168.11.156:5060;branch=z9hG4bK233E73631D7A9A90B05D8C5A02983766;rport=5060 Contact: "Paraxip NetBorder"<sip:NetBorder@127.0.0.1:5062> To: <sip:1024@192.168.11.103:5061>;tag=0f7fe217 From: "Your Long Name"<sip:Username@defaultproxy:5060>;tag=660A72622E4A7F9B9A839A2B8B9381FD Call-ID: FC735409EBE21C394E69C4AD800FBF01@192.168.11.156:5062 CSeq: 1 INVITE Allow: INVITE, ACK, CANCEL, OPTIONS, BYE, INFO Content-Type: application/sdp Content-Length: 236 **CPD-Result: Voice** 

v=0 o=Paraxip-Tech 1190750737 1190750739 IN IP4 192.168.11.103 s=SIP Call c=IN IP4 192.168.11.103 t=0 0 m=audio 49152 RTP/AVP 0 101 a=fmtp:101 0-16 a=ptime:20 a=rtpmap:0 pcmu/8000 a=rtpmap:101 telephone-event/8000 a=sendrecv

# >>> ACK received from caller for the 200 OK

ACK sip:NetBorder@127.0.0.1:5062 SIP/2.0 Via: SIP/2.0/UDP 192.168.11.156:5060;branch=z9hG4bK22EF4C58F79F7D3085BE267479EE0877;rport=5060 Max-Forwards: 70 Contact: <sip:Username@192.168.11.156:5060;transport=udp> To: <sip:1024@192.168.11.103:5061>;tag=0f7fe217 From: "Your Long Name"<sip:Username@defaultproxy:5060>;tag=660A72622E4A7F9B9A839A2B8B9381FD Call-ID: FC735409EBE21C394E69C4AD800FBF01@192.168.11.156:5062 CSeq: 1 ACK

User-Agent: Kapanga Softphone Desktop 1.00/2163e+1161886252\_001372BDBCE2 Content-Length: 0

## >>> BYE received from the callee

BYE sip:NetBorder@192.168.11.156:5062;transport=udp SIP/2.0 Via: SIP/2.0/UDP 192.168.11.103:5061;branch=z9hG4bKb40d23cb-6ba2-11dc-a6a1-9f96e950026a Max-Forwards: 70 Contact: <sip:192.168.11.103:5061;transport=udp> To: "Paraxip NetBorder"<sip:NetBorder@127.0.0.1:5062>;tag=ee58eb5f From: <sip:1024@192.168.11.103:5061>;tag=ds-6784-8b3c33d9 Call-ID: MzBhM2M2MmQ1NzVkZTFkZDhjY2FjYWNiNTQ4ZTJkMDE. CSeq: 2 BYE Content-Length: 0

## <<< 200 OK sent to the callee for the BYE

SIP/2.0 200 OK

Via: SIP/2.0/UDP 192.168.11.103:5061;branch=z9hG4bKb40d23cb-6ba2-11dc-a6a1-9f96e950026a Contact: <sip:NetBorder@192.168.11.156:5062> To: "Paraxip NetBorder"<sip:NetBorder@127.0.0.1:5062>;tag=ee58eb5f From: <sip:1024@192.168.11.103:5061>;tag=ds-6784-8b3c33d9 Call-ID: MzBhM2M2MmQ1NzVkZTFkZDhjY2FjYWNiNTQ4ZTJkMDE. CSeq: 2 BYE Content-Length: 0

## >>> BYE sent to the caller

BYE sip:Username@192.168.11.156:5060;transport=udp SIP/2.0 Via: SIP/2.0/UDP 127.0.0.1:5062;branch=z9hG4bK-d87543-9457d20c5602cd16-1---d87543-;rport Max-Forwards: 70 Contact: "Paraxip NetBorder"<sip:NetBorder@127.0.0.1:5062> To: "Your Long Name"<sip:Username@defaultproxy:5060>;tag=660A72622E4A7F9B9A839A2B8B9381FD From: <sip:1024@192.168.11.103:5061>;tag=0f7fe217 Call-ID: FC735409EBE21C394E69C4AD800FBF01@192.168.11.156:5062 CSeq: 2 BYE Content-Length: 0

## <<< 200 OK received from the caller for the BYE

SIP/2.0 200 OK Via: SIP/2.0/UDP 127.0.0.1:5062;branch=z9hG4bK-d87543-9457d20c5602cd16-1--d87543-;received=192.168.11.156 Contact: <sip:Username@192.168.11.156:5060;transport=udp> To: "Your Long

Name"<sip:Username@defaultproxy:5060>;tag=660A72622E4A7F9B9A839A2B8B9381FD From: <sip:1024@192.168.11.103:5061>;tag=0f7fe217 Call-ID: FC735409EBE21C394E69C4AD800FBF01@192.168.11.156:5062 CSeq: 2 BYE Supported: timer, replaces User-Agent: Kapanga Softphone Desktop 1.00/2163e+1161886252\_001372BDBCE2 Content-Length: 0